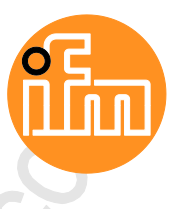

Programmierhandbuch AS-i Gateway AC14 mit Feldbus-Schnittstellen

> AC1401/02 AC1411/12 AC1421/22

Firmware-Release: 4.2.x ab CODESYS-Release: 3.5.9.73

Deutsch

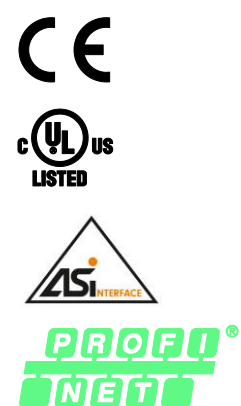

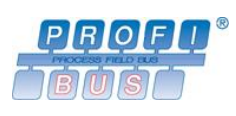

EtherNet/IP<sup>-</sup>

7391196/00 12/2017

## Inhaltsverzeichnis

| 1 |                   | Vorbemerkung                                                                          |                                         | 4           |
|---|-------------------|---------------------------------------------------------------------------------------|-----------------------------------------|-------------|
|   | 1.1<br>1.2<br>1.3 | Rechtliche Hinweise.<br>Zweck des Dokuments.<br>Verwendete Symbole und Formatierungen |                                         | 4<br>4<br>5 |
|   | 1.4<br>1.5<br>1.6 | Übersicht: CODESYS-Dokumentation für AS-I Gateway AC14<br>Änderungshistorie           |                                         | 5<br>6<br>6 |
| 2 |                   | Sicherheitshinweise                                                                   |                                         | 7           |
|   | 0.4               |                                                                                       |                                         |             |
|   | 2.1               | Notwendige Vorkenntnisse                                                              |                                         | 7<br>7      |
|   | 2.3               | Verwendete Warnhinweise                                                               |                                         | 8           |
| 3 |                   | Systemvoraussetzungen                                                                 |                                         | 9           |
|   | 31                | Hardware                                                                              |                                         | 9           |
|   | 3.2               | Software                                                                              |                                         | 9           |
|   | 3.3               | Lizensierung                                                                          | 10                                      | 0           |
| 4 |                   | Installation                                                                          | 1                                       | 1           |
|   | 4.1               | Programmiersoftware CODESYS                                                           | 1                                       | 1           |
|   | 4.1.1             | CODESYS Development System installieren                                               | 1                                       | 1           |
|   | 4.2               | ifm AS-i Package                                                                      | 1:                                      | 2           |
|   | 4.2.1<br>4.2.2    | Komponenten des itm-Packages                                                          | 1<br>1                                  | 23          |
|   | 4.2.3             | ifm-Package aktualisieren                                                             | 1                                       | 3           |
|   | 4.2.4             | ifm-Package deinstallieren                                                            | 1                                       | 4           |
| 5 |                   | Schnelleinstieg                                                                       | 1                                       | 5           |
|   | 5.1               | CODESYS-Projekt erstellen                                                             | 1                                       | 6           |
|   | 5.1.1             | Neues Projekt mit AS-i Gateway AC14 erstellen                                         | 1                                       | 7           |
|   | 5.1.2             | CODESYS-Dokumentation nutzen                                                          | 1 · · · · · · · · · · · · · · · · · · · | ð<br>Q      |
|   | 5.3               | Programmierschnittstelle konfigurieren                                                |                                         | 0           |
|   | 5.3.1             | Kommunikationspfad der SPS setzen                                                     | 2                                       | 0           |
| 6 |                   | Systemkonfiguration                                                                   | 2                                       | 1           |
|   | 6.1               | SPS konfigurieren                                                                     | 2                                       | 1           |
|   | 6.2               | Ethernet-Schnittstelle konfigurieren                                                  | 2                                       | 2           |
|   | 6.2.1             | Verfügbare Feldbus-Stacks                                                             | 2                                       | 2           |
|   | 6.2.2             | relabus-Stack ninzulugen                                                              | 2                                       | 3           |
| 7 |                   | Programmierung                                                                        | 2                                       | 4           |
|   | 7.1               | Objekte einer SPS-Anwendung                                                           | 24                                      | 4           |
|   | 7.2               | SPS-Anwendung erstellen                                                               | 2                                       | 5           |
|   | 1.2.1             |                                                                                       | Z                                       | Э           |

| 7.2.2 | Unterstützte Programmiersprachen                      |    |
|-------|-------------------------------------------------------|----|
| 7.2.3 | Systemzeit des Geräts ändern                          | 26 |
| 7.3   | Auf Ein- und Ausgangsdaten zugreifen                  | 27 |
| 7.3.1 | Möglichkeiten des Zugriffs auf Ein- und Ausgangsdaten | 27 |
| 7.3.2 | Gültigkeit der Schnittstellen-Daten                   |    |
| 7.3.3 | Prozessdaten der AS-i Slaves                          | 29 |
| 7.3.4 | Feldbus-Daten                                         | 31 |
| 7.4   | Funktionen des ifm-Packages nutzen                    | 33 |
| 7.4.1 | Steuerinterface der ifm-Funktionsbausteine            | 33 |
| 7.4.2 | System konfigurieren                                  | 35 |
| 7.4.3 | AS-i Master konfigurieren                             | 35 |
| 7.4.4 | AS-i Slaves konfigurieren                             | 35 |
| 7.4.5 | AS-i Netzwerk verwalten                               | 36 |
| 7.4.6 | Kommandos an System und AS-i Master senden            |    |
| 7.5   | Visualisierungen nutzen                               | 40 |
| 7.5.1 | Unterstützte Visualisierungstypen                     | 40 |
| 7.5.2 | Visualisierung zu einem Projekt hinzufügen            | 41 |
| 7.5.3 | Visualisierung erstellen                              | 42 |
| 7.5.4 | Visualisierung konfigurieren                          |    |
| 7.6   | Task-Abarbeitung konfigurieren                        | 45 |
| 7.6.1 | Haupt-Task konfigurieren                              |    |
| 7.6.2 | Visualisierung-Task konfigurieren                     |    |
| 1.1   | SPS-Applikation testen                                | 46 |
|       |                                                       |    |

| 8 |       | Betrieb                               | 47 |
|---|-------|---------------------------------------|----|
|   | 8.1   | CODESYS-Projekt auf Gerät übertragen  |    |
|   | 8.1.1 | CODESYS-SPS aktivieren                | 49 |
|   | 8.1.2 | Anwendung auf Gerät laden             |    |
|   | 8.1.3 | Anwendungsprogramm vom Gerät löschen  |    |
|   | 8.1.4 | Boot-Applikation per SD-Karte löschen | 51 |
|   | 8.2   | Betriebszustände der SPS              |    |
|   | 8.2.1 | Betriebsmodus der SPS                 |    |
|   | 8.2.2 | Zustände der SPS-Anwendung            |    |
|   | 8.2.3 | Zwischen den Zuständen wechseln       | 53 |
|   | 8.3   | Reset                                 |    |
|   | 8.3.1 | Unterstützte Reset-Varianten          | 54 |
|   | 8.3.2 | Anwendung rücksetzen (warm)           |    |
|   | 8.3.3 | Anwendung rücksetzen (kalt)           |    |
|   | 8.3.4 | Anwendung rücksetzen (Urspung)        |    |
|   | 8.4   | Web-Visualisierung anzeigen           |    |
|   | 8.5   | Target-Visualisierung anzeigen        | 57 |
|   |       |                                       |    |
| ^ |       | Ashaas                                | 50 |

| 9     | Anhang                                   | 58  |
|-------|------------------------------------------|-----|
| 9.1   | Bibliothek ACnnnn_Utils.library          |     |
| 9.1.1 | Übersicht: AS-i Funktionen (FB_ASi)      | 60  |
| 9.1.2 | Übersicht: System-Funktionen (FB_System) |     |
| 9.1.3 | Aufzählungstypen und komplexe Variablen  |     |
| 9.2   | Bibliothek ACnnnn SYS CMD.library        |     |
| 9.2.1 | ACnnnn_SysCmd                            | 125 |
| 10    | Index                                    | 133 |

11

| Index                                                         |   |
|---------------------------------------------------------------|---|
|                                                               |   |
| ifm weltweit • ifm worldwide • ifm à l'échelle internationale | ę |

# 1 Vorbemerkung

| Inhait                                                  |       |
|---------------------------------------------------------|-------|
| Rechtliche Hinweise                                     | 4     |
| Zweck des Dokuments                                     | 4     |
| Verwendete Symbole und Formatierungen                   | 5     |
| Übersicht: Anwender-Dokumentation für AS-i Gateway AC14 | 5     |
| Übersicht: CODESYS-Dokumentation von 3S                 | 6     |
| Änderungshistorie                                       | 6     |
|                                                         | 14801 |

## 1.1 Rechtliche Hinweise

1631

© Alle Rechte bei ifm electronic gmbh. Vervielfältigung und Verwertung dieser Anleitung, auch auszugsweise, nur mit Zustimmung der ifm electronic gmbh.

Alle auf unseren Seiten verwendeten Produktnamen, -Bilder, Unternehmen oder sonstige Marken sind Eigentum der jeweiligen Rechteinhaber:

- AS-i ist Eigentum der AS-International Association, (→ <u>www.as-interface.net</u>)
- CAN ist Eigentum der CiA (CAN in Automation e.V.), Deutschland (→ <u>www.can-cia.org</u>)
- CODESYS<sup>™</sup> ist Eigentum der 3S Smart Software Solutions GmbH, Deutschland (→ <u>www.codesys.com</u>)
- DeviceNet<sup>™</sup> ist Eigentum der ODVA<sup>™</sup> (Open DeviceNet Vendor Association), USA (→ <u>www.odva.org</u>)
- EtherNet/IP<sup>®</sup> ist Eigentum der →ODVA™
- EtherCAT<sup>®</sup> ist eine eingetragene Marke und patentierte Technologie, lizenziert durch die Beckhoff Automation GmbH, Deutschland
- IO-Link<sup>®</sup> (→ <u>www.io-link.com</u>) ist Eigentum der →PROFIBUS Nutzerorganisation e.V., Deutschland
- ISOBUS ist Eigentum der AEF Agricultural Industry Electronics Foundation e.V., Deutschland (→ <u>www.aef-online.org</u>)
- Microsoft<sup>®</sup> ist Eigentum der Microsoft Corporation, USA (→ <u>www.microsoft.com</u>)
- PROFIBUS<sup>®</sup> ist Eigentum der PROFIBUS Nutzerorganisation e.V., Deutschland (→ <u>www.profibus.com</u>)
- PROFINET<sup>®</sup> ist Eigentum der → PROFIBUS Nutzerorganisation e.V., Deutschland
- Windows<sup>®</sup> ist Eigentum der →Microsoft Corporation, USA

## 1.2 Zweck des Dokuments

Dieses Dokument gilt für folgende Geräte des Typs "AS-i Gateway AC14":

- AS-i Gateway AC14 mit Profinet-DP-Schnittstelle (AC1402/AC1402)
- AS-i Gateway AC14 mit Profibus-Slave-Schnittstelle (AC1411/AC1412)
- AS-i Gateway AC14 mit EtherNet/IP-Device-Schnittstelle (AC1421/AC1422)

Es ist Bestandteil des Gerätes und enthält Angaben zum korrekten Umgang mit dem Produkt.

- ▶ Dieses Dokument vor dem Einsatz des Gerätes lesen.

6998

## **1.3 Verwendete Symbole und Formatierungen**

► ... Handlungsanweisung

- > ... Reaktion, Ergebnis
- $\rightarrow$  ... Querverweis oder Internet-Link

123 Dezimalzahl

0x123 Hexadezimalzahl

0b010 Binärzahl

[...] Bezeichnung von Tasten, Schaltflächen oder Anzeigen

## 1.4 Übersicht: Anwender-Dokumentation für AS-i Gateway AC14

Für die Modelle der Geräteklasse "AS-i Gateway AC14" stellt die ifm electronic die folgenden Anwender-Dokumentationen bereit:

| Dokument                 | Inhalt / Beschreibung                                                                                                    |
|--------------------------|----------------------------------------------------------------------------------------------------|
| Datenblatt               | Technische Daten des Geräts in Tabellenform                                                                                                    |
| Betriebsanleitung *      | <ul> <li>Montage und elektrischen Installation des Geräts</li> <li>Inbetriebnahme, Beschreibung der Bedien- und Anzeigeelemente, Wartungshinweise,<br/>Maßzeichnung</li> </ul>                                                            |
| Gerätehandbuch           | <ul> <li>Bedienung des Geräts über GUI und Web-Interface</li> <li>Fehlerbeseitigung</li> <li>Beschreibung der Feldbusdaten</li> </ul>                                                                                                    |
| Ergänzung Gerätehandbuch | <ul> <li>Beschreibung der azyklischen Datensätze und der Kommandoschnittstelle</li> </ul>                                                                                                    |
| Programmierhandbuch      | <ul> <li>Erstellung eines Projekts mit dem Gerät in CODESYS</li> <li>Konfiguration des Geräts in CODESYS</li> <li>Programmierung der SPS des Geräts</li> <li>Beschreibung der gerätespezifischen CODESYS-Funktionsbibliotheken</li> </ul> |

\*... Die Betriebsanleitung gehört zum Lieferumfang des Geräts.

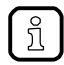

Der Anwender kann alle Dokumente von der ifm-Webseite herunterladen.

## 1.5 Übersicht: CODESYS-Dokumentation von 3S

Die 3S GmbH stellt für die Programmierung der SPS des Geräts die folgende Anwender-Dokumentation bereit:

| Dokument                                   | Inhalt / Beschreibung                                                                                                    |
|--------------------------------------------|----------------------------------------------------------------------------------------------------|
| Online-Hilfe                               | <ul> <li>Kontextsensitive Hilfe</li> <li>Beschreibung des Programmiersystems CODESYS</li> <li>Beschreibung der Komponenten und Bibliotheken</li> </ul> |
| CODESYS Installation und<br>Erste Schritte | <ul> <li>Hinweise zur Installation des Programmiersystems CODESYS</li> <li>Erste Schritte beim Umgang mit dem Programmiersystem CODESYS</li> </ul>     |

Alle Dokumente sind nach der Installation des Programmiersystems CODESYS 3.5 auf der Festplatte des PC/Laptops gespeichert und aufrufbar:

- Online-Hilfe:
  - ...\Programme\3S CoDeSys\CoDeSys\Online-Help
- CODESYS Installation und Erste Schritte: ...\Programme\3S CoDeSys\CoDeSys\Documentation

## 1.6 Änderungshistorie

21676

| Ausgabe | Thema                       | Datum   |
|---------|-----------------------------|---------|
| 00      | Neuerstellung des Dokuments | 12/2017 |

# 2 Sicherheitshinweise

| Allgemeine Sicherheitshinweise | <br>7 |
|--------------------------------|-------|
| Notwendige Vorkenntnisse       | <br>7 |
| Verwendete Warnhinweise        | <br>8 |
|                                | 213   |

## 2.1 Allgemeine Sicherheitshinweise

Dieses Dokument vor Inbetriebnahme des Produktes lesen und während der Einsatzdauer aufbewahren.

Das Produkt nur bestimmungsgemäß verwenden.

Die Missachtung von Anwendungshinweisen oder technischen Angaben kann zu Sach- und / oder Personenschäden führen.

Unsachgemäße oder nicht bestimmungsgemäße Verwendung können zu Funktionsstörungen des Gerätes, zu unerwünschten Auswirkungen in der Applikation oder zum Verlust der Gewährleistungsansprüche führen.

Für Folgen durch Eingriffe in das Gerät oder Fehlgebrauch durch den Betreiber übernimmt der Hersteller keine Haftung.

- Angaben dieser Anleitung befolgen.
- ► Warnhinweise auf dem Gerät beachten.

## 2.2 Notwendige Vorkenntnisse

13323

8516

Das Dokument richtet sich an Personen, die über Kenntnisse der Steuerungstechnik und SPS-Programmierkenntnisse mit IEC 61131-3 verfügen.

Für die Programmierung der geräteinternen SPS sollten die Personen zusätzlich mit der Software CODESYS vertraut sein.

Das Dokument richtet sich an Fachkräfte. Dabei handelt es sich um Personen, die aufgrund ihrer einschlägigen Ausbildung und ihrer Erfahrung befähigt sind, Risiken zu erkennen und mögliche Gefährdungen zu vermeiden, die der Betrieb oder die Instandhaltung eines Produkts verursachen kann. Das Dokument enthält Angaben zum korrekten Umgang mit dem Produkt.

- Lesen Sie dieses Dokument vor dem Einsatz, damit Sie mit Einsatzbedingungen, Installation und Betrieb vertraut werden. Bewahren Sie das Dokument während der gesamten Einsatzdauer des Gerätes auf.
- ► Befolgen Sie die Sicherheitshinweise.

## 2.3 Verwendete Warnhinweise

### **▲** WARNUNG

Tod oder schwere irreversible Verletzungen sind möglich.

## **⚠ VORSICHT**

Leichte reversible Verletzungen sind möglich.

### ACHTUNG

Sachschaden ist zu erwarten oder möglich.

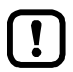

Wichtiger Hinweis Fehlfunktionen oder Störungen sind bei Nichtbeachtung möglich

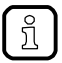

Information Ergänzender Hinweis

# 3 Systemvoraussetzungen

#### Inhalt

| Hardware           | <br>9 |
|--------------------|-------|
| Software           | 9     |
| Lizensierung       | 10    |
| Lizeneidang mining | <br>  |
|                    | 16903 |

## 3.1 Hardware

16904

16905

- Gerät der Produktfamilie AS-i Gateway AC14 mit Firmware V4.2.x
- PC/Laptop f
  ür Programmiersystem CODESYS (→ Systemvoraussetzungen CODESYS Development System V3.5)
- Ethernet-Verbindung zwischen CODESYS-PC/Laptop und Konfigurationsschnittstelle (X3) des Geräts

## 3.2 Software

Um die geräteinterne SPS der AS-i Gateway AC14 zu programmieren, werden folgende Software-Komponenten benötigt:

| Komponente                                         | Bedeutung                                                                                                    | Version                  |
|----------------------------------------------------|----------------------------------------------------------------------------------------------------|--------------------------|
| CODESYS Development System                         | Programmiersoftware CODESYS für normenkonforme<br>SPS-Programmierung nach die IEC 61131-3                                                      | 3.5 SP9 Patch 7 Hotfix 3 |
| Package "CODESYS für ifm<br>SmartPLC StandardLine" | <ul> <li>Geräte- und Schnittstellenbeschreibung des AS-i<br/>Gateway AC14</li> <li>Funktionsbibliotheken für Programmierung der SPS</li> </ul> | 1.6.4.14                 |

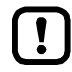

Die in diesem Handbuch zugesicherten Eigenschaften und Funktionen sind nur mit den Software-Komponenten in den hier angegebenen Versionen erreichbar!

ifm electronic stellt die Software-Komponenten auf seiner Webseite zum Herunterladen bereit:  $\rightarrow$  <u>www.ifm.com</u> > Service > Downloads > Industrielle Kommunikation

## 3.3 Lizensierung

16906

Alle Modelle der Gerätefamilie AS-i Gateway AC14, die mit dem CODESYS Development System 3.5 SP9 Patch 7 Hotfix 3 programmiert werden sollen, müssen lizensiert werden. Ein gültiges Lizenzetikett kann über die ifm electronic erworben werden.

| Artikelbeschreibung                    | Artikel-Nr. |
|----------------------------------------|-------------|
| 1x CODESYS V3 Lizenz AS-i Gateway AC14 | E71400      |

!

Die Nutzung der geräteinternen CODESYS-SPS des AS-i Gateway AC14 ohne eine gültige Lizenz verstößt gegen geltendes Recht!

18596

# 4 Installation

| Programmiersoftware CODESYS | <br>11 |
|-----------------------------|--------|
| ifm AS-i Package            | <br>12 |
| <b>U</b>                    | 17146  |

## 4.1 **Programmiersoftware CODESYS**

Das CODESYS Development System (kurz: CODESYS) ist eine Entwicklungsumgebung für die Erstellung von SPS-Anwendungen (Applikationen) gemäß Norm IEC 61131-3.

### 4.1.1 CODESYS Development System installieren

Um die Software "CODESYS Development System" zu installieren:

- ▶ Programmiersystem CODESYS 3.5 SP9 Patch 7 Hotfix 3 installieren (→ CODESYS Installation und Erste Schritte).
- > CODESYS 3.5 SP9 Patch 7 Hotfix 3 ist auf dem PC/Laptop installiert.

## 4.2 ifm AS-i Package

| Komponenten des ifm-Packages | 12    |
|------------------------------|-------|
| ifm-Package installieren     | 13    |
| ifm-Package aktualisieren    |       |
| ifm-Package deinstallieren   | 14    |
|                              | 17679 |

! •

Inhalt

Machen Sie sich mit folgenden CODESYS-Funktionen vertraut!
 Package Manager

 Online-Hilfe > CODESYS Development System > Packages und Lizenzen verwalten

### 4.2.1 Komponenten des ifm-Packages

17552

ifm stellt für die Programmierung des AS-i Gateway AC14 das CODESYS-Package "CODESYS für ifm SmartPLC StandardLine" (kurz: ifm-Package) bereit. Das ifm-Package (Datei: ifm\_SmartPLC\_StandardLine\_V1\_6\_4\_14.package) enthält folgende Komponenten:

| Komponente                           | Beschreibung                                                                                                    |
|--------------------------------------|----------------------------------------------------------------------------------------------------|
| AC14SL.devdesc.xml                   | Gerätebeschreibung des Basismoduls                                                                                                    |
| ACnnnn_EthernetAdapterSL.devdesc.xml | Gerätebeschreibung der Ethernet-Schnittstelle                                                                                                    |
| ACnnnn_Modbus_Master.devdesc.xml     | Gerätebeschreibung des Modbus Master (Erweiterung der Ethernet-Schnittstelle)                                                                           |
| ACnnnn_Modbus_Slave.devdesc.xml      | Gerätebeschreibung des Modbus-Slave-Geräts (Erweiterung der Ethernet-Schnittstelle)                                                                     |
| ACnnnn_Utils.library                 | Funktionsbibliothek mit AS-i Gateway AC14-spezifischen<br>CODESYS-Funktionsbausteinen und -Datenstrukturen                                              |
| ACnnnn_SYS_CMD.library               | Funktionsbibliothek mit Funktionsbaustein für den Zugriff auf die<br>Kommando-Schnittstelle des AS-i Gateway AC14 aus einer<br>CODESYS-Anwendung heraus |
| AC14SL.template                      | Vorlage für AC14-StandardLine                                                                                                    |
| AC14SL.template.project              | Vorlage für AC14-StandardLine-Projekt                                                                                                    |
| AC14.ico                             | Symbolbild des AC14                                                                                                    |

### 4.2.2 ifm-Package installieren

Um das Package "CODESYS für ifm SmartPLC StandardLine" zu installieren: Voraussetzunegn

> CODESYS 3.5 SP9 Patch 7 Hotfix 3 ist auf dem Programmier-PC/Laptop installiert.

#### 1 CODESYS starten

- ► CODESYS mit Administratorrechten starten.
- > CODESYS-Programmoberfläche erscheint.

#### 2 ifm-Package in CODESYS installieren

- ▶ [Tools] > [Package Manager] wählen.
- > Fenster [Package Manager] erscheint.
- ▶ [Installieren...] klicken, um den Installationsdialog zu starten.
- ► Heruntergeladenes ifm-Package wählen und eine komplette Installation durchführen.
- > Fenster [Package Manager] zeigt installiertes ifm-Package.
- ▶ [Schließen] klicken, um den Package Manager zu beenden.

### 4.2.3 ifm-Package aktualisieren

Um ein installiertes Package "CODESYS für ifm SmartPLC StandardLine" zu aktualisieren:

- 1 Aktuelle Version des ifm-Package herunterladen
  - AS-i Download-Bereich auf der ifm-Webseite aufrufen.
  - Datei ifm\_SmartPLC\_StandardLine\_V1\_6\_4\_14.package herunterladen und auf dem CODESYS-PC/Laptop speichern.
- 2 Alte Version des ifm-Package deinstallieren
  - ►  $\rightarrow$  ifm-Package deinstallieren ( $\rightarrow$  S. <u>14</u>)
- 3 Neue Version des ifm-Package installieren
  - ►  $\rightarrow$  ifm-Package installieren ( $\rightarrow$  S. <u>13</u>)

#### 4 Gerätebibliotheken aktualisieren 💊

- Im Gerätebaum: Auf [Device (ifm\_SmartPLC\_StandardLine)] klicken.
- ▶ [Projekt] > [Gerät aktualisieren] wählen.
- > Fenster [Gerät aktualisieren] erscheint.
- ▶ Auf [Gerät aktualisieren] klicken, um den Aktualisierungsprozess zu starten.
- > Neue Gerätebibliotheken werden geladen.
- > Ansicht des Gerätebaums wird aktualisiert.
- Auf [Schließen] klicken, um den Package Manager zu beenden.
- Projekt speichern.

### 4.2.4 ifm-Package deinstallieren

Um das installierte Package "CODESYS für ifm SmartPLC StandardLine" zu deinstallieren:

#### 1 CODESYS starten

- CODESYS mit Administratorrechten starten.
- > CODESYS-Programmoberfläche erscheint.

#### 2 ifm package deinstallieren

- ▶ [Tools] > [Packagae Manager] wählen, um den Package Manager aufzurufen.
- > Fenster [Package Manager] zeigt die installierten Packages.
- ► Kontrollfeld [Versionsnummer anzeigen] aktivieren.
- > Fenster zeigt Versionsnummern der installierten Packages.
- Package-Version wählen, die deinstalliert werden soll.
- ► Auf [Entfernen...] klicken, um das gewählte Package zu deinstallieren.
- > Gewählte Package-Version wird entfernt.
- ▶ Auf [Schließen] klicken, um den Package Manager zu beenden.

# 5 Schnelleinstieg

\*

| CODESYS-Projekt erstellen              | 16    |
|----------------------------------------|-------|
| CODESYS-Dokumentation nutzen           | 19    |
| Programmierschnittstelle konfigurieren | 20    |
|                                        | 15858 |

## 5.1 CODESYS-Projekt erstellen

#### Inhalt

| Neues Projekt mit AS-i Gateway AC14 erstellen    | <br>17 |
|--------------------------------------------------|--------|
| Übersicht: Projektstruktur mit AS-i Gateway AC14 | <br>18 |
|                                                  | 17129  |

!

.

- Machen Sie sich mit folgenden CODESYS-Funktionen vertraut!
  - CODESYS-Projekt erstellen → Online-Hilfe > CODESYS Development System > Projekt anlegen und konfigurieren
  - Objekte der Benutzeroberfläche

     → Online-Hilfe > CODESYS Development System > Referenz Benutzeroberfläche

### 5.1.1 Neues Projekt mit AS-i Gateway AC14 erstellen

17682

Um Fehler bei einer manuellen Systemkonfiguration zu vermeiden, wird ausdrücklich empfohlen, bei der Erstellung eines AS-i Gateway AC14-Projekts in CODESYS das Projekt-Template der ifm electronic zu verwenden.

#### Voraussetzungen

I

- > Alle notwendigen Software-Komponenten sind korrekt installiert (→ Installation (→ S. 11)).
- > CODESYS wurde fehlerfrei gestartet.

#### 1 Neues Projekt erstellen

- ▶ [Datei] > [Neues Projekt...] wählen.
- > Fenster für Eingabe der Projekteigenschaften erscheint:

| 1를 Neues Projekt         | ×                                             |
|--------------------------|-----------------------------------------------|
| Kategorien:              | Vorlagen:                                     |
| Bibliotheken<br>Projekte | ifm SmartPLC DataLine ifm SmartPLC<br>Projekt |
|                          | Leeres Projekt SmartPLC SafeLine              |
|                          | Projekt                                       |
| Ein leeres Projekt       |                                               |
| Name: 2. MyProject       |                                               |
| Ort: 3. C: WyProjects    | ~                                             |
|                          | OK Abbrechen                                  |

- ► Folgende Werte einstellen:
  - 1. [Vorlagen]: [ifm\_SmartPLC\_StandardLine Projekt] wählen.
  - 2. [Name]: Projektname eingeben
  - 3. [Ort]: Speicherort der Projektdatei wählen.
- ▶ [OK] klicken, um die eingegebenen Werte zu bestätigen.
- > CODESYS erzeugt ein neues Projekt mit AS-i Gateway AC14.
- Fenster [Geräte] zeigt den Gerätebaum des Projekts (→ Übersicht: Projektstruktur mit AS-i Gateway AC14 (→ S. <u>18</u>)).

#### 2 Projekt speichern

- ▶ [Datei] > [Projekt speichern] wählen.
- > CODESYS speichert das Projekt.

### 5.1.2 Übersicht: Projektstruktur mit AS-i Gateway AC14

Ein CODESYS-Projekt enthält alle Komponenten für die Programmierung und Verwaltung von SPS-Anwendungen. Alle Komponenten eines Projekts sind im Fenster [Geräte] in einer Baumansicht hierarchisch abgebildet. CODESYS-Projekte mit einem AS-i Gateway AC14 besitzt folgende Struktur:

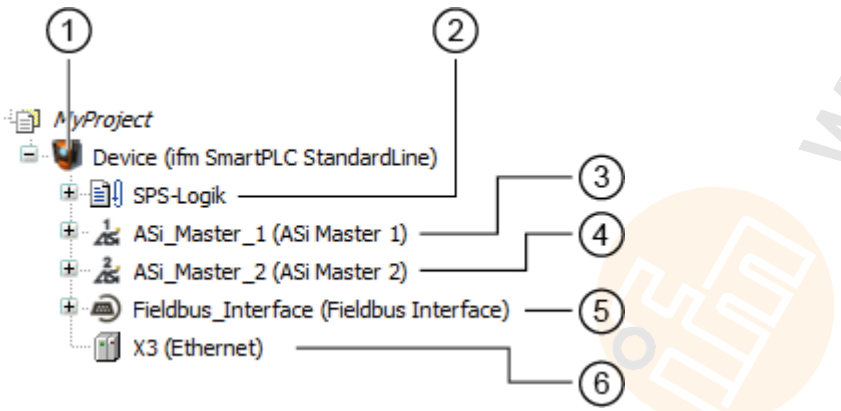

- ① [Device (AS-i Gateway AC14)] bietet Zugriff auf die Einstellungen der SPS des AS-i Gateway AC14. → SPS konfigurieren (→ S. 21)
- (2) [SPS-Logik] enthält die SPS-Anwendungen des AS-i Gateway AC14 → Objekte einer SPS-Anwendung (→ S. 24)
- (3) [ASi\_Master\_1] enthält die Prozessdatenabbilder der AS-i Slaves am AS-i Master 1 → Auf Ein- und Ausgangsdaten zugreifen (→ S. 27)
- (4) [ASi\_Master\_2] enthält Prozessdatenabbilder der Standard AS-i Slaves am AS-i Master 2 → Auf Ein- und Ausgangsdaten zugreifen (→ S. 27)
- (5) [Fieldbus\_Interface] bietet Zugriff auf die Ein- und Ausgangsdaten der Feldbus-Schnittstelle.  $\rightarrow$  Auf Ein- und Ausgangsdaten zugreifen ( $\rightarrow$  S. <u>27</u>)
- 6 [X3] bietet Zugriff auf die Konfigurationsoptionen der Konfigurationsschnittstelle (X3)  $\rightarrow$  Ethernet-Schnittstelle konfigurieren ( $\rightarrow$  S. <u>22</u>)

## 5.2 **CODESYS-Dokumentation nutzen**

Dieses Handbuch beschreibt ausschließlich die Integration, Konfiguration und Programmierung des AS-i Gateway AC14 mithilfe des Programmiersystems CODESYS.

Für die Beschreibung von Nutzeraktionen und Komponenten der Bedienoberfläche wird die CODESYS-eigene Terminologie verwendet.

Standard-Funktionen und -Mechanismen von CODESYS werden nicht beschrieben. Am Anfang jedes Abschnitts erfolgt ein Verweis auf die entsprechenden Kapitel der Online-Hilfe von CODESYS.

Um die Online-Hilfe von CODESYS aufzurufen:

- CODESYS starten.
- > Bedienoberfläche von CODESYS erscheint.
- ▶ [F1] drücken.

►

> Online-Hilfe des Programmiersystems CODESYS erscheint.

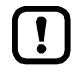

 Machen Sie sich mit dem Programmiersystem CODESYS vertraut! Dies gilt insbesondere für folgende Themen:

- Bezeichnungen und Funktionen der Elemente der Bedienoberfläche
- Grundlegende Menüfunktionen
- Programmiertechniken und Mechanismen zur Datenhaltung

## 5.3 Programmierschnittstelle konfigurieren

Um erstellte Projekte und Applikationen auf das Gerät zu übertragen, muss zwischen dem Programmiersystem CODESYS und der geräteinternen SPS ein gültiger Kommunikationspfad konfiguriert werden.

### 5.3.1 Kommunikationspfad der SPS setzen

Um die Verbindung zwischen CODESYS-Programmiersoftware und der SPS des AS-i Gateway AC14 zu konfigurieren:

- 1 Vorbereitungen
  - ► CODESYS-PC/Laptop und Konfigurationsschnittstelle (X3) des Geräts verbinden.
  - ▶ Optional: IP-Einstellungen der Ethernet-Schnittstellen anpassen.

#### 2 Kommunikationseinstellungen wählen

- Im Gerätebaum: Doppelklick auf Symbol [Device ifm\_SmartPLC\_StandardLine]
- Im Editor-Fenster: Auf [Kommunikationseinstellungen] klicken.
- > Editor-Fenster zeigt Kommunikationseinstellungen des Geräts.

#### 3 Gateway wählen

- ▶ In Liste [Gateway] den gewünschten Gateway wählen.
- > Liste zeigt gewählten Gateway.

#### 4 Kommunikationspfad setzen

- ► Auf [Netzwerk durchsuchen...] klicken.
- > Fenster [Gerät auswählen] erscheint.
- Gateway-Knoten wählen und auf [Gerät suchen] klicken, um den Scan-Vorgang zu starten.
- > CODESYS durchsucht Netzwerk nach Geräten.
- > Fenster zeigt Netzwerkpfad und erkannte Geräte.

#### 🖃 💏 🖕 Gateway-1

StandardLine (192.168.82.101) [0301.B065]

- ► Knoten des AS-i Gateway AC14 wählen.
- > Informationsfeld zeigt Detailinformationen über gewählten Knoten.
- ► Auf [OK] klicken, um den Kommunikationspfad zur SPS zu setzen.
- > CODESYS kann Daten auf die SPS des AS-i Gateway AC14 übertragen.

18500

# 6 Systemkonfiguration

| SPS konfigurieren                    | <br>21 |
|--------------------------------------|--------|
| Ethernet-Schnittstelle konfigurieren |        |
|                                      | 18498  |

## 6.1 SPS konfigurieren

!

Machen Sie sich mit folgenden CODESYS-Funktionen vertraut!

Generischer Geräteeditor → Online-Hilfe > CODESYS Development System > Referenz Benutzeroberfläche > Objekte > Objekt 'Gerät' und Generischer Geräteeditor

Die Konfiguration der SPS erfolgt über den "Generischen Geräteeditor" des CODESYS-Programmiersystems. Der Programmierer kann über folgenden Knoten im Gerätebaum auf den Geräteeditor der SPS zugreifen:

関 Device (ifm SmartPLC StandardLine)

Um die geräteinterne SPS zu konfigurieren:

- ► Im Gerätebaum: Doppelklick auf [ifm\_SmartPLC\_StandardLine]
- > Editor-Fenster zeigt Geräte-Editor der geräteinternen SPS.
- ► SPS konfigurieren.
- Projekt speichern, um die Änderungen zu übernehmen.

!

## 6.2 Ethernet-Schnittstelle konfigurieren

| Verfügbare Feldbus-Stacks |       |
|---------------------------|-------|
| Feldbus-Stack hinzufügen  |       |
|                           | 17701 |

Machen Sie sich mit folgenden CODESYS-Funktionen vertraut!

- Menübefehl "Gerät anhängen"
   → Online-Hilfe > CODESYS Development System > Geräte > Gerät anhängen...
  - EtherCAT (Master) konfigurieren → Online-Hilfe > Feldbusunterstützung > EtherCAT Konfigurationseditor Modbus TCP (Master/Slave) konfigurieren
  - $\rightarrow$  Online-Hilfe > Feldbusunterstützung > Modbus Konfigurationseditor

### 6.2.1 Verfügbare Feldbus-Stacks

18518

Die Ethernet-Schnittstelle (X3) des Geräts kann optional als zusätzliche Feldbus-Schnittstelle deklariert und betrieben werden. Dafür muss der Schnittstelle in CODESYS ein Feldbus-Stack zugewiesen werden. Das Gerät unterstützt derzeit folgende Feldbus-Stacks:

| Bezeichnung       | Feldbus    | Hersteller                         |
|-------------------|------------|------------------------------------|
| Modbus TCP Master | Modbus TCP | 3S - Smart Software Solutions GmbH |
| Modbus TCP Slave  | Modbus TCP | 3S - Smart Software Solutions GmbH |

### 6.2.2 Feldbus-Stack hinzufügen

18659

- Machen Sie sich mit folgenden CODESYS-Funktionen vertraut!

Um die Ethernet-Schnittstelle als eine Feldbus-Schnittstelle zu deklarieren:

#### 1 CODESYS-Projekt erstellen/laden

► CODESYS-Projekt mit AS-i Gateway AC14 erstellen oder laden.

#### 2 Feldbus-Stack hinzufügen

I

- ▶ Im Gerätebaum: Rechtsklick auf [X3 (Ethernet)]
- ► Im Kontextmenü: [Gerät anhängen...] wählen.
- > Fenster [Gerät anhängen] erscheint.
- ► Folgende Werte einstellen:
  - 1. [Hersteller]: [<Alle Hersteller>] wählen.
  - 2. In Tabelle: In Spalte [Name] den gewünschten Feldbus-Stack wählen.
  - 3. [Name]: Name des Feldbus-Stacks eingeben.
- Auf [Gerät anhängen] klicken, um den gewählten Feldbus-Stack zum Projekt hinzuzufügen.
- > Im Gerätebaum: CODESYS fügt gewählten Feldbus-Stack als Unterelement der Ethernet-Schnittstelle ein.

#### 3 Feldbus-Stack konfigurieren

- ► Hinzugefügtes Feldbus-Gerät konfigurieren.
- Projekt speichern, um die Änderungen zu übernehmen.

# 7 Programmierung

#### Inhalt

| Objekte einer SPS-Anwendung          | 24   |
|--------------------------------------|------|
| SPS-Anwendung erstellen              | 25   |
| Auf Ein- und Ausgangsdaten zugreifen | 27   |
| Funktionen des ifm-Packages nutzen   |      |
| Visualisierungen nutzen              | 40   |
| Task-Abarbeitung konfigurieren       |      |
| SPS-Applikation testen               |      |
|                                      | 7074 |

Dieses Kapitel liefert Informationen über die Programmierung der SPS des Geräts.

Machen Sie sich mit der Programmierung nach Norm IEC 61131-3 vertraut!

## 7.1 Objekte einer SPS-Anwendung

Alle Objekte einer SPS-Anwendung sind als Unterelemente des Knotens [Application] im Gerätebaum gelistet. In der Grundkonfiguration enthält eine SPS-Anwendung folgende Objekte:

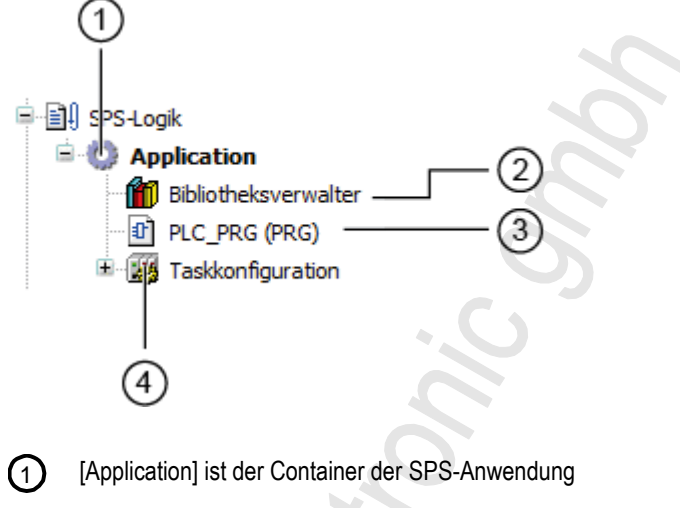

- (2) [Bibliotheksverwalter] bietet Zugriff auf die Standard- und gerätespezifischen Funktionsbibliotheken.
- (3) [PLC\_PRG (PRG)] bietet Zugriff auf den Programm-Editor der Anwendung  $\rightarrow$  SPS-Anwendung erstellen ( $\rightarrow$  S. 25)
- (4) [Taskkonfiguration] bietet Zugriff auf die Einstellungen der Task-Abarbeitung
   → Haupt-Task konfigurieren (→ S. 45)

Der Programmierer kann der SPS-Anwendung bei Bedarf zusätzliche Objekte hinzufügen ( $\rightarrow$  Visualisierung zu einem Projekt hinzufügen ( $\rightarrow$  S. <u>41</u>)).

## 7.2 SPS-Anwendung erstellen

17691

- Machen Sie sich mit folgenden CODESYS-Funktionen vertraut!
  - Applikation programmieren

     → Online-Hilfe > CODESYS Development System > Applikation programmieren

     Programmierreferenz
    - $\rightarrow$  Online-Hilfe > CODESYS Development System > Referenz Programmierung

Um eine SPS-Anwendung zu erstellen:

- Im Gerätebaum: Doppelklick auf [PLC\_PRG (PRG)]
- > Editor-Fenster zeigt Programmieroberfläche:

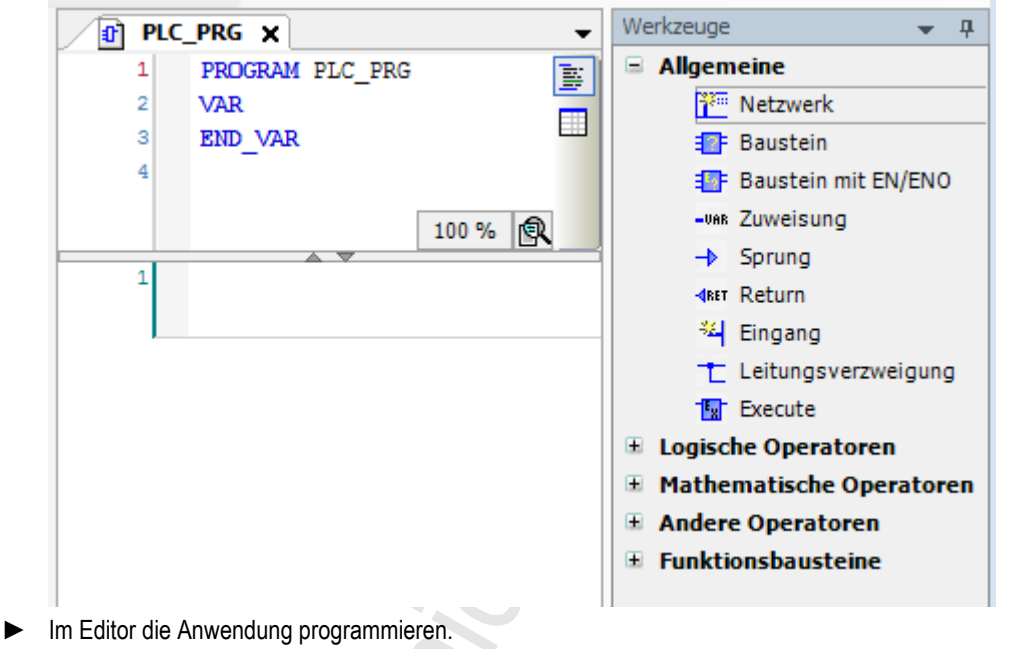

### 7.2.1 Remanente Variablen nutzen

18522

Die SPS des Geräts unterstützt die Verwendung remanenter Variablen. Als VAR RETAIN deklarierte Variablen werden in einem Speicherbereich abgelegt, der auch beim Ausschalten des Geräts erhalten bleibt.

Die Deklaration einer Variable als RETAIN beeinflusst auch deren Verhalten beim Zurücksetzen der SPS-Anwendung ( $\rightarrow$  Unterstützte Reset-Varianten ( $\rightarrow$  S. <u>54</u>)).

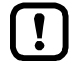

Der Speicherbereich für RETAIN-Variablen umfasst 4072 Bytes.

Bei der Deklaration von RETAIN-Variablen die maximale Größe des RETAIN-Speicherbereichs beachten!

18271

### 7.2.2 Unterstützte Programmiersprachen

Folgende Tabelle zeigt, welche Programmiersprachen nach IEC 61131 durch die ifm-Funktionsbibliotheken unterstützt werden:

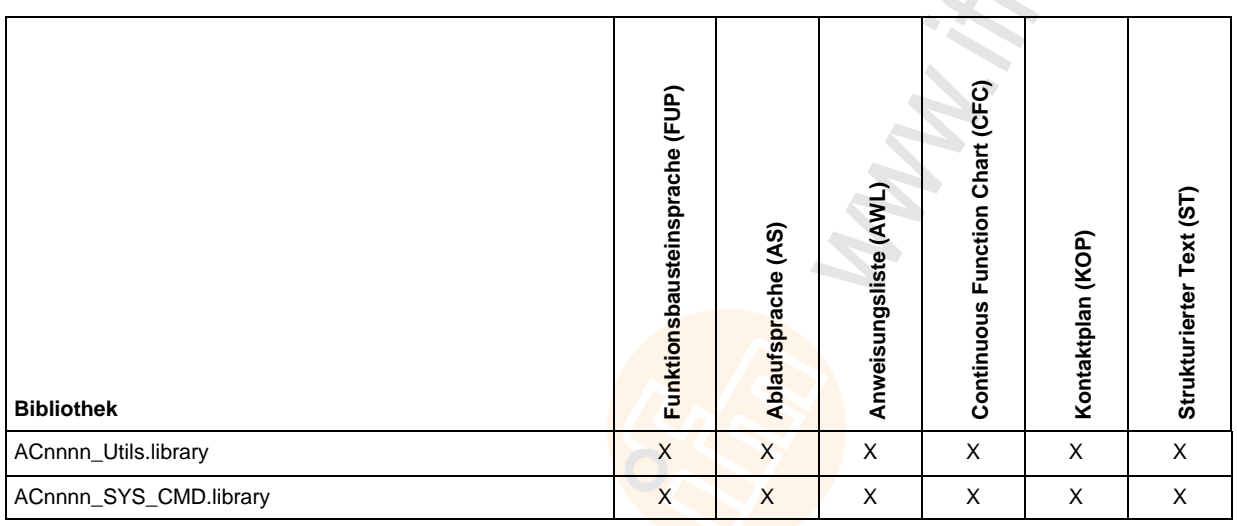

Legende:

X ... wird unterstützt

- ... wird nicht unterstützt

### 7.2.3 Systemzeit des Geräts ändern

## ▲ WARNUNG

Gefahr von unerwünschtem Systemverhalten!

Die Verwendung der CODESYS-Funktion SysTimeRtcSet zum Einstellen der Uhrzeit kann zu Fehlfunktionen führen.

- Um die Systemzeit (Datum, Uhrzeit) des Geräts einzustellen, ausschließlich die folgenden gerätespezifischen Kommandos nutzen:
  - Funktionsbaustein Set\_DateTime (→ Set\_TimeDate (→ S. <u>113</u>))
  - Systemkommando 0x1109 mit Funktionsbaustein ACnnnn\_SysCmd (→ ACnnnn\_SysCmd (→ S. <u>125</u>))

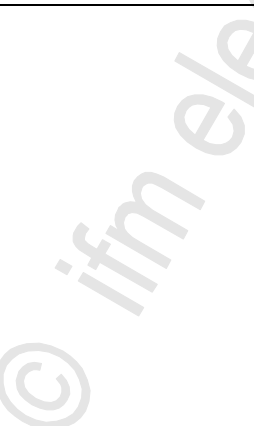

## 7.3 Auf Ein- und Ausgangsdaten zugreifen

#### Inhalt

| Möglichkeiten des Zugriffs auf Ein- und Ausgangsdaten | 27    |
|-------------------------------------------------------|-------|
| Gültigkeit der Schnittstellen-Daten                   | 28    |
| Prozessdaten der AS-i Slaves                          | 29    |
| Feldbus-Daten                                         | 31    |
|                                                       | 17447 |

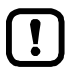

- Machen Sie sich mit folgenden CODESYS-Funktionen vertraut!
  - Adressen nach IEC-Standard 61131-3:

     → Online-Hilfe > CODESYS Development System > Programmierreferenz > Operanden > Adressen
- Zugriff auf IEC-Adresse über AT-Deklaration: → Online-Hilfe > CODESYS Development System > Programmierreferenz > Deklaration > AT-Deklaration
- Definieren eines ALIAS für eine IEC-Adresse: → Online-Hilfe > CODESYS Development System > Programmierreferenz > Datentypen > Reference
- Kopplung einer Programm-Variablen an eine Adresse (Mapping):
   → Online-Hilfe > CODESYS Development System > E/A-Anbindung konfigurieren

### 7.3.1 Möglichkeiten des Zugriffs auf Ein- und Ausgangsdaten

17621

In einem CODESYS-Projekt besitzt jeder Ein- und Ausgang eine physikalische Adresse nach IEC-Standard (z.B. %IW5). CODESYS bietet folgende Möglichkeiten, um aus einer SPS-Anwendung heraus auf diese Adresse und somit auf die Ein-/Ausgangsdaten eines Geräts zuzugreifen:

- Direkter Zugriff auf die IEC-Adresse
- Zugriff auf IEC-Adresse über AT-Deklaration
- Definition eines ALIAS für eine IEC-Adresse
- Verknüpfung einer Programm-Variablen mit einer IEC-Adresse (Mapping)

### 7.3.2 Gültigkeit der Schnittstellen-Daten

Um den Zugriff auf Ein- und Ausgänge von AS-i Slaves zu erleichtern, stellen AS-i Gateway AC14-Projekte fest definierte Schnittstellen (Interfaces) im Gerätebaum bereit ( $\rightarrow$  Übersicht: Projektstruktur mit AS-i Gateway AC14 ( $\rightarrow$  S. <u>18</u>)).

In Abhängigkeit von der eingestellten Ausgangskontrolle (Manuell, Gateway, SPS) aktualisiert der CODESYS-Datenmapper nur bestimmte Adressbereiche der Schnittstellen. Folgende Tabelle zeigt, an welchen Adressbereichen der E/A-Schnittstellen in den einzelnen Betriebsarten aktuelle Werte anliegen:

| Ausgangskontrolle | Schnittstellen       | Aktualisierte Adressbereiche/Kanäle                                            |  |
|-------------------|----------------------|--------------------------------------------------------------------------------|--|
| Manuell           | [ASi_Master_1]       | AS-i 1 Input (%IB, %IW)                                                        |  |
|                   | [ASi_Master_2]*      | AS-i 2 Input (%IB, %IW)                                                        |  |
|                   | [Fieldbus_Interface] | <ul> <li>AS-i 1 Output (%IB, %IW)</li> <li>AS-i 2 Output (%IB, %IW)</li> </ul> |  |
| Gateway           | [ASi_Master_1]       | A <mark>Si 1 Input (%IB, %IW)</mark>                                           |  |
|                   | [ASi_Master_2]*      | AS-i 2 Input (%IB, %IW)                                                        |  |
|                   | [Fieldbus_Interface] | <ul> <li>AS-i 1 Output (%IB, %IW)</li> <li>AS-i 2 Output (%IB, %IW)</li> </ul> |  |
| SPS               | [ASi_Master_1]       | <ul> <li>AS-i 1 Input (%IB, %IW)</li> <li>AS-i 1 Output (%QB, %QW)</li> </ul>  |  |
|                   | [ASi_Master_2]*      | <ul> <li>AS-i 2 Input (%IB, %IW)</li> <li>AS-i 2 Output (%QB, %QW)</li> </ul>  |  |
|                   | [Fieldbus_Interface] | <ul> <li>AS-i 1 Output (%IB, %IW)</li> <li>AS-i 2 Output (%IB, %IW)</li> </ul> |  |

\* ... nur verfügbar bei Geräten mit 2 AS-i Mastern

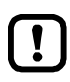

Bei der Verknüpfung von Variablen mit Ein- und Ausgängen nur die Schnittstellen im Gerätebaum nutzen, die vom CODESYS-Datenmapper aktualisiert werden!

### 7.3.3 Prozessdaten der AS-i Slaves

Der Gerätebaum bietet direkten Zugriff auf die zyklisch aktualisierten Prozessabbilder der Ein- und Ausgänge der AS-i Slaves.

ASi\_Master\_1 (ASi Master 1) ASi\_1\_binaryIO (ASi\_1\_binaryIO) (ASi\_1\_binaryIO) (ASi\_1\_analogIO) (ASi\_1\_analogIO) (ASi\_1\_analogIO) (ASi\_2\_binaryIO) (ASi\_2\_binaryIO) (ASi\_2\_analogIO) (ASi\_2\_analog

ñ

- Digitale Ein- und Ausgangsdaten der Slave an AS-i Master 1:  $\rightarrow$  Digitale Ein- und Ausgangsdaten ( $\rightarrow$  S. 30)
- (2) Analoge Ein- und Ausgangsdaten der Slaves an AS-i Master 1:  $\rightarrow$  Analoge Ein- und Ausgangsdaten ( $\rightarrow$  S. 30)
- (3) Digitale Ein- und Ausgangsdaten der Slave an AS-i Master 2:  $\rightarrow$  Digitale Ein- und Ausgangsdaten ( $\rightarrow$  S. 30)
- (4) Analoge Ein- und Ausgangsdaten der Slaves an AS-i Master 2:  $\rightarrow$  Analoge Ein- und Ausgangsdaten ( $\rightarrow$  S. 30)

Gültigkeit der Schnittstellen-Daten beachten ( $\rightarrow$  Gültigkeit der Schnittstellen-Daten ( $\rightarrow$  S. <u>28</u>))!

Die Funktionsbibliothek ACnnnn\_Utils.library enthält die komplexe Variable ASi\_NET. Die Variable bildet alle Ein- und Ausgänge eines komplett ausgebauten AS-i Netzwerks ab. Der Programmierer kann diese Datenstruktur nutzen, um die Prozessabbilder der Ein- und Ausgänge eines AS-i Netzwerks zu speichern. ( $\rightarrow$  ASI\_NET (STRUCT) ( $\rightarrow$  S. 120))

17626

#### Digitale Ein- und Ausgangsdaten

Um auf die digitalen Prozessdaten der Slaves an AS-i Master 1 zuzugreifen:

- Im Gerätebaum: Doppelklick auf [ASi\_1\_binaryIO]
- > Editor-Fenster zeigt strukturierte Liste der digitalen Ein- und Ausgänge der AS-i Slaves.

| Variable     | Mapping | Kanal              | Adresse | Тур                 |
|--------------|---------|--------------------|---------|---------------------|
| 📮 🍫          |         | ASi Input bin      | %IB1    |                     |
| 🗄 🧤          |         | Digital S(A) Slave | %IB1    | ARRAY [131] OF BYTE |
| 😟 🦄          |         | Digital B Slave    | %IB32   | ARRAY [131] OF BYTE |
| 🚊 <b>*</b> ø |         | ASi Output bin     | %QB1    |                     |
| <u>ت</u> ۲۵  |         | Digital S(A) Slave | %QB1    | ARRAY [131] OF BYTE |
| 🖻 🍢          |         | Digital B Slave    | %QB32   | ARRAY [131] OF BYTE |

▶ In Spalte [Variable]: Auf 🗄 klicken, um einzelne Variablen sichtbar zu machen.

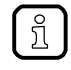

Um in einem System mit 2 AS-i Mastern auf die digitalen Prozessdaten der Slaves an AS-i Master 2 zuzugreifen: Doppelklick auf [ASi\_2\_binaryIO]

#### Analoge Ein- und Ausgangsdaten

Um auf die analogen Prozessdaten der Slaves an AS-i Master 1 zuzugreifen:

- Im Gerätebaum: Doppelklick auf [ASi\_1\_analogIO]
- > Editor-Fenster zeigt strukturierte Liste der analogen Ein- und Ausgänge der AS-i Slaves.

| Variable | Mapping | Kanal      | Adresse | Тур                               |
|----------|---------|------------|---------|-----------------------------------|
|          |         | ASi Input  | %IW32   | ARRAY [131] OF SLAVEaANAaINaTYPE  |
| 😟 🍢      |         | ASi Output | %QW32   | ARRAY [131] OF SLAVEaANAaOUTaTYPE |

▶ In Spalte [Variable]: Auf 🕂 klicken, um einzelne Variablen sichtbar zu machen.

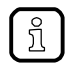

Um in einem System mit 2 AS-i Mastern auf die analogen Prozessdaten der Slaves an AS-i Master 2 zuzugreifen: Doppelklick auf [ASi\_1\_analogIO]

### 7.3.4 Feldbus-Daten

Der Gerätebaum bietet direkten Zugriff auf die Daten, die zwischen Feldbus und Gerät übertragen werden.

Fieldbus\_Interface (Fieldbus Interface)

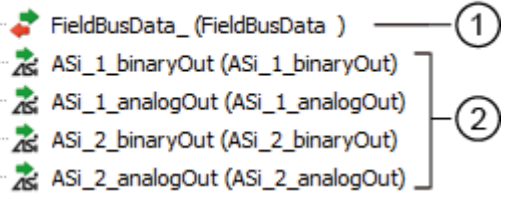

- Daten, die das Gerät über den Feldbus sendet und empfängt.  $\rightarrow$  Ein- und Ausgangsdaten der Feldbus-Schnittstelle ( $\rightarrow$  S. 31)
- Ausgangsdaten der AS-i Slaves an AS-i Master 1 und AS-i Master 2, die von der übergeordneten Feldbus-SPS gesendet werden.
  → Ausgangsdaten der AS-i Slaves (→ S. 32)

!

Gültigkeit der Schnittstellen-Daten beachten ( $\rightarrow$  Gültigkeit der Schnittstellen-Daten ( $\rightarrow$  S. <u>28</u>))!

#### Ein- und Ausgangsdaten der Feldbus-Schnittstelle

17619

17585

Die Ein- und Ausgangsdaten der Feldbus-Schnittstelle werden zyklisch in jeweils 120 Worten übertragen. Der Programmierer kann symbolisch (empfohlen) oder über die IEC-Adresse auf diese Daten zugreifen.

Um auf die Ein- und Ausgangsdaten der Feldbus-Schnittstelle zuzugreifen:

- Im Gerätebaum: Doppelklick auf [FieldBusData\_]
- > Editor-Fenster zeigt strukturierte Liste der Ein- und Ausgänge:

| Variable | Mapping | Kanal                | Adresse | Тур                  |
|----------|---------|----------------------|---------|----------------------|
| ⊞ ¥≱     |         | Inputs from fieldbus | %IW373  | ARRAY [0119] OF WORD |
| 🗄 - Ko   |         | Outputs to fieldbus  | %QW373  | ARRAY [0119] OF WORD |

▶ In Spalte [Variable]: Auf 🕂 klicken, um einzelne Variablen sichtbar zu machen.

#### Ausgangsdaten der AS-i Slaves

Der Bereich enthält alle Daten, die der übergeordnete Feldbus-Controller zyklisch über den Feldbus an die AS-i Ausgangs-Slaves sendet. Die Daten sind wie ein AS-i Netzwerk strukturiert. Der Programmierer kann symbolisch (empfohlen) oder über die IEC-Adressen auf diese Daten zugreifen.

ĺ

Die Daten dieses Bereichs kann der Programmierer nutzen, um bei eingestellter Ausgangskontrolle = SPS die Sollwerte der übergeordneten Feldbus-Steuerung in der CODESYS-SPS zu verarbeiten.

#### **Digitale Ausgangsdaten**

Um auf die digitalen Ausgangsdaten der Slaves an AS-i Master 1 zuzugreifen:

- Im Gerätebaum: Doppelklick auf [ASi\_1\_binaryIO]
- > Editor-Fenster zeigt die strukturierte Liste der digitalen Ausgangsdaten:

| ۱ | /ariable | Mapping | Kanal              | Adresse | Тур                 |
|---|----------|---------|--------------------|---------|---------------------|
| E | I 🍬      |         | FB ASi Output bin  | %IB986  |                     |
|   | 🗄 - 🦄    |         | Digital S(A) Slave | %IB986  | ARRAY [131] OF BYTE |
|   | 😟 ᡟ      |         | Digital B Slave    | %IB1017 | ARRAY [131] OF BYTE |

▶ In Spalte [Variable]: Auf + klicken, um einzelne Variablen sichtbar zu machen.

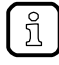

Um in einem System mit 2 AS-i Mastern auf die digitalen Ausgangsdaten der Slaves an AS-i Master 2 zuzugreifen: Doppelklick auf [ASi\_2\_binaryIO]

#### Analoge Ausgangsdaten

Um auf die analogen Ausgangsdaten der Slaves an AS-i Master 1 zuzugreifen:

- Im Gerätebaum: Doppelklick auf [ASi\_1\_analogOut]
- > Editor-Fenster zeigt die strukturierte Liste der analogen Ausgangsdaten:

| Variable | Mapping | Kanal             | Adresse | Тур                              |
|----------|---------|-------------------|---------|----------------------------------|
| H 🍫      |         | FB ASi Output ana | %IW524  | ARRAY [131] OF SLAVEaANAaINaTYPE |

▶ In Spalte [Variable]: Auf 🛨 klicken, um einzelne Variablen sichtbar zu machen.

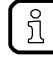

Um in einem System mit 2 AS-i Mastern auf die analogen Ausgangsdaten der Slaves an AS-i Master 2 zuzugreifen:

Doppelklick auf [ASi\_2\_analogOut]

17630

## 7.4 Funktionen des ifm-Packages nutzen

Das CODESYS-Package "CODESYS für ifm SmartPLC StandardLine" stellt verschiedene Funktionen für die Programmierung der geräteinternen CODESYS-Steuerung bereit. In den folgenden Abschnitten werden diese Funktionen kurz beschrieben. Um eine leichtere Orientierung zu ermöglichen, sind die Funktionen thematisch gruppiert und mit einem Querverweis zur ausführlichen Erklärung im Anhang des Handbuchs versehen.

### 7.4.1 Steuerinterface der ifm-Funktionsbausteine

Alle Funktionsbausteine (FB) der Bibliotheken ACnnnn\_Utils.library und ACnnnn\_SYS\_CMD.library besitzen Ein- und Ausgänge für Steuersignale. Die Eingänge aktivieren die Ausführung des Funktionsbausteins. Die Ausgänge liefern Informationen über den internen Zustand des Funktionsbausteins. Mithilfe der Signale kann der Programmierer eine Steuerungsstruktur für die gezielte Abarbeitung des FB erzeugen und auf eventuell auftretende Fehler reagieren. Anzahl und Bezeichnung der FB-Steuersignale geben Hinweise auf die Art der FB-Ausführung:

#### FB mit einmaliger Ausführung

17140

18489

17660

Diese Funktionsbausteine führen nach der Aktivierung ihre Funktion genau einmal aus. Um die Funktion erneut auszuführen, muss der FB wieder aktiviert werden. FBs dieser Art verfügen über ein Steuer-Interface mit folgenden Ein- und Ausgängen:

| Bezeichnung | Art     | Datentyp | Bedeutung                                  | Mögliche V      | Verte                                    |
|-------------|---------|----------|--------------------------------------------|-----------------|------------------------------------------|
| xExecute    | Eingang | BOOL     | FB-Ausführung steuern                      | FALSE<br>⇒ TRUE | FB-Ausführung starten                    |
|             |         |          |                                            | sonst.          | keine Auswirkung                         |
| xReady      | Ausgang | BOOL     | Anzeige, ob FB-Ausführung F<br>beendet ist | FALSE           | FB-Ausführung noch nicht beendet         |
|             |         |          |                                            | TRUE            | FB-Ausführung beendet                    |
| xBusy       | Ausgang | BOOL     | Anzeige, ob FB aktiv ist                   | FALSE           | FB ist inaktiv.                          |
|             |         |          |                                            | TRUE            | FB ist aktiv.                            |
| xError      | Ausgang | BOOL     | Anzeige, ob bei FB-Ausführung              | FALSE           | FB fehlerfrei ausgeführt.                |
|             |         |          | Fehler aufgetreten sind                    | TRUE            | Fehler bei FB-Ausführung<br>aufgetreten. |
| wDiagnostic | Ausgang | WORD     | Fehler-Code                                | FB-spezifiso    | ch                                       |

Die folgende Abbildung zeigt den Zusammenhang zwischen den Belegungen der Steuersignale:

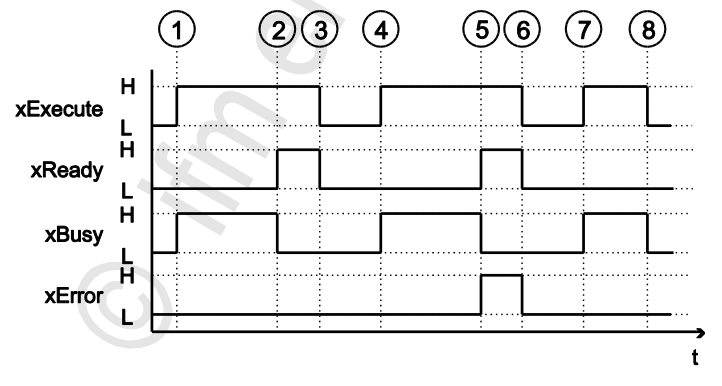

| 1 | xExecute = TRUE:<br>xBusy = TRUE:                   | Steigende Flanke (FALSE → TRUE) startet die Ausführung des FB.<br>FB-Ausführung ist gestartet, aber noch nicht beendet.                                     |
|---|-----------------------------------------------------|----------------------------------------------------------------------------------------------------|
| 2 | xReady = TRUE:<br>xBusy = FALSE:<br>xError = FALSE: | FB-Ausführung ist beendet; an Datenausgängen liegen gültige Werte an.<br>FB ist nicht mehr aktiv.<br>FB-Ausführung verlief fehlerfrei.                      |
| 3 | xExecute = FALSE:                                   | Alle Signalausgänge werden auf FALSE gesetzt und alle internen Zustände werden zurückgesetzt.                                                               |
| 4 | $\rightarrow$ (1)                                   |                                                                                                    |
| 5 | xReady = TRUE:<br>xBusy = FALSE:<br>xError = TRUE:  | FB-Ausführung ist beendet.<br>FB ist nicht mehr aktiv.<br>Bei FB-Ausführung sind Fehler aufgetreten; wDiagnostic gibt Fehler-Code aus.                      |
| 6 | $\rightarrow$ ③                                     |                                                                                                    |
| 7 | $\rightarrow$ (1)                                   |                                                                                                    |
| 8 | xExecute = FALSE:                                   | FB-Ausführung wird vor Bee <mark>ndigung unterbrochen;</mark> Alle Signalausgänge werden auf FALSE gesetzt und alle internen Zustände werden zurückgesetzt. |

### FB mit zyklischer Ausführung

17141

Funktionsbausteine, die bei Aktivierung ihre Funktion solange zyklisch ausführen, bis sie wieder deaktiviert werden, besitzen folgende Steuer-Ein- und Ausgänge:

| Bezeichnung | Art     | Datentyp | Bedeutung                                    | Mögliche                                   | Werte                                 |
|-------------|---------|----------|----------------------------------------------|--------------------------------------------|---------------------------------------|
| xEnable     | Eingang | BOOL     | FB-Ausführung steuern                        | FALSE                                      | FB-Ausführung stoppen                 |
|             |         |          | 5                                            | TRUE                                       | FB-Ausführung starten                 |
| xActive     | Ausgang | BOOL     | Anzeige, ob FB-Ausführung F<br>beendet ist T | FALSE                                      | FB-Ausführung noch nicht beendet      |
|             |         |          |                                              | TRUE                                       | FB-Ausführung beendet                 |
| xError      | Ausgang | BOOL     | Anzeige, ob bei FB-Ausführung                | FALSE                                      | FB fehlerfrei ausgeführt.             |
|             |         |          | Fehler aufgetreten sind                      |                                            | Fehler bei FB-Ausführung aufgetreten. |
| wCycleCount | Ausgang | WORD     | Zähler für die FB-Zyklen                     | Ganzzahliger Wert (Hexadezimaldarstellung) |                                       |
| wDiagnostic | Ausgang | WORD     | Fehler-Code                                  | FB-spezifi                                 | sch                                   |

6

### 7.4.2 System konfigurieren

Um das System des Gerätes zu konfigurieren, die folgenden Funktionsbausteine nutzen:

| Name                 | Beschreibung                                                                                    | Referenz                                                           |
|----------------------|-------------------------------------------------------------------------------------------------|--------------------------------------------------------------------|
| QuickSetupASi_Master | Quick-Setup-Routine auf einem AS-i Master ausführen                                             | $\rightarrow$ QuickSetupASi_Master ( $\rightarrow$ S. <u>111</u> ) |
| Set_TimeDate         | Systemzeit (Datum, Uhrzeit) des Systems einstellen                                              | $\rightarrow$ Set_TimeDate ( $\rightarrow$ S. <u>113</u> )         |
| Get_FieldbusInfo     | Feldbustyp, den Status der Feldbus-Verbindung und die Parameter der Feldbus-Schnittstelle lesen | $\rightarrow$ Get_FieldbusInfo ( $\rightarrow$ S. <u>109</u> )     |

### 7.4.3 AS-i Master konfigurieren

17448

17449

17450

Um den oder die AS-i Master des Geräts zu konfigurieren, die folgenden Funktionsbausteine nutzen:

| Name           | Beschreibung                                                                                           | Referenz                                                    |
|----------------|----------------------------------------------------------------------------------------------------|-------------------------------------------------------------|
| Set_Mode       | Betriebsart des AS-i Masters einstellen<br>(Projektierungsmodus oder Geschützter Betrieb)              | $\rightarrow$ Set_Mode ( $\rightarrow$ S. <u>94</u> )       |
| Set_ASi_Config | Diagnosefunktionen des AS-i Masters (Doppeladress-<br>erkennung, Erdschlussfehlererkennung) einstellen | $\rightarrow$ Set_ASi_Config ( $\rightarrow$ S. <u>90</u> ) |
| Set_AdressMode | Automatische Adressierung des AS-i Masters einstellen                                                  | $\rightarrow$ Set_AddressMode ( $\rightarrow$ S. 88)        |

## 7.4.4 AS-i Slaves konfigurieren

Um die AS-i Slaves zu konfigurieren, die mit dem Gerät verbunden sind, die folgenden Funktionsbausteine nutzen:

| Name                 | Beschreibung                                                                  | Referenz                                                           |
|----------------------|-------------------------------------------------------------------------------|--------------------------------------------------------------------|
| Set_SlaveAddress     | Adresse eines AS-i Slaves ändern                                              | $\rightarrow$ Set_SlaveAddress ( $\rightarrow$ S. <u>100</u> )     |
| Set_SlaveParameter   | E/A-Konfiguration und ID-Codes (IO, ID, ID1, ID2) eines<br>AS-i Slaves ändern | $\rightarrow$ Set_SlaveParameter ( $\rightarrow$ S. <u>104</u> )   |
| Set_SlaveExtendedID1 | Extended ID1 eines AS-i Slaves ändern                                         | $\rightarrow$ Set_SlaveExtendedID1 ( $\rightarrow$ S. <u>102</u> ) |

### 7.4.5 AS-i Netzwerk verwalten

Um die vom AS-i Gateway AC14 gesteuerten AS-i Netzwerke zu verwalten, die folgenden Funktionsbausteine nutzen:

#### Komplexe Variablen nutzen

18528

17126

Die Bibliothek stellt dem Programmierer verschiedene komplexe Variablen (STRUCT) zur Verfügung. Sie bündeln logisch zusammengehörige Daten. Sie erleichtern dadurch die Organisation der Datenhaltung in der Anwendung und verringern gleichzeitig die Fehleranfälligkeit bei der Variablendeklaration.

Folgende komplexe Variablen stehen zur Verfügung:

| Name     | Bedeutung                                                                                                    | Referenz                                                                    |
|----------|----------------------------------------------------------------------------------------------------|-----------------------------------------------------------------------------|
| ASI_NET  | Die komplexe Variable enthält das komplette Prozessabbild (Ein- und Ausgänge) eines AS-i Netzwerks.                                                                                                    | $\rightarrow$ ASI_NET (STRUCT) ( $\rightarrow$ S. <u>120</u> )              |
| ASI_DATA | <ul> <li>Die komplexe Variable enthält folgende Komponenten:</li> <li>Slave-Listen (LPS, LDS, LAS, LPF, LCE, LCEMS, LCEAS, LDAE)</li> <li>Parameter-Abbilder (PI, PP)</li> <li>Konfigurationsdaten der AS-i Slaves (CDI, PCD)</li> </ul> | → ASI_DATA (STRUCT) (→ S. <u>117</u> )<br>→ Get_ASi_Data (→ S. <u>106</u> ) |

#### Netzwerkeinstellungen ändern

| Name           | Beschreibung                                                                            | Referenz                                                    |  |
|----------------|-----------------------------------------------------------------------------------------|-------------------------------------------------------------|--|
| Set_ProjectAll | Projektierungsabgleich auf einem AS-i Master ausführen                                  | $\rightarrow$ Set_ProjectAll ( $\rightarrow$ S. <u>98</u> ) |  |
| Set_LPS        | Liste der projektierten Slaves (LDS) ändern                                             | → <b>Set_LPS</b> (→ S. <u>92</u> )                          |  |
| Set_PCD        | Permanente Projektierungsdaten (IO, ID, ID1, ID2) aller<br>Slaves am AS-i Master ändern | $\rightarrow$ Set_PCD ( $\rightarrow$ S. <u>96</u> )        |  |
### Netzwerkeinstellungen lesen

Um die Netzwerkeinstellungen zyklisch auszulesen und in der Applikation bereitzustellen:

| Name         | Beschreibung                                                                        | Referenz                                                   |
|--------------|-------------------------------------------------------------------------------------|------------------------------------------------------------|
| Get_ASi_Data | Folgende Datensätze für Netzwerkverwaltung gebündelt<br>und zyklisch auslesen:      | $\rightarrow$ Get_ASi_Data ( $\rightarrow$ S. <u>106</u> ) |
|              | <ul> <li>Liste der aktivierten Slaves (LAS)</li> </ul>                              |                                                            |
|              | <ul> <li>Liste der detektierten Slaves (LDS)</li> </ul>                             |                                                            |
|              | <ul> <li>Liste der projektierten Slaves (LPS)</li> </ul>                            |                                                            |
|              | Liste der Peripheriefehler (LPF)                                                    |                                                            |
|              | <ul> <li>Liste der Konfigurationsfehler (LCE)</li> </ul>                            |                                                            |
|              | <ul> <li>Liste der Konfigurationsfehler - fehlende Slaves<br/>(LCEMS)</li> </ul>    |                                                            |
|              | <ul> <li>Liste der Konfigurationsfehler - zusätzliche Slaves<br/>(LCEAS)</li> </ul> |                                                            |
|              | Liste der Doppeladressfehler (LDAE)                                                 |                                                            |
|              | <ul> <li>Konfigurationsdaten-Abbild (CDI)</li> </ul>                                |                                                            |
|              | <ul> <li>Permanente Konfigurationsdaten (PCD)</li> </ul>                            |                                                            |
|              | Eingangsparameter (PI)                                                              |                                                            |
|              | <ul> <li>Ausgangsparameter (PP)</li> </ul>                                          |                                                            |

Alternativ können diese Daten auch separat mit den folgenden FB ausgelesen werden:

### Parameter-Abbilder lesen

| 17569               |                                                             |                                                                  |
|---------------------|-------------------------------------------------------------|------------------------------------------------------------------|
| Name                | Beschreibung                                                | Referenz                                                         |
| Get_InputParameter  | Parameter der Eingänge der Slaves am AS-i Master lesen (PI) | $\rightarrow$ Get_InputParameter ( $\rightarrow$ S. <u>84</u> )  |
| Get_OutputParameter | Parameter der Ausgänge der Slaves am AS-i Master lesen (PP) | $\rightarrow$ Get_OutputParameter ( $\rightarrow$ S. <u>86</u> ) |

#### Slave-Listen lesen

|           |                                                                   | 18530                                                  |
|-----------|-------------------------------------------------------------------|--------------------------------------------------------|
| Name      | Beschreibung                                                      | Referenz                                               |
| Get_LPS   | Liste der projektierten Slaves (LPS) lesen                        | $\rightarrow$ Get_LPS ( $\rightarrow$ S. <u>68</u> )   |
| Get_LDS   | Liste der detektierten Slaves (LDS) lesen                         | $\rightarrow$ Get_LDS ( $\rightarrow$ S. <u>66</u> )   |
| Get_LAS   | Liste der aktivierten Slaves (LAS) lesen                          | $\rightarrow$ Get_LAS ( $\rightarrow$ S. <u>64</u> )   |
| Get_LPF   | Liste der Peripheriefehler (LPF) lesen                            | $\rightarrow$ Get_LPF ( $\rightarrow$ S. <u>78</u> )   |
| Get_LCE   | Liste der Konfigurationsfehler (LCE) lesen                        | $\rightarrow$ Get_LCE ( $\rightarrow$ S. <u>70</u> )   |
| Get_LCEMS | Liste der Konfigurationsfehler - Fehlender Slave (LCEMS) lesen    | $\rightarrow$ Get_LCEMS ( $\rightarrow$ S. <u>74</u> ) |
| Get_LCEAS | Liste der Konfigurationsfehler - Zusätzlicher Slave (LCEAS) lesen | $\rightarrow$ Get_LCEAS ( $\rightarrow$ S. <u>72</u> ) |
| Get_LDAE  | Liste der Doppeladressfehler (LDAE) lesen                         | $\rightarrow$ Get_LDAE ( $\rightarrow$ S. <u>76</u> )  |

### Konfigurationsdaten der Slaves lesen

| -       |                                                                                     | 18533                                                |
|---------|-------------------------------------------------------------------------------------|------------------------------------------------------|
| Name    | Beschreibung                                                                        | Referenz                                             |
| Get_CDI | Konfigurationsdaten-Abbild (IO, ID, ID1, ID2) aller Slaves am AS-i Master lesen     | $\rightarrow$ Get_CDI ( $\rightarrow$ S. <u>80</u> ) |
| Get_PCD | Permanente Konfigurationsdaten aller Slaves (IO, ID, ID1, ID2) am AS-i Master lesen | $\rightarrow$ Get_PCD ( $\rightarrow$ S. <u>82</u> ) |

# Status der Spannungsversorgung lesen

| Name            | Beschreibung                                               | Referenz                                                     |
|-----------------|------------------------------------------------------------|--------------------------------------------------------------|
| Get_ASi_PHY_Dat | Status der Spannungsvesorgung des AS-i Netzwerks ermitteln | $\rightarrow$ Get_ASi_PHY_Dat ( $\rightarrow$ S. <u>61</u> ) |

# 7.4.6 Kommandos an System und AS-i Master senden

Ähnlich der azyklisch übertragenen Kommando-Kanäle und Datensätze des Geräts, kann der Programmierer mit dem FB ACnnnn\_SysCmd ( $\rightarrow$  ACnnnn\_SysCmd ( $\rightarrow$  S. <u>125</u>)) Kommandos an das System oder einen AS-i Master senden.

- Übersicht Systemkommandos:  $\rightarrow$  Tabelle: Systemkommandos ( $\rightarrow$  S. <u>126</u>)
- Übersicht AS-i Master-Kommandos: → Tabelle: AS-i Master-Kommandos (→ S. <u>127</u>)

ĺi

Der FB ACnnnn\_SysCmd ist standardmäßig verborgen. Um den FB zu einem Programmbaustein hinzuzufügen:

- Gewünschtes Netzwerk markieren und mit [FUP/KOP/AWL] > [Leeren Baustein einfügen] einen leeren Funktionsbaustein einfügen.
- > Netzwerk zeigt leeren FB.
- Doppelklick auf Namensfeld des FB
- Bezeichnung ACnnnn\_SysCmd eingeben und mit [ENTER] bestätigen.
- > FB hat Ein- und Ausgänge des ACnnnn\_SysCmd.
- Ein- und Ausgänge des FB entsprechend des gewünschten Kommandos einstellen.

|       | 222           |
|-------|---------------|
|       | ACnnnn_SysCmd |
| 2 2 2 |               |
| 2 2 2 |               |
|       |               |

| ACnnnn_sysCmd_0 |            |            |         |
|-----------------|------------|------------|---------|
|                 | ACnnnn     | SysCmd     |         |
| 222 —           | xExecute   | uCount     |         |
| 222 —           | uCommandID | xReady     | - 2 2 2 |
| 222 —           | uTarget    | xError     | - 2 2 2 |
| 222 —           | pDataIn    | uErrorCode | - 2 2 2 |
| 222 —           | uSizeIn    |            |         |
| 222 —           | pData0ut   |            |         |
| 222 —           | uSizeOut   |            |         |
|                 |            |            |         |

# 7.5 Visualisierungen nutzen

#### Inhalt

| I Interstützte Visualisierungstypen        | 40    |
|--------------------------------------------|-------|
| Visualisiorung zu einem Projekt hinzufügen | /1    |
|                                            |       |
| visualisierung erstellen                   | 42    |
| Visualisierung konfigurieren               | 43    |
|                                            | 17059 |

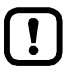

- Machen Sie sich mit folgenden CODESYS-Funktionen vertraut!
- Visualisierungen in CODESYS  $\rightarrow$  Online-Hilfe > CODESYS Visualization

## 7.5.1 Unterstützte Visualisierungstypen

Das Gerät unterstützt folgende CODESYS-Visualisierungstypen:

• Web-Visualisierung (WebVisu)

Eine WebVisu bietet die Möglichkeit, in einem Webbrowser mithilfe einer anwendungsspezifischen Visualisierung ausgewählte Prozess- und Steuerdaten grafisch darzustellen.

• **Target-Visualisierung (TargetVisu)** Eine TargetVisu bietet die Möglichkeit, auf dem Display des Geräts mithilfe einer anwendungsspezifischen Visualisierung ausgewählte Prozess- und Steuerdaten grafisch darzustellen.

# 7.5.2 Visualisierung zu einem Projekt hinzufügen

Um eine Visualisierung zu einem CODESYS-Projekt hinzuzufügen:

- CODESYS-Projekt öffnen. ODER: Neues CODESYS-Projekt erstellen. (→ Neues Projekt mit AS-i Gateway AC14 erstellen (→ S. <u>17</u>))
   Im Cavätahaum: Auf (Application) klickon
- Im Gerätebaum: Auf [Application] klicken.
- ► [Projekt] > [Objekt hinzufügen] > [Visualisierung...] wählen.
- > Fenster [Visualisierung hinzufügen] erscheint.
- ▶ Im Feld [Name] eine Bezeichnung für die Visualisierung eingeben und mit [Hinzufügen] übernehmen.
- > CODESYS fügt folgende Elemente zum Gerätebaum hinzu:

| 🖳 🗐 SPS-Logik                      |  |
|------------------------------------|--|
| 🖻 🧔 Application                    |  |
| 📲 🎁 Bibliotheksverwalter           |  |
| PLC_PRG (PRG)                      |  |
| 🗏 🌃 Taskkonfiguration              |  |
| 🗉 🏶 Task 🔤 🗍                       |  |
| 🗄 🍪 VISU_TASK 💛                    |  |
| 🗉 🖶 Visualisierungsmanager ——— (2) |  |
| MyVisu                             |  |
| <u> </u>                           |  |
|                                    |  |

- () [VISU\_TASK] bietet Zugriff auf die Eigenschaften des Visualisierungs-Tasks ( $\rightarrow$  Visualisierung-Task konfigurieren ( $\rightarrow$  S. <u>45</u>))
- (2) [Visualisierungsmanager] biete Zugriff auf die Eigenschaften der Visualisierung ( $\rightarrow$  Visualisierung konfigurieren ( $\rightarrow$  S. 43))
- (3) [MyVisu] enthält den Bereich für die Erstellung der Visualisierungsobjekte ( $\rightarrow$  Visualisierung erstellen ( $\rightarrow$  S. <u>42</u>))

# 7.5.3 Visualisierung erstellen

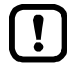

Für Target- und Web-Visualisierung jeweils eine separate Visualisierung erstellen.

Um eine Visualisierung für eine SPS-Anwendung zu erstellen:

- ► Im Gerätebaum: Doppelklick auf [MyVisu]
- > Visualisierungs-Editor mit Werkzeug-Box erscheint:

| Visualisierungsmanager 🛛 💾 MyVisu 🗙 🕶 | Werkzeuge 👻 🔻 👎                 |  |  |
|---------------------------------------|---------------------------------|--|--|
|                                       | 🏢   🏢   🔊                       |  |  |
|                                       | Basis Allgemeine Steuerelemente |  |  |
|                                       | Alarmmanager Messgeräte         |  |  |
|                                       | Lampen/ Schalter/ Bilder        |  |  |
|                                       | Spezielle Steuerelemente        |  |  |
|                                       | Datums-/Uhrzeit-Steuerelemente  |  |  |
|                                       | ImagePool_sm3 Symbols           |  |  |
|                                       | SM3_Basic SM3_Drive_ETC         |  |  |
|                                       | Bevorzugt                       |  |  |
|                                       |                                 |  |  |
|                                       | Rechteck                        |  |  |

- ► Mithilfe der Werkzeuge die Visualisierung erstellen.
- Projekt speichern, um die Änderungen zu übernehmen.

#### 7.5.4 Visualisierung konfigurieren 6953 Um die Eigenschaften der erstellten Visualisierung zu konfigurieren, eine der folgenden Optionen wählen: Eigenschaften der Web-Visualisierung ändern ( $\rightarrow$ S. 43) • Eigenschaften der Target-Visualisierung ändern ( $\rightarrow$ S. 44) Eigenschaften der Web-Visualisierung ändern 17065 Um die Eigenschaften der Web-Visualisierung zu ändern: Im Gerätebaum: Doppelklick auf [Web-Visualisierung] ► Editor-Fenster zeigt Eigenschaften der Web-Visualisierung: > 🚰 WebVisu 🗙 🙀 TargetVisu Visualization 📳 • Startvisualisierung: 1 MyWebVisu ... 2 Name der .htm-Datei: webvisu Aktualisierungsrate (ms): 200 Standardgröße Kommunikationspuffer: 50000 3. Verwendete Visualisierungen anzeigen Skalierungsoptionen Fest Isotropisch Anisotropisch Client Breite: 1280 Client Höhe: 1024 Darstellungsoptionen Zeichnen mit Antialiasing

- ► Folgende Werte einstellen:
  - 1. Feld [Startvisualisierung]: Die erstellte Web-Visualisierung wählen.
  - 2. Feld [Name der .htm-Datei]: Bezeichnung für HTML-Datei eingeben (→ Hinweis).
  - 3. Bereich [Skalierungsoption]: Feste Breite und Höhe wie abgebildet eingeben.

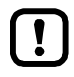

Im Feld [Name der .htm-Datei] die Bezeichnung eingeben, unter der die Web-Visualisierung im Webbrowser erreichbar sein soll ( $\rightarrow$  Web-Visualisierung anzeigen ( $\rightarrow$  S. <u>56</u>)).

- Bei der Eingabe der Bezeichung nur Kleinschreibung nutzen!
- Projekt speichern, um geänderte Werte zu übernehmen.

#### Eigenschaften der Target-Visualisierung ändern Um die Eigenschaften der Target-Visualisierung zu ändern: Im Gerätebaum: Doppelklick auf [Target-Visualisierung] ► > Editor-Fenster zeigt Eigenschaften der Target-Visualisierung. **A** WebVisu 🙀 TargetVisu 🗙 🔒 Visualization MyTargetVisu Startvisualisierung: 1 .... Aktualisierungsrate [ms]: 200 2. Verwendete Visualisierungen anzeigen

176

220

Anisotropisch

Folgende Werte einstellen:

Skalierungsoptionen

Client Breite:

Client Höhe:

Zeichnen mit Antialiasing

Darstellungsoptionen

Fest

1. Feld [Startvisualisierung]: Die erstellte Target-Visualisierung wählen.

Isotropisch

🔲 Automatisch ermittelte Clientgröße verwenden

Angegebene Clientgröße verwenden

- 2. Bereich [Skalierungsoptionen]: Feste Breite und Höhe eingeben wie abgebildet.
- Projekt speichern, um geänderte Werte zu übernehmen.

# 7.6 Task-Abarbeitung konfigurieren

4109

- Machen Sie sich mit folgenden CODESYS-Funktionen vertraut!
  - Taskkonfiguration

     → Online-Hilfe > CODESYS Development System > Applikation programmieren >
     Taskkonfiguration

Die Abarbeitung der Tasks wird durch Parameter gesteuert. Der Anwender kann jeden Task separat parametrieren.

CODESYS legt bei der Erstellung des Projekts und der Visualisierungen automatisch folgende Tasks an:

| Name        | Beschreibung                                                              | Verweis                                                                           |
|-------------|---------------------------------------------------------------------------|-----------------------------------------------------------------------------------|
| [MainTask]  | Konfiguration des Haupt-Tasks (u.a. für Hauptprogramm<br>[PLC_PRG (PRG)]) | $\rightarrow$ Haupt-Task konfigurieren ( $\rightarrow$ S. <u>45</u> )             |
| [VISU_TASK] | Konfiguration des Tasks für die Abarbeitung der Visualisierung            | $\rightarrow$ Visualisierung-Task konfigurieren<br>( $\rightarrow$ S. <u>45</u> ) |

## 7.6.1 Haupt-Task konfigurieren

Die Grundeinstellungen der Task-Eigenschaften decken die Anforderungen vieler Anwendungen ab. Bei nicht optimaler Geräte-Performance muss der Anwender mithilfe von Tests die optimalen Task-Eigenschaften eigenverantwortlich ermitteln und einstellen.

Um die Parameter eines Tasks zu ändern:

- ► Im Gerätebaum: Doppelklick auf [Taskkonfiguration] > [MainTask]
- > Editor-Fenster zeigt die Konfiguration des Haupt-Tasks.
- Parameter wie gewünscht einstellen.
- > Eingestellter Wert ist gültig.

ļ

### 7.6.2 Visualisierung-Task konfigurieren

17066

18412

- Um die Abarbeitung anderer, für die Kernfunktionalität der Applikation wichtigen Tasks nicht zu unterbrechen, den Visualisierungs-Task (VISU\_TASK) mit einer möglichst niedrigeren Priorität ausführen.
  - Um die Ressourcen der geräteinternen SPS und des Feldbus-Netzwerks zu schonen, den VISU\_TASK in angemessenen zyklischen Intervallen ausführen.

Jede Visualisierung wird getrennt vom Programm-Code in einem separaten Task ausgeführt. Um die Eigenschaften des Visualisierung-Tasks einzustellen:

- Im Gerätebaum: Doppelklick auf [Taskkonfiguration] > [VISU\_TASK]
- > Editor-Fenster zeigt Parameter des Visualisierungs-Tasks.
- Parameter wie gewünscht einstellen.
- Projekt speichern, um geänderte Werte zu übernehmen.

!

# 7.7 SPS-Applikation testen

18594

- Machen Sie sich mit folgenden CODESYS-Funktionen vertraut!
  - Test und Fehlerbeseitigung
     → Online-Hilfe > CODESYS Development System > Testen und Fehler beheben

Um einen fehlerfreien Dauerbetrieb im industriellen Arbeitsumgebungen zu gewährleisten, muss der Anwender die erstellte SPS-Applikation ausführlich testen. Auftretende Fehler müssen beseitigt werden.

# 8 Betrieb

## Inhalt

| CODESYS-Projekt auf Gerät übertragen | 48    |
|--------------------------------------|-------|
| Betriebszustände der SPS             | 52    |
| Reset                                |       |
| Web-Visualisierung anzeigen          | 56    |
| Target-Visualisierung anzeigen       |       |
| raiget violationality anzoigen       |       |
|                                      | 18492 |

# 8.1 CODESYS-Projekt auf Gerät übertragen

#### Inhalt

| CODESYS-SPS aktivieren                | 49    |
|---------------------------------------|-------|
| Anwendung auf Gerät laden             | 50    |
| Anwendungsprogramm vom Gerät löschen  | 50    |
| Boot-Applikation per SD-Karte löschen | 51    |
|                                       | 18490 |

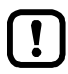

!

- Machen Sie sich mit folgenden CODESYS-Funktionen vertraut!
  - Projekt/Anwendung übersetzen und auf Gerät übertragen  $\rightarrow$  Online-Hilfe > CODESYS Development System > Applikation auf SPS übertragen

Um das CODESYS-Projekt auf das Gerät zu speichern, muss folgende Komponente übertragen werden:

- Anwendung "Application" ( $\rightarrow$  Anwendung auf Gerät laden ( $\rightarrow$  S. <u>50</u>))
  - ► Hinweise zu den Betriebsarten der SPS des Geräts beachten! → Betriebszustände der SPS (→ S. 52)

ifm-Systemlösungen und vom Anwender erstellte CODESYS-Anwendungen dürfen nicht gleichzeitig auf dem Gerät gespeichert und ausgeführt werden!

- Vor dem Laden einer Anwendung auf das Gerät alle auf dem Gerät gespeicherten ifm-Systemlösungen löschen (→ Gerätehandbuch, ifm-Apps deinstallieren)!
   Um eine ifm-Systemlösung in einem Anwender-Projekt nutzen zu können, müssen die Funktionen über separat erhältliche Bibliotheken in das Projekt eingebunden werden.
- AS-i Fachberater der ifm electronic kontaktieren!

# 8.1.1 CODESYS-SPS aktivieren

Um die Abarbeitung der erstellten SPS-Applikation zu ermöglichen, muss im Setup-Menü die geräteinterne CODESYS-SPS aktiviert werden.

Soll die SPS-Applikation schreibend auf die Ausgänge der AS-i Slaves zugreifen, muss zusätzlich die CODESYS-SPS als Steuerungsinstanz der AS-i Slave-Ausgänge aktiviert werden.

Die folgende Tabelle zeigt die möglichen Kombinationen der Parameter [Ausgangskontrolle] und [SPS verwenden] sowie die sich daraus ergebenden Rechte der CODESYS-SPS.

| Liste               | Kontrollfeld    | CODESYS-SPS    |                              |                              |  |
|---------------------|-----------------|----------------|------------------------------|------------------------------|--|
| [Ausgangskontrolle] | [SPS verwenden] | programmierbar | Zugriff auf<br>AS-i Eingänge | Zugriff auf<br>AS-i Ausgänge |  |
| Gateway             |                 | nein           | ја                           | nein                         |  |
|                     |                 | ja             | ja                           | nein                         |  |
| Manuell             |                 | nein           | ja                           | nein                         |  |
|                     |                 | ja             | ja                           | nein                         |  |
| SPS                 | *               | ja             | ja                           | ja                           |  |

Legende:

\* ... Wert fest eingestellt (ausgegraut)

Um den Betriebsmodus des Geräts einzustellen:

1 Menüseite wählen

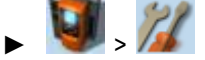

- ► Registerkarte [Systemeinstellungen] wählen.
- 2 Steuerungsinstanz der Ausgänge einstellen
  - ▶ In Liste [Ausgangskontrolle] die gewünschten Steuerungsinstanz der AS-i Ausgänge wählen.
  - Mit [Auswahl übernehmen] die Auswahl aktivieren.
- 3 CODESYS-SPS aktivieren
  - ► Kontrollfeld [SPS verwenden] aktivieren.
  - > CODESYS-SPS ist aktiv.
- 4 Optional: Gerätezyklus einstellen
  - ▶ In Liste [Gerätezyklus] den gewünschten Gerätezyklus wählen.
  - Mit [Auswahl übernehmen] den gewählten Wert aktivieren.

# 8.1.2 Anwendung auf Gerät laden

Um die erstellte Anwendung als Boot-Projekt auf das Gerät zu übertragen:

Voraussetzungen:

- > Kommunikationspfad eingestellt (→ Kommunikationspfad der SPS setzen (→ S. 20)).
- > Projekt getestet.
- > Alle ifm-Systemlösungen auf dem Gerät wurden gelöscht (→ Gerätehandbuch, ifm-Apps deinstallieren).
- 1 Anwendung übersetzen
  - ▶ Im Gerätebaum: Gewünschte Anwendung als aktive Applikation markieren.
  - ▶ Mit [Erstellen] > [Neu übersetzen] die aktive Applikation übersetzen.
  - > CODESYS erzeugt Programmcode.
- 2 Anwendung auf Gerät laden
  - ▶ Mit [Online] > [Einloggen] mit dem Gerät verbinden.
  - > Aktive Anwendung wird auf das Gerät geladen (Download).
  - > Applikation auf dem Gerät ist im STOP-Zustand.
- 3 Bootapplikation erzeugen
  - ▶ Mit [Online] > [Bootapplikation erzeugen] die Anwendung bootfähig machen.
  - > Anwendung ist spannungsausfallsicher auf dem Gerät gespeichert.
- 4 Bootapplikation starten
  - ▶ Mit [Debug] > [Start] die Anwendung starten.
  - > Anwendung wechselt in den RUN-Zustand.

# 8.1.3 Anwendungsprogramm vom Gerät löschen

Um auf dem Gerät gespeicherte Applikationen zu löschen:

#### 1 Mit dem Gerät verbinden

- ▶ Im Gerätebaum: Gewünschte Applikation als aktive Applikation markieren.
- ▶ Mit [Online] > [Einloggen] mit dem Gerät verbinden.
- > CODESYS ist im Online-Modus.

#### 2 Applikation löschen

- ▶ Im Editor-Fenster: Registerkarte [Device] > [Applikationen] wählen.
- Mit [Liste aktualisieren] die Ansicht neu laden.
- > Liste zeigt die Anwendungen, die auf dem Gerät gespeichert sind.
- Mit [Alle löschen] alle Anwendungen vom Gerät löschen. ODER:

Gewünschte Anwendung markieren und mit [Löschen] vom Gerät löschen.

> Gewählte Anwendung wird gelöscht.

# 8.1.4 Boot-Applikation per SD-Karte löschen

Für den Fall, dass nach dem Start einer komplexen Boot-Applikation das Gerät überlastet ist und nicht mehr auf auf Bedienereingaben oder Login-Versuche reagiert, muss die Boot-Applikation auf dem Gerät zwangsweise gelöscht werden.

Um die Boot-Applikation auf dem Gerät zu löschen:

- Schreibschutz der SD-Karte deaktivieren
- Im Wurzelverzeichnis der SD-Karte eine Datei mit dem Namen KillBootApp.txt erstellen.
- SD-Karte in den Steckplatz für SD-Karten des Geräts stecken
- ► Gerät neu starten.

ñ

- > Boot-Applikation auf der geräteinternen SPS wird gelöscht.
- > Datei KillBootApp.txt auf SD-Karte wird in KillBootApp.rdy umbenannt.

Bei dieser Methode werden folgende Daten auf der geräteinternen SPS entfernt:

- alle Dateien der Boot-Applikation
- alle CRC-Dateien
- Verzeichnis mit Web- und/oder Target-Visualisierungen
- Daten im Speicherbereich F-RAM

# 8.2 Betriebszustände der SPS

#### Inhalt

| Betriebsmodus der SPS           | 52    |
|---------------------------------|-------|
| Zustände der SPS-Anwendung      | 52    |
| Zwischen den Zuständen wechseln | 53    |
|                                 | 17544 |

Dieser Abschnitt gibt Hinweise zu den Betriebsmodi und den Zuständen der SPS des Geräts sowie zu den Zuständen der Anwendungen.

### 8.2.1 Betriebsmodus der SPS

Die SPS des Geräts kann in folgenden Modi betrieben werden:

- Offline-Modus
   Im Offline-Modus ist der Nutzer auf der SPS ausgeloggt oder es besteht keine Verbindung
   zwischen CODESYS und der SPS (z.B. Verbindungsabbruch).
- Online-Modus

Im Online-Modus ist der Nutzer auf der SPS eingeloggt.

# 8.2.2 Zustände der SPS-Anwendung

Die auf dem Gerät gespeicherten Anwendungen werden in separaten Tasks unabhängig voneinander ausgeführt. Ein Anwendung kann folgende Zustände einnehmen:

- Entladen Auf der SPS ist keine Anwendung gespeichert.
- LÄUFT (RUN) Die Anwendung wird ausgeführt (zyklisch abgearbeitet).
- STOP
  - Die Anwendung wird nicht ausgeführt.

### Zustand der Anwendung anzeigen

Um den aktuellen Betriebszustand der SPS anzuzeigen, eine der folgenden Aktionen ausführen:

- CODESYS:
  - > Im Gerätebaum: Knoten der Anwendung zeigt Status: ODER:
  - > Im Online-Modus zeigt die CODESYS-Statusleiste den aktuellen Zustand der Anwendung.
- GUI / Web-Interface des Geräts:

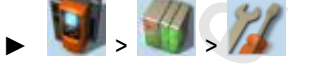

~

- Registerkarte [Applikationen] wählen.
- > Seite zeigt Zustände der auf dem Gerät gespeicherten SPS-Applikationen.

4136

13769

# 8.2.3 Zwischen den Zuständen wechseln

Um zwischen den Zuständen der Anwendung umzuschalten, eine der folgenden Aktionen wählen:

### **SPS-Applikation starten**

Um eine auf dem Gerät gespeicherte SPS-Applikation zu starten:

- CODESYS:
  - Im Gerätebaum: Gewünschte Anwendung als aktive Applikation markieren.
  - Mit [Online] > [Einloggen] die Verbindung zur CODESYS-SPS herstellen.
  - ▶ Mit [Debug] > [Start] die Abarbeitung der aktiven Applikation starten.
  - > Applikation geht in RUN-Zustand.
  - ▶ Optional: Vorgang für zusätzliche Applikationen wiederholen.
- GUI / Web-Interface:

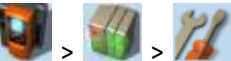

- ► Registerkarte [Applikationen] wählen.
- ▶ Mit [▲] / [▼] die gewünschte Applikation wählen.
- > Seite zeigt Betriebszustand der gewählten Applikation.
- Mit Funktionstaste [Starten] die Abarbeitung der gewählte Applikation starten.
- > Applikation geht in RUN-Zustand.
- Optional: Vorgang für zusätzliche Applikationen wiederholen.

### SPS-Applikation stoppen

Um eine auf dem Gerät gespeicherte SPS-Applikation zu stoppen:

- CODESYS:
  - ▶ Im Gerätebaum: Gewünschte Anwendung als aktive Applikation markieren.
  - ▶ Mit [Online] > [Einloggen] die Verbindung zur CODESYS-SPS herstellen.
  - ▶ Mit [Online] > [Stop] die Abarbeitung der aktiven Applikation stoppen.
  - > Applikation geht in den STOP-Zustand.
  - Optional: Vorgang für additional Applikationen wiederholen.
- GUI / Web-Interface:
  - . 🔰 , 🕥 , 🎢
  - ► Registerkarte [Applikationen] wählen.
  - ▶ Mit [▲] / [▼] die gewünschte Applikation wählen.
  - > Seite zeigt Betriebszustand der gewählten Applikation.
  - Mit Funktionstaste [Stoppen] die Abarbeitung der gewählte Applikation stoppen.
  - > Applikation geht in den STOP-Zustand.
  - Optional: Vorgang für weitere Applikationen wiederholen.

18027

# 8.3 Reset

#### 

# 8.3.1 Unterstützte Reset-Varianten

Die folgende Tabelle zeigt die von der geräteinternen SPS unterstützten Reset-Varianten und das resultierende System-Verhalten:

| Reset-Variante   | System-Verhalten                                                                                                    | Auslösende Aktionen                                                      |
|------------------|----------------------------------------------------------------------------------------------------|--------------------------------------------------------------------------|
| Reset (Warm)     | <ul> <li>Die Anwendung geht in den STOP-Zustand.</li> <li>Standard Variablen (VAR) der Anwendung<br/>werden neu initialisiert.</li> <li>Remanente Variablen (VAR RETAIN) der<br/>Anwendung behalten ihre aktuellen Werte.</li> </ul>            | $\rightarrow$ Anwendung rücksetzen (warm) ( $\rightarrow$ S. <u>55</u> ) |
| Reset (Kalt)     | <ul> <li>Die Anwendung geht in den Zustand STOP.</li> <li>Alle Variablen (VAR, VAR RETAIN) der<br/>Anwendung werden neu initialisiert.</li> </ul>                                                                                               | $\rightarrow$ Anwendung rücksetzen (kalt) ( $\rightarrow$ S. <u>55</u> ) |
| Reset (Ursprung) | <ul> <li>Die Anwendung geht in den STOP-Zustand.</li> <li>Die Anwendung auf der SPS wird gelöscht.</li> <li>Alle Variablen (VAR, VAR RETAIN) der<br/>Anwendung werden neu initialisiert.</li> <li>SPS wird in Urzustand rückgesetzt.</li> </ul> | → Anwendung rücksetzen (Urspung) (→ S. <u>55</u> )                       |

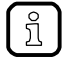

Eine Variable, die ohne einen Initialisierungswert deklariert wurde, wird mit dem variablenspezifischen Standardwert initialisiert (z.B. INT = 0).

# 8.3.2 Anwendung rücksetzen (warm)

Um die Anwendung auf der SPS zurückzusetzen, eine der folgenden Aktionen ausführen:

- CODESYS: Befehl [Reset warm]
  - Im Gerätebaum: Gewünschte Anwendung als aktive Applikation markieren.
  - ▶ Mit [Online] > [Einloggen] die Verbindung zur CODESYS-SPS herstellen.
  - > CODESYS ist im Online-Modus.
  - ▶ Mit [Online] > [Reset warm] die Anwendung zurücksetzen.
- GUI: Befehl [Zurücksetzen]
  - V vählen.
- ► Registerkarte [Alle Applikationen] wählen.
- Mit [Zurücksetzen] alle Anwendungen zurücksetzen.
- GUI: Befehl [Neustart]
  - Value Value Val
  - Registerkarte [System-Reset] wählen.
  - ▶ Mit [Neustart] das Gerät neu starten.

## 8.3.3 Anwendung rücksetzen (kalt)

Um die Anwendung auf der SPS zurückzusetzen, eine der folgenden Aktionen ausführen:

- Anwendung auf das Gerät herunterladen
  - ► → Anwendung auf Gerät laden (→ S. 50)
- CODESYS: Befehl [Reset kalt]
  - Im Gerätebaum: Gewünschte Anwendung als aktive Applikation markieren.
  - ▶ Mit [Online] > [Einloggen] die Verbindung zur CODESYS-SPS herstellen.
  - > CODESYS ist im Online-Modus.
  - ▶ Mit [Online] > [Reset kalt] die Anwendung zurücksetzen.

# 8.3.4 Anwendung rücksetzen (Urspung)

Um die Anwendung auf der SPS rückzusetzen:

### CODESYS: Befehl [Reset Urspung]

- Im Gerätebaum: Gewünschte Anwendung als aktive Applikation markieren.
  - ▶ Mit [Online] > [Einloggen] die Verbindung zur CODESYS-SPS herstellen.
- > CODESYS ist im Online-Modus.
- ▶ Mit [Online] > [Reset Urspung] die Anwendung rücksetzen.

18962

# 8.4 Web-Visualisierung anzeigen

Um die Web-Visualisierung einer SPS-Anwendung oder einer ifm-Systemlösung anzuzeigen: Voraussetzungen:

> PC/Laptop ist mit Konfigurationsschnittstelle (X3) des Geräts verbunden (→ Gerätehandbuch: Konfigurationsschnittstelle: Verbindungskonzepte)

#### **CODESYS-SPS-Awendung**

- ► SPS-Anwendung mit Web-Visualisierung auf das Gerät übertragen und starten (→ Anwendung auf Gerät laden (→ S. <u>50</u>)).
- ► Auf PC/Laptop: Webbrowser starten.
- In Adresszeile folgendes eingeben und mit [ENTER] bestätigen: <IP-Adresse-des-Geräts>:<8080>/myvisu.htm

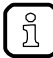

myvisu ist der vom Programmierer gewählte Visualisierungsname ( $\rightarrow$  Eigenschaften der Web-Visualisierung ändern ( $\rightarrow$  S. <u>43</u>)).

> Webbrowser zeigt die Web-Visualisierung der SPS-Anwendung.

#### ifm-Systemlösung

- ► ifm-Systemlösung auf dem Gerät installieren und starten (→ Gerätehandbuch: Single/Basis-App installieren bzw. Multi-App installieren).
- ► Informationen über installierte ifm-Apps aufrufen (→ Gerätehandbuch: Informationen über installierte ifm-Apps anzeigen).
- ► Auf Hyperlink der ifm-App klicken.
- > Webbrowser zeigt die Web-Visualisierung der ifm-Systemlösung.

# 8.5 Target-Visualisierung anzeigen

Nachdem das Projekt kompiliert und auf das Gerät heruntergeladen wurde, muss der Bediener die Target-Visualisierung starten:

- CODESYS / übergeordnete Feldbus-Steuerung:
  - ► System-Kommando [Target-Visualisierung anzeigen] ausführen (→ Ergänzung Gerätehandbuch: Kommando 0x0110 Target-Visualisierung anzeigen)
- GUI / Web-Interface:
  - ► Target-Visualisierung über Menü aktivieren (→ Gerätehandbuch, Target-Visualisierung anzeigen) ODER:

Mit Tastenkombination [◀] + [▶] zwischen Target-Visualisierung und Menü umschalten.

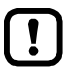

Wenn das Gerät auf die Eingabe von [◀] + [▶] nicht reagiert, dann ist die Tastenkombination deaktiviert.

Mit Systemkommando [Target-Visualisierung anzeigen] die Tastenkombination aktivieren. Nach einem Neustart des Geräts erscheint standardmäßig die Menüansicht der GUI.

Mit dem FB ACnnn\_SysCmd (→ S. <u>125</u>) das Systemkommando "Target-Visualisierung anzeigen" beim Start der SPS-Anwendung ausführen.

# 9 Anhang

| Inhalt                            |      |
|-----------------------------------|------|
| Bibliothek ACnnnn Utils.library   | 59   |
| Bibliothek ACnnnn_SYS_CMD.library | 124  |
|                                   | 7156 |

# 9.1 Bibliothek ACnnnn\_Utils.library

· ·

#### Inhalt

| Übersicht: AS-i Funktionen (FB ASi)      | 60    |
|------------------------------------------|-------|
| Übersicht: System-Funktionen (FB System) | 108   |
| Aufzählungstypen und komplexe Variablen  | 115   |
|                                          | 17722 |

# 9.1.1 Übersicht: AS-i Funktionen (FB\_ASi)

#### Inhalt

| Get ASi PHY Dat      | 61    |
|----------------------|-------|
| Get LAS              |       |
| Get LDS              |       |
| Get_LPS              |       |
| Get_LCE              |       |
| Get_LCEAS            |       |
| Get_LCEMS            |       |
| Get_LDAE             |       |
| Get_LPF              |       |
| Get_CDI              |       |
| Get_PCD              |       |
| Get_InputParameter   |       |
| Get_OutputParameter  |       |
| Set_AddressMode      |       |
| Set_ASi_Config       |       |
| Set_LPS              |       |
| Set_Mode             | 94    |
| Set_PCD              |       |
| Set_ProjectAll       |       |
| Set_SlaveAddress     |       |
| Set_SlaveExtendedID1 |       |
| Set_SlaveParameter   |       |
| Get_ASi_Data         |       |
|                      | 1/439 |
|                      |       |

## Get\_ASi\_PHY\_Dat

|                    |                        |                    | 16005 |
|--------------------|------------------------|--------------------|-------|
| Baustein-Typ:      | Funktionsbaustein (FB) |                    |       |
| Bibliothek:        | ACnnnn_Utils.library   |                    |       |
| Symbol in CODESYS: | Get ASi PHY            | 7 Dat              |       |
|                    |                        | BOOL XPS           |       |
|                    |                        | BOOL xPM — 🕨       |       |
|                    |                        | BOOL XEF           |       |
|                    |                        | BOOL xSE           |       |
|                    |                        | 8001 xPF1          |       |
|                    |                        | BOOL xPF2 -        |       |
|                    |                        | WORD wVoltage1     |       |
|                    |                        | WORD wVoltage2 —   |       |
|                    |                        | INT iSymmetry      |       |
|                    |                        | BOOL xReady —      |       |
|                    |                        | BOOL xBusy         |       |
|                    |                        | BOOL xError —      |       |
|                    |                        | WORD wDiagnostic — |       |
|                    |                        | ゴン                 |       |

### Beschreibung

Der FB liest die physikalische Daten des gewählten AS-i Masters aus und gibt die Werte aus.

### Eingangsparameter

| Parameter    | Datentyp   | Bedeutung                        | Mögliche Wo | erte                            |
|--------------|------------|----------------------------------|-------------|---------------------------------|
| xExecute     | BOOL       | BOOL Ausführung des FB steuern F | FALSE       | FB-Ausführung stoppen           |
|              |            | 0                                | TRUE        | Einmalige FB-Ausführung starten |
| enASi_Master | ASI_MASTER | AS-i Master wählen               | Master_1    | AS-i Master 1                   |
|              |            |                                  | Master_2    | AS-i Master 2                   |
|              |            |                                  |             |                                 |

16041

### Ausgangsparameter

| Parameter   | Datentyp | Bedeutung                                                                    | Mögliche \             | Verte                                                                                             |
|-------------|----------|------------------------------------------------------------------------------|------------------------|---------------------------------------------------------------------------------------------------|
| xPS         | BOOL     | Spannungsquelle (Power Source)                                               | FALSE                  | Gerät wird durch Aux versorgt.                                                                    |
|             |          |                                                                              | TRUE                   | Gerät wird durch AS-i versorgt.                                                                   |
| хРМ         | BOOL     | Power24-Modul (PM)                                                           | FALSE                  | Power24-Modul fehlt.                                                                              |
|             |          |                                                                              | TRUE                   | Power24-Modul ist gesteckt.                                                                       |
| xEF         | BOOL     | Erdschlussfehler (Earth Fault)                                               | FALSE                  | kein Erdschluss                                                                                   |
|             |          |                                                                              | TRUE                   | Versorgunsgspannung ist<br>unsymmetrisch, Verdacht auf<br>Erdschluss.                             |
| xSE         | BOOL     | Status der<br>Erdschlussfehler-Erkennung (Status<br>Earth Fault Detection)   | FALSE                  | Erdschlussfehler-Erkennung<br>liefert keine gültigen Daten<br>(z.B. wenn AS-i Spannung<br>fehlt). |
|             |          | The S                                                                        | TRUE                   | Erdschlussfehler-Erkennung liefert gültige Daten.                                                 |
| xPF1        | BOOL     | Spannung <22,5 V (Power Fail<br>22,5 V)                                      | FALSE                  | kein AS-i Power Fail (Classic<br>APF)                                                             |
|             |          |                                                                              | TRUE                   | AS-i Power Fail (Classic APF),<br>d.h. AS-i Spannung liegt<br>unterhalb 22,5 V                    |
| xPF2        | BOOL     | Spannung <19,0V (Power Fail 19V)                                             | FALSE                  | kein AS-i Power Fail<br>(24V-APF)                                                                 |
|             |          |                                                                              | TRUE                   | AS-i Power Fail (24V-APF),<br>d.h. AS-i Spannung liegt<br>unterhalb 19,0 V                        |
| wVoltage1   | WORD     | Spannung AS-i+ nach AS-i- in mV                                              |                        |                                                                                                   |
| wVoltage2   | WORD     | Spannung FE nach AS-i- in mV                                                 |                        |                                                                                                   |
| iSymmetry   | INT      | Symmetrie in % (-100% +100%)                                                 | 0xFF9C                 | -100%                                                                                             |
|             |          |                                                                              | <br>0x0000             | <br>0%                                                                                            |
|             | 4        |                                                                              | <br>0x0064             | <br>+100%                                                                                         |
| xReady      | BOOL     | Signal zeigt an, ob die Ausführung<br>des FB abgeschlossen ist.              | FALSE                  | FB ist inaktiv oder wird<br>ausgeführt.                                                           |
|             |          |                                                                              | TRUE                   | FB-Ausführung ist beendet.                                                                        |
| xBusy       | BOOL     | Signal zeigt an, ob der FB ausgeführt wird.                                  | FALSE                  | FB ist deaktiviert oder<br>FB-Ausführung<br>abgeschlossen.                                        |
|             |          |                                                                              | TRUE                   | Ausführung des FB gestartet, aber noch nicht beendet.                                             |
| xError      | BOOL     | Signal zeigt an, ob während der<br>FB-Ausführung Fehler aufgetreten<br>sind. | FALSE                  | FB ist deaktiviert oder wird<br>gerade ausgeführt oder<br>FB-Ausführung verlief<br>fehlerlos.     |
|             |          |                                                                              | TRUE                   | Bei der Ausführung des FB ist<br>ein Fehler aufgetreten.                                          |
| wDiagnostic | WORD     | Diagnoseinformationen                                                        | $\rightarrow$ Liste un | ten (Diagnose-Codes)                                                                              |

#### Diagnose-Codes:

0x0000 kein spezifischer Fehler gesetzt

### Get\_LAS

|                    |                        |                       | 16008 |
|--------------------|------------------------|-----------------------|-------|
| Baustein-Typ:      | Funktionsbaustein (FB) |                       |       |
| Bibliothek:        | ACnnnn_Utils.library   |                       |       |
| Symbol in CODESYS: | Get_                   | LAS                   |       |
|                    | -xExecute BOOL         | DWORD dwLAS_SA_Slaves |       |
|                    |                        | DWORD dwLAS_B_Slaves  |       |
|                    |                        | BOOL xReady —         |       |
|                    |                        | BOOL xBusy —          |       |
|                    |                        | BOOL xError —         |       |
|                    |                        | WORD wDiagnostic      |       |

#### Beschreibung

16068

16069

Der FB liest die Liste der aktivierten Slaves (List of Active Slaves = LAS) des gewählten AS-i Masters aus und gibt die Werte aus.

#### Eingangsparameter

Bedeutung Parameter Datentyp Mögliche Werte BOOL FALSE FB-Ausführung stoppen xExecute Ausführung des FB steuern TRUE Einmalige FB-Ausführung starten Master\_1 enASi\_Master ASI\_MASTER AS-i Master wählen AS-i Master 1 Master\_2 AS-i Master 2

### Ausgangsparameter

|                 |          |                                                                                      |                       | 16070                                                                                         |
|-----------------|----------|--------------------------------------------------------------------------------------|-----------------------|-----------------------------------------------------------------------------------------------|
| Parameter       | Datentyp | Bedeutung                                                                            | Mögliche              | Werte                                                                                         |
| dwLAS_SA_Slaves | DWORD    | Liste der aktiven S/A-Slaves. Jedes<br>Bit repräsentiert eine AS-i Adresse:          | Pro Bit:              | 2                                                                                             |
|                 |          | – Bit 0 (LSB) = Adresse 0                                                            | 0                     | kein Single/A-Slave vorhanden                                                                 |
|                 |          | – Bit 31 (MSB) = Adresse 31/31A                                                      | 1                     | Single/A-Slave vorhanden                                                                      |
| dwLAS_B_Slaves  | DWORD    | Liste der aktiven B-Slaves. Jedes Bit                                                | Pro Bit:              | 0                                                                                             |
|                 |          | – Bit 0 (LSB) = ungenutzt                                                            | 0                     | kein B-Slave vorhanden                                                                        |
|                 |          | <ul> <li>Bit 1 = Adresse 1B</li> <li></li> <li>Bit 31 (MSB) = Adresse 31B</li> </ul> | 1                     | B-Slave vorhanden                                                                             |
| xReady          | BOOL     | Signal zeigt an, ob die Ausführung des FB abgeschlossen ist.                         | FALSE                 | FB ist inaktiv oder wird ausgeführt.                                                          |
|                 |          |                                                                                      | TRUE                  | FB-Ausführung ist beendet.                                                                    |
| xBusy           | BOOL     | Signal zeigt an, ob der FB ausgeführt wird.                                          | FALSE                 | FB ist deaktiviert oder<br>FB-Ausführung<br>abgeschlossen.                                    |
|                 |          |                                                                                      | TRUE                  | Ausführung des FB gestartet, aber noch nicht beendet.                                         |
| xError          | BOOL     | Signal zeigt an, ob während der<br>FB-Ausführung Fehler aufgetreten<br>sind.         | FALSE                 | FB ist deaktiviert oder wird<br>gerade ausgeführt oder<br>FB-Ausführung verlief<br>fehlerlos. |
|                 |          | 2                                                                                    | TRUE                  | Bei der Ausführung des FB ist ein Fehler aufgetreten.                                         |
| wDiagnostic     | WORD     | Diagnoseinformationen                                                                | $\rightarrow$ Liste u | nten (Diagnose-Codes)                                                                         |

#### Diagnose-Codes:

- 0x0000 kein spezifischer Fehler gesetzt
- 0x0F01 Unbekannter Fehler
- 0x0F02 Unbekanntes/Ungültiges Ziel
- 0x0F03 Unbekannte Kommando-ID
- 0x0F04 Ungültige Parameter

Ox0F05 Zeitüberschreitung bei Abarbeitung (Timeout)

### Get\_LDS

|                    |                        |                          | 16013 |
|--------------------|------------------------|--------------------------|-------|
| Baustein-Typ:      | Funktionsbaustein (FB) |                          |       |
| Bibliothek:        | ACnnnn_Utils.library   |                          |       |
| Symbol in CODESYS: | Get_                   | LDS                      |       |
|                    | -xExecute BOOL         | DWORD dwLDS_SA_Slaves —  |       |
|                    |                        | DWORD dwLDS_B_Slaves — 🐂 |       |
|                    |                        | 8001 xReady —            |       |
|                    |                        | BOOL xBusy —             |       |
|                    |                        | BOOL xError —            |       |
|                    |                        | WORD wDiagnostic —       |       |

#### Beschreibung

16118

16119

Der FB liest die Liste der detektierten Slaves (List of detetcted Slaves = LDS) des gewählten AS-i Masters aus und gibt die Werte aus.

#### Eingangsparameter

Parameter Mögliche Werte Datentyp Bedeutung BOOL FALSE xExecute Ausführung des FB steuern FB-Ausführung stoppen TRUE Einmalige FB-Ausführung starten ASI\_MASTER enASi\_Master AS-i Master wählen Master\_1 AS-i Master 1 AS-i Master 2 Master\_2

مى مى

### Ausgangsparameter

|                 |          |                                                                                                    |                         | 16120                                                                                         |
|-----------------|----------|----------------------------------------------------------------------------------------------------|-------------------------|-----------------------------------------------------------------------------------------------|
| Parameter       | Datentyp | Bedeutung                                                                                                    | Mögliche V              | Verte                                                                                         |
| dwLDS_SA_Slaves | DWORD    | Liste der detektierten S/A-Slaves.<br>Jedes Bit repräsentiert eine AS-i<br>Adresse:<br>– Bit 0 (LSB) – Adresse 0 | Pro Bit:                | 2                                                                                             |
|                 |          |                                                                                                    | 0                       | kein Slave erkannt                                                                            |
|                 |          | <br>– Bit 31 (MSB) = Adresse 31/31A                                                                              | 1                       | Slave erkannt                                                                                 |
| dwLDS_B_Slaves  | DWORD    | Liste der detektierten B-Slaves. Jedes                                                                           | Pro Bit:                |                                                                                               |
|                 |          | – Bit 0 (LSB) = ungenutzt                                                                                        | 0                       | kein Slave erkannt                                                                            |
|                 |          | - Bit 1 = Adresse 1B<br><br>- Bit 31 (MSB) = Adresse 31B                                                         | 1                       | Slave erkannt                                                                                 |
| xReady          | BOOL     | Signal zeigt an, ob die Ausführung des FB abgeschlossen ist.                                                     | FALSE                   | FB ist inaktiv oder wird<br>ausgeführt.                                                       |
|                 |          |                                                                                                    | TRUE                    | FB-Ausführung ist beendet.                                                                    |
| xBusy           | BOOL     | Signal zeigt an, ob der FB ausgeführt<br>wird.                                                                   | FALSE                   | FB ist deaktiviert oder<br>FB-Ausführung<br>abgeschlossen.                                    |
|                 |          |                                                                                                    | TRUE                    | Ausführung des FB gestartet, aber noch nicht beendet.                                         |
| xError          | BOOL     | Signal zeigt an, ob während der<br>FB-Ausführung Fehler aufgetreten<br>sind.                                     | FALSE                   | FB ist deaktiviert oder wird<br>gerade ausgeführt oder<br>FB-Ausführung verlief<br>fehlerlos. |
|                 |          |                                                                                                    | TRUE                    | Bei der Ausführung des FB ist ein Fehler aufgetreten.                                         |
| wDiagnostic     | WORD     | Diagnoseinformationen                                                                                            | $\rightarrow$ Liste unt | en (Diagnose-Codes)                                                                           |

#### Diagnose-Codes:

- 0x0000 kein spezifischer Fehler gesetzt
- 0x0F01 Unbekannter Fehler
- 0x0F02 Unbekanntes/Ungültiges Ziel
- 0x0F03 Unbekannte Kommando-ID
- 0x0F04 Ungültige Parameter

Ox0F05 Zeitüberschreitung bei Abarbeitung (Timeout)

### Get\_LPS

|                    |                        |                       | 16015 |
|--------------------|------------------------|-----------------------|-------|
| Baustein-Typ:      | Funktionsbaustein (FB) |                       |       |
| Bibliothek:        | ACnnnn_Utils.library   |                       |       |
| Symbol in CODESYS: | Get_                   | LP5                   |       |
|                    |                        | DWORD dwLPS_SA_Slaves |       |
|                    |                        | DWORD dwLPS_B_Slaves  |       |
|                    |                        | BOOL xReady           |       |
|                    |                        | BOOL xBusy            |       |
|                    |                        | BOOL xError —         |       |
|                    |                        | WORD wDiagnostic —    |       |
|                    |                        |                       |       |

#### Beschreibung

16130

16131

Der FB liest die Liste der projektierten Slaves (List of Projected Slaves = LPS) am gewählten AS-i Master aus und gibt die Werte aus.

#### Eingangsparameter

Parameter Datentyp Bedeutung Mögliche Werte FALSE FB-Ausführung stoppen xExecute BOOL Ausführung des FB steuern TRUE Einmalige FB-Ausführung starten enASi\_Master ASI\_MASTER AS-i Master wählen Master\_1 AS-i Master 1 Master\_2 AS-i Master 2

Nord Nord

### Ausgangsparameter

|                 |          |                                                                                                    |                       | 16132                                                                                         |
|-----------------|----------|----------------------------------------------------------------------------------------------------|-----------------------|-----------------------------------------------------------------------------------------------|
| Parameter       | Datentyp | Bedeutung                                                                                                   | Mögliche              | Werte                                                                                         |
| dwLPS_SA_Slaves | DWORD    | Liste der projektierten S/A-Slaves.<br>Jedes Bit repräsentiert eine AS-i                                    | Pro Bit:              | 25                                                                                            |
|                 |          | Adresse:<br>– Bit 0 (LSB) = Adresse 0                                                                       | 0                     | Slave nicht projektiert                                                                       |
|                 |          | <br>– Bit 31 (MSB) = Adresse 31/31A                                                                         | 1                     | Slave projektiert                                                                             |
| dwLPS_B_Slaves  | DWORD    | Liste der projektierten B-Slaves.                                                                           | Pro Bit:              | S                                                                                             |
|                 |          | Adresse:                                                                                                    | 0                     | Slave nicht projektiert                                                                       |
|                 |          | <ul> <li>Bit 0 (LSB) = ungenutzt</li> <li>Bit 1 = Adresse 1B</li> <li>Bit 31 (MSB) = Adresse 31B</li> </ul> | 1                     | Slave projektiert                                                                             |
| xReady          | BOOL     | Signal zeigt an, ob die Ausführung des FB abgeschlossen ist.                                                | FALSE                 | FB ist inaktiv oder wird ausgeführt.                                                          |
|                 |          |                                                                                                    | TRUE                  | FB-Ausführung ist beendet.                                                                    |
| xBusy           | BOOL     | Signal zeigt an, ob der FB ausgeführt wird.                                                                 | FALSE                 | FB ist deaktiviert oder<br>FB-Ausführung<br>abgeschlossen.                                    |
|                 |          |                                                                                                    | TRUE                  | Ausführung des FB gestartet, aber noch nicht beendet.                                         |
| xError          | BOOL     | Signal zeigt an, ob während der<br>FB-Ausführung Fehler aufgetreten<br>sind.                                | FALSE                 | FB ist deaktiviert oder wird<br>gerade ausgeführt oder<br>FB-Ausführung verlief<br>fehlerlos. |
|                 |          |                                                                                                    | TRUE                  | Bei der Ausführung des FB ist ein Fehler aufgetreten.                                         |
| wDiagnostic     | WORD     | Diagnoseinformationen                                                                                       | $\rightarrow$ Liste u | nten (Diagnose-Codes)                                                                         |

#### **Diagnose-Codes:**

- 0x0000 kein spezifischer Fehler gesetzt
- 0x0F01 Unbekannter Fehler
- 0x0F02 Unbekanntes/Ungültiges Ziel
- 0x0F03 Unbekannte Kommando-ID
- 0x0F04 Ungültige Parameter

Ox0F05 Zeitüberschreitung bei Abarbeitung (Timeout)

## Get\_LCE

|                    |                        |                       | 16009 |
|--------------------|------------------------|-----------------------|-------|
| Baustein-Typ:      | Funktionsbaustein (FB) |                       |       |
| Bibliothek:        | ACnnnn_Utils.library   |                       |       |
| Symbol in CODESYS: | Get                    | LCE                   |       |
|                    | -xExecute BOOL         | DWORD dwLCE_SA_Slaves |       |
|                    |                        | DWORD dwLCE_B_Slaves  |       |
|                    |                        | BOOL xReady —         |       |
|                    |                        | BOOL xBusy —          |       |
|                    |                        | BOOL xError           |       |
|                    |                        | WORD wDiagnostic      |       |

#### Beschreibung

16075

Der FB liest die Liste der Konfigurationsfehler (List of Configuration Errors = LCE) des gewählten AS-i Masters aus und gibt die Werte aus.

#### Eingangsparameter

| Parameter    | Datentyp   | Bedeutung                 | Mögliche W | erte                            |
|--------------|------------|---------------------------|------------|---------------------------------|
| xExecute     | BOOL       | Ausführung des FB steuern | FALSE      | FB-Ausführung stoppen           |
|              |            | 6                         | TRUE       | Einmalige FB-Ausführung starten |
| enASi_Master | ASI_MASTER | AS-i Master wählen        | Master_1   | AS-i Master 1                   |
|              |            | 5                         | Master_2   | AS-i Master 2                   |

### Ausgangsparameter

16077

| Parameter       | Datentyp | Bedeutung                                                                                                    | Mögliche V              | Verte                                                                                         |
|-----------------|----------|----------------------------------------------------------------------------------------------------|-------------------------|-----------------------------------------------------------------------------------------------|
| dwLCE_SA_Slaves | DWORD    | Liste der Konfigurationsfehler der<br>S/A-Slaves. Jedes Bit repräsentiert<br>eine AS-i Adresse:<br>– Bit 0 (LSB) – Adresse 0 | Pro Bit:                |                                                                                               |
|                 |          |                                                                                                    | 0                       | kein Konfigurationsfehler                                                                     |
|                 |          | <br>– Bit 31 (MSB) = Adresse 31/31A                                                                                          | 1                       | Konfigurationsfehler                                                                          |
| dwLCE_B_Slaves  | DWORD    | Liste der Konfigurationsfehler der                                                                                           | Pro Bit:                |                                                                                               |
|                 |          | AS-i Adresse:                                                                                                    | 0                       | kein Konfigurationsfehler                                                                     |
|                 |          | <ul> <li>Bit 0 (LSB) = ungenutzt</li> <li>Bit 1 = Adresse 1B</li> <li>Bit 31 (MSB) = Adresse 31B</li> </ul>                  |                         | Konfigurationsfehler                                                                          |
| xReady          | BOOL     | Signal zeigt an, ob die Ausführung<br>des FB abgeschlossen ist.                                                              | FALSE                   | FB ist inaktiv oder wird<br>ausgeführt.                                                       |
|                 |          |                                                                                                    | TRUE                    | FB-Ausführung ist beendet.                                                                    |
| xBusy           | BOOL     | Signal zeigt an, ob der FB ausgeführt wird.                                                                                  | FALSE                   | FB ist deaktiviert oder<br>FB-Ausführung<br>abgeschlossen.                                    |
|                 |          |                                                                                                    | TRUE                    | Ausführung des FB gestartet, aber noch nicht beendet.                                         |
| xError          | BOOL     | Signal zeigt an, ob während der<br>FB-Ausführung Fehler aufgetreten<br>sind.                                                 | FALSE                   | FB ist deaktiviert oder wird<br>gerade ausgeführt oder<br>FB-Ausführung verlief<br>fehlerlos. |
|                 |          |                                                                                                    | TRUE                    | Bei der Ausführung des FB ist<br>ein Fehler aufgetreten.                                      |
| wDiagnostic     | WORD     | Diagnoseinformationen                                                                                                    | $\rightarrow$ Liste unt | en (Diagnose-Codes)                                                                           |

#### **Diagnose-Codes:**

- 0x0000 kein spezifischer Fehler gesetzt
- 0x0F01 Unbekannter Fehler
- 0x0F02 Unbekanntes/Ungültiges Ziel
- 0x0F03 Unbekannte Kommando-ID
- 0x0F04 Ungültige Parameter

Ox0F05 Zeitüberschreitung bei Abarbeitung (Timeout)

### Get\_LCEAS

|                    |                          |                         | 16010 |
|--------------------|--------------------------|-------------------------|-------|
| Baustein-Typ:      | Funktionsbaustein (FB)   |                         |       |
| Bibliothek:        | ACnnnn_Utils.library     |                         |       |
| Symbol in CODESYS: | Get                      | LCEAS                   |       |
|                    | -xExecute BOOL           | DWORD dwLCEAS_SA_Slaves |       |
|                    | —enASi_Master ASI_MASTER | DWORD dwLCEAS_B_Slaves  |       |
|                    |                          | BOOL xReady —           |       |
|                    |                          | BOOL xBusy              |       |
|                    |                          | BOOL xError —           |       |
|                    |                          | WORD wDiagnostic        |       |
|                    |                          |                         |       |

#### Beschreibung

16098

16099

Der FB liest die Liste der vorhandenen, aber nicht projektierten Slaves (List of Configuration Error – Additional Slave = LCEAS) des gewählten AS-i Masters aus und gibt die Werte aus.

#### Eingangsparameter

Parameter Datentyp Bedeutung Mögliche Werte BOOL Ausführung des FB steuern FALSE FB-Ausführung stoppen xExecute TRUE Einmalige FB-Ausführung starten enASi\_Master ASI\_MASTER AS-i Master wählen Master\_1 AS-i Master 1 Master\_2 AS-i Master 2
| 16100             |          |                                                                                                    |                         |                                                                                               |  |
|-------------------|----------|----------------------------------------------------------------------------------------------------|-------------------------|-----------------------------------------------------------------------------------------------|--|
| Parameter         | Datentyp | Bedeutung                                                                                                    | Mögliche V              | Verte                                                                                         |  |
| dwLCEAS_SA_Slaves | DWORD    | Liste der Konfigurationsfehler der<br>S/A-Slaves. Jedes Bit repräsentiert<br>eine AS-i Adresse:<br>– Bit 0 (LSB) = Adresse 0 | Pro Bit:                |                                                                                               |  |
|                   |          |                                                                                                    | 0                       | kein Konfigurationsfehler -<br>Zusätzlicher Slave                                             |  |
|                   |          | <br>– Bit 31 (MSB) = Adresse 31/31A                                                                                          | 1                       | Slave vorhanden, aber nicht projektiert                                                       |  |
| dwLCEAS_B_Slaves  | DWORD    | Liste der Konfigurationsfehler der                                                                                           | Pro Bit:                |                                                                                               |  |
|                   |          | AS-i Adresse:<br>– Bit 0 (LSB) = ungenutzt                                                                                   | 0                       | kein Konfigurationsfehler -<br>Zusätzlicher Slave                                             |  |
|                   |          | <ul> <li>Bit 1 = Adresse 1B</li> <li>Bit 31 (MSB) = Adresse 31B</li> </ul>                                                   | 1                       | Slave vorhanden, aber nicht projektiert                                                       |  |
| xReady            | BOOL     | Signal zeigt an, ob die Ausführung des FB abgeschloss <mark>en ist.</mark>                                                   | FALSE                   | FB ist inaktiv oder wird<br>ausgeführt.                                                       |  |
|                   |          |                                                                                                    | TRUE                    | FB-Ausführung ist beendet.                                                                    |  |
| xBusy             | BOOL     | Signal zeigt an, ob der FB ausgeführt wird.                                                                                  | FALSE                   | FB ist deaktiviert oder<br>FB-Ausführung<br>abgeschlossen.                                    |  |
|                   |          |                                                                                                    | TRUE                    | Ausführung des FB gestartet, aber noch nicht beendet.                                         |  |
| xError            | BOOL     | Signal zeigt an, ob während der<br>FB-Ausführung Fehler aufgetreten<br>sind.                                                 | FALSE                   | FB ist deaktiviert oder wird<br>gerade ausgeführt oder<br>FB-Ausführung verlief<br>fehlerlos. |  |
|                   |          |                                                                                                    | TRUE                    | Bei der Ausführung des FB ist<br>ein Fehler aufgetreten.                                      |  |
| wDiagnostic       | WORD     | Diagnoseinformationen                                                                                                    | $\rightarrow$ Liste unt | en (Diagnose-Codes)                                                                           |  |

### Diagnose-Codes:

- 0x0000 kein spezifischer Fehler gesetzt
- 0x0F01 Unbekannter Fehler
- 0x0F02 Unbekanntes/Ungültiges Ziel
- 0x0F03 Unbekannte Kommando-ID
- 0x0F04 Ungültige Parameter

Ox0F05 Zeitüberschreitung bei Abarbeitung (Timeout)

# Get\_LCEMS

|                    |                        | 160                     | 11 |
|--------------------|------------------------|-------------------------|----|
| Baustein-Typ:      | Funktionsbaustein (FB) |                         |    |
| Bibliothek:        | ACnnnn_Utils.library   |                         |    |
| Symbol in CODESYS: | Get_                   | LCEMS                   |    |
|                    | -xExecute BOOL         | DWORD dwLCEMS_SA_Slaves |    |
|                    |                        | DWORD dwLCEMS_B_Slaves  |    |
|                    |                        | BOOL xReady —           |    |
|                    |                        | BOOL xBusy              |    |
|                    |                        | BOOL xError —           |    |
|                    |                        | WORD wDiagnostic —      |    |
|                    |                        |                         |    |

# Beschreibung

16106

16107

Der FB liest die Liste der projektierten, aber nicht vorhandenen Slaves (List of Configuration Error – Missing Slave = LCEMS) am gewählten AS-i Master aus und gibt die Werte aus.

### Eingangsparameter

Parameter Datentyp Bedeutung Mögliche Werte BOOL Ausführung des FB steuern FALSE FB-Ausführung stoppen xExecute TRUE Einmalige FB-Ausführung starten enASi\_Master ASI\_MASTER AS-i Master wählen Master\_1 AS-i Master 1 Master\_2 AS-i Master 2

| 16108             |          |                                                                                                    |                         |                                                                                               |
|-------------------|----------|----------------------------------------------------------------------------------------------------|-------------------------|-----------------------------------------------------------------------------------------------|
| Parameter         | Datentyp | Bedeutung                                                                                                    | Mögliche V              | Verte                                                                                         |
| dwLCEMS_SA_Slaves | DWORD    | Liste der konfigurierten, aber nicht<br>vorhandenen S/A-Slaves. Jedes Bit<br>repräsentiert eine AS-i Adresse:<br>– Bit 0 (LSB) = Adresse 0 | Pro Bit:                | 25                                                                                            |
|                   |          |                                                                                                    | 0                       | kein Konfigurationsfehler -<br>Fehlender Slave                                                |
|                   |          | – Bit 31 (MSB) = Adresse 31/31A                                                                                                    | 1                       | Slave ist projektiert, aber nicht vorhanden                                                   |
| sdwLCEMS_B_Slaves | DWORD    | Liste der konfigurierten, aber nicht                                                                                                    | Pro Bit:                |                                                                                               |
|                   |          | repräsentiert eine AS-i Adresse:<br>– Bit 0 (LSB) = ungenutzt                                                                              | 0                       | kein Konfigurationsfehler -<br>Fehlender Slave                                                |
|                   |          | <ul> <li>Bit 1 = Adresse 1B</li> <li>Bit 31 (MSB) = Adresse 31B</li> </ul>                                                                 | 1                       | Slave ist projektiert, aber nicht vorhanden                                                   |
| xReady            | BOOL     | Signal zeigt an, ob die Ausführung<br>des FB abgeschlossen ist.                                                                            | FALSE                   | FB ist inaktiv oder wird<br>ausgeführt.                                                       |
|                   |          |                                                                                                    | TRUE                    | FB-Ausführung ist beendet.                                                                    |
| xBusy             | BOOL     | Signal zeigt an, ob der FB ausgeführt wird.                                                                                                | FALSE                   | FB ist deaktiviert oder<br>FB-Ausführung<br>abgeschlossen.                                    |
|                   |          |                                                                                                    | TRUE                    | Ausführung des FB gestartet, aber noch nicht beendet.                                         |
| xError            | BOOL     | Signal zeigt an, ob während der<br>FB-Ausführung Fehler aufgetreten<br>sind.                                                               | FALSE                   | FB ist deaktiviert oder wird<br>gerade ausgeführt oder<br>FB-Ausführung verlief<br>fehlerlos. |
|                   |          | 6                                                                                                    | TRUE                    | Bei der Ausführung des FB ist<br>ein Fehler aufgetreten.                                      |
| wDiagnostic       | WORD     | Diagnoseinformationen                                                                                                    | $\rightarrow$ Liste unt | en (Diagnose-Codes)                                                                           |

J

Diagnose-Codes:

- 0x0000 kein spezifischer Fehler gesetzt
- 0x0F01 Unbekannter Fehler
- 0x0F02
   Unbekanntes/Ungültiges Ziel
- 0x0F03 Unbekannte Kommando-ID
- 0x0F04 Ungültige Parameter

Ox0F05 Zeitüberschreitung bei Abarbeitung (Timeout)

# Get\_LDAE

|                    |                         |                        | 16012 |
|--------------------|-------------------------|------------------------|-------|
| Baustein-Typ:      | Funktionsbaustein (FB)  |                        |       |
| Bibliothek:        | ACnnnn_Utils.library    |                        |       |
| Symbol in CODESYS: | Get_LDA                 | AE                     |       |
|                    | -xExecute BOOL          | DWORD dwLDAE_SA_Slaves |       |
|                    | enASi_Master ASI_MASTER | DWORD dwLDAE_B_Slaves  |       |
|                    |                         | BOOL xReady —          |       |
|                    |                         | BOOL xBusy             |       |
|                    |                         | BOOL xError            |       |
|                    |                         | WORD wDiagnostic —     |       |

# Beschreibung

16112

16113

Der FB liest die Doppeladressfehler (List of Duplicate Address Error = LDAE) des gewählten AS-i Masters aus und gibt die Werte in einer Liste aus.

### Eingangsparameter

Parameter Datentyp Bedeutung Mögliche Werte BOOL Ausführung des FB steuern FALSE FB-Ausführung stoppen xExecute TRUE Einmalige FB-Ausführung starten enASi\_Master ASI\_MASTER AS-i Master wählen Master\_1 AS-i Master 1 Master\_2 AS-i Master 2

16114

# Ausgangsparameter

dwLDAE\_SA\_Slaves

dwLDAE\_B\_Slaves

Parameter

xReady

| Datentyp | Bedeutung                                                                   | Mögliche Werte |                                                            |  |  |
|----------|-----------------------------------------------------------------------------|----------------|------------------------------------------------------------|--|--|
| DWORD    | Liste der Doppeladressfehler. Jedes<br>Bit repräsentiert eine AS-i Adresse: | Pro Bit:       |                                                            |  |  |
|          | – Bit 0 (LSB) = Adresse 0                                                   | 0              | kein Doppeladressfehler                                    |  |  |
|          | – Bit 31 (MSB) = Adresse 31/31A                                             | 1              | Doppeladressfehler                                         |  |  |
| DWORD    | Liste der Doppeladressfehler. Jedes                                         | Pro Bit:       |                                                            |  |  |
|          | Bit reprasentiert eine AS-i Adresse:<br>– Bit 0 (LSB) = ungenutzt           | 0              | kein Doppeladressfehler                                    |  |  |
|          | <ul> <li>Bit 1 = Adresse 1B</li> <li>Bit 31 (MSB) = Adresse 31B</li> </ul>  |                | Doppeladressfehler                                         |  |  |
| BOOL     | Signal zeigt an, ob die Ausführung des FB abgeschlossen ist.                | FALSE          | FB ist inaktiv oder wird<br>ausgeführt.                    |  |  |
|          |                                                                             | TRUE           | FB-Ausführung ist beendet.                                 |  |  |
| BOOL     | Signal zeigt an, ob der FB ausgeführt wird.                                 | FALSE          | FB ist deaktiviert oder<br>FB-Ausführung<br>abgeschlossen. |  |  |
|          |                                                                             | TRUE           | Ausführung des FB gestartet, aber noch nicht beendet.      |  |  |

| xBusy BOOL Signal zeigt an, ob der FB ausgeführt wird. | FALSE | FB ist deaktiviert oder<br>FB-Ausführung<br>abgeschlossen.                   |                         |                                                                                               |
|--------------------------------------------------------|-------|------------------------------------------------------------------------------|-------------------------|-----------------------------------------------------------------------------------------------|
|                                                        |       |                                                                              | TRUE                    | Ausführung des FB gestartet, aber noch nicht beendet.                                         |
| xError                                                 | BOOL  | Signal zeigt an, ob während der<br>FB-Ausführung Fehler aufgetreten<br>sind. | FALSE                   | FB ist deaktiviert oder wird<br>gerade ausgeführt oder<br>FB-Ausführung verlief<br>fehlerlos. |
|                                                        |       | 2                                                                            | TRUE                    | Bei der Ausführung des FB ist<br>ein Fehler aufgetreten.                                      |
| wDiagnostic                                            | WORD  | Diagnoseinformationen                                                        | $\rightarrow$ Liste unt | en (Diagnose-Codes)                                                                           |

### Diagnose-Codes:

- 0x0000 kein spezifischer Fehler gesetzt
- 0x0F01 Unbekannter Fehler
- 0x0F02 Unbekanntes/Ungültiges Ziel
- 0x0F03 Unbekannte Kommando-ID
- 0x0F04 Ungültige Parameter
- Ox0F05 Zeitüberschreitung bei Abarbeitung (Timeout)

# Get\_LPF

|                    |                        |                       | 16014 |
|--------------------|------------------------|-----------------------|-------|
| Baustein-Typ:      | Funktionsbaustein (FB) |                       |       |
| Bibliothek:        | ACnnnn_Utils.library   |                       |       |
| Symbol in CODESYS: | Get                    | LPF                   |       |
|                    | -xExecute BOOL         | DWORD dwLPF_SA_Slaves |       |
|                    | —enASi_Master          | DWORD dwLPF_B_Slaves  |       |
|                    |                        | BOOL xReady —         |       |
|                    |                        | BOOL xBusy            |       |
|                    |                        | BOOL xError —         |       |
|                    |                        | WORD wDiagnostic -    |       |

# Beschreibung

Der FB liest die Liste der Peripheriefehler (List of Peripherial Faults = LPF) des gewählten AS-i Masters aus und gibt die Werte aus.

### Eingangsparameter

Parameter Datentyp Bedeutung Mögliche Werte BOOL Ausführung des FB steuern FALSE FB-Ausführung stoppen xExecute TRUE Einmalige FB-Ausführung starten enASi\_Master ASI\_MASTER AS-i Master wählen Master\_1 AS-i Master 1 Master\_2 AS-i Master 2

16125

|                 |          | -                                                                                                    |                         | 16126                                                                                         |
|-----------------|----------|----------------------------------------------------------------------------------------------------|-------------------------|-----------------------------------------------------------------------------------------------|
| Parameter       | Datentyp | Bedeutung                                                                                                    | Mögliche V              | Verte                                                                                         |
| dwLPF_SA_Slaves | DWORD    | Liste der Peripheriefehler an<br>S/A-Slaves. Jedes Bit repräsentiert<br>eine AS-i Adresse:<br>- Bit 0 (LSB) = Adresse 0 | Pro Bit:                | 25                                                                                            |
|                 |          |                                                                                                    | 0                       | kein Peripheriefehler                                                                         |
|                 |          | <br>– Bit 31 (MSB) = Adresse 31/31A                                                                                     | 1                       | Peripheriefehler erkannt                                                                      |
| dwLPF_B_Slaves  | DWORD    | Liste der Peripheriefehler an                                                                                           | Pro Bit:                |                                                                                               |
|                 |          | AS-i Adresse:                                                                                                    | 0                       | kein Peripheriefehler                                                                         |
|                 |          | <ul> <li>Bit 0 (LSB) = ungenutzt</li> <li>Bit 1 = Adresse 1B</li> <li></li> </ul>                                       | 1                       | Peripheriefehler erkannt                                                                      |
|                 |          | – Bit 31 (MSB) = Adresse 31B                                                                                            |                         |                                                                                               |
| xReady          | BOOL     | Signal zeigt an, ob die Ausführung<br>des FB abgeschlossen ist.                                                         | FALSE                   | FB ist inaktiv oder wird<br>ausgeführt.                                                       |
|                 |          |                                                                                                    | TRUE                    | FB-Ausführung ist beendet.                                                                    |
| xBusy           | BOOL     | Signal zeigt an, ob der FB ausgeführt wird.                                                                             | FALSE                   | FB ist deaktiviert oder<br>FB-Ausführung<br>abgeschlossen.                                    |
|                 |          |                                                                                                    | TRUE                    | Ausführung des FB gestartet,<br>aber noch nicht beendet.                                      |
| xError          | BOOL     | Signal zeigt an, ob während der<br>FB-Ausführung Fehler aufgetreten<br>sind.                                            | FALSE                   | FB ist deaktiviert oder wird<br>gerade ausgeführt oder<br>FB-Ausführung verlief<br>fehlerlos. |
|                 |          |                                                                                                    | TRUE                    | Bei der Ausführung des FB ist<br>ein Fehler aufgetreten.                                      |
| wDiagnostic     | WORD     | Diagnoseinformationen                                                                                                   | $\rightarrow$ Liste unt | en (Diagnose-Codes)                                                                           |

#### **Diagnose-Codes:**

- 0x0000 kein spezifischer Fehler gesetzt
- 0x0F01 Unbekannter Fehler
- 0x0F02 Unbekanntes/Ungültiges Ziel
- 0x0F03 Unbekannte Kommando-ID
- 0x0F04 Ungültige Parameter

Ox0F05 Zeitüberschreitung bei Abarbeitung (Timeout)

# Get\_CDI

|                    |                        | 1600                          |
|--------------------|------------------------|-------------------------------|
| Baustein-Typ:      | Funktionsbaustein (FB) |                               |
| Bibliothek:        | ACnnnn_Utils.library   |                               |
| Symbol in CODESYS: |                        | Get_CDI                       |
|                    | -xExecute BOOL         | ARRAY [0.,63] OF WORD awCDI — |
|                    |                        | BOOL xReady —                 |
|                    |                        | BOOL xBusy                    |
|                    |                        | BOOL xError —                 |
|                    |                        | WORD wDiagnostic —            |
|                    |                        |                               |

### Beschreibung

16045

16046

Der FB liest die Konfigurationsdaten (Configuration Data Image = CDI) der Slaves am gewählten AS-i Master aus und gibt die Werte in einem Array aus. Die Konfigurationsdaten eines Slaves besteht aus den Registern IO, ID, ID1 und ID2.

### Eingangsparameter

Parameter Datentyp Bedeutung Mögliche Werte xExecute BOOL Ausführung des FB steuern FALSE FB-Ausführung stoppen TRUE Einmalige FB-Ausführung starten ASI\_MASTER AS-i Master 1 enASi\_Master AS-i Master wählen Master\_1 AS-i Master 2 Master\_2

|             |                        |                                                                              |                                                                   | 16047                                                                                         |
|-------------|------------------------|------------------------------------------------------------------------------|-------------------------------------------------------------------|-----------------------------------------------------------------------------------------------|
| Parameter   | Datentyp               | Bedeutung                                                                    | Mögliche                                                          | Werte                                                                                         |
| awCDI       | ARRAY [063]<br>OF WORD | Konfigurationsdaten der Slaves am<br>gewählten AS-i Master                   | pro Word:<br>Bits 03:  <br>Bits 47:  <br>Bits 8-11:<br>Bits 12-15 | /O-Code<br>ID-Code<br>ID1-Code<br>: ID2-Code                                                  |
| xReady      | BOOL                   | Signal zeigt an, ob die Ausführung<br>des FB abgeschlossen ist.              | FALSE                                                             | FB ist inaktiv oder wird ausgeführt.                                                          |
|             |                        |                                                                              | TRUE                                                              | FB-Ausführung ist beendet.                                                                    |
| xBusy       | BOOL                   | Signal zeigt an, ob der FB ausgeführt wird.                                  | FALSE                                                             | FB ist deaktiviert oder<br>FB-Ausführung<br>abgeschlossen.                                    |
|             |                        |                                                                              | TRUE                                                              | Ausführung des FB gestartet, aber noch nicht beendet.                                         |
| xError      | BOOL                   | Signal zeigt an, ob während der<br>FB-Ausführung Fehler aufgetreten<br>sind. | FALSE                                                             | FB ist deaktiviert oder wird<br>gerade ausgeführt oder<br>FB-Ausführung verlief<br>fehlerlos. |
|             |                        |                                                                              | TRUE                                                              | Bei der Ausführung des FB ist ein Fehler aufgetreten.                                         |
| wDiagnostic | WORD                   | Diagnoseinformationen                                                        | → Liste ur                                                        | nten (Diagnose-Codes)                                                                         |

### Diagnose-Codes:

- 0x0000 kein spezifischer Fehler gesetzt
- 0x0F01 Unbekannter Fehler
- 0x0F02 Unbekanntes/Ungültiges Ziel
- 0x0F03 Unbekannte Kommando-ID
- 0x0F04 Ungültige Parameter

•

Ox0F05 Zeitüberschreitung bei Abarbeitung (Timeout)

# Get\_PCD

|                    |                        |                           | 16017 |
|--------------------|------------------------|---------------------------|-------|
| Baustein-Typ:      | Funktionsbaustein (FB) |                           |       |
| Bibliothek:        | ACnnnn_Utils.library   |                           |       |
| Symbol in CODESYS: | Get_P                  | CD                        |       |
|                    |                        | ARRAY [063] OF WORD awPCD |       |
|                    |                        | BOOL xReady —             |       |
|                    |                        | BOOL xBusy                |       |
|                    |                        | BOOL xError —             |       |
|                    |                        | WORD wDiagnostic —        |       |
|                    |                        | ~                         |       |

# Beschreibung

16141

Der FB liest die projektierten Konfigurationsdaten (Projected Configuration Data = PCD) der Slaves am gewählten AS-i Master und gibt die Werte in einem Array aus.

### Eingangsparameter

| Parameter    | Datentyp   | Bedeutung                 | Mögliche W | erte                            |
|--------------|------------|---------------------------|------------|---------------------------------|
| xExecute     | BOOL       | Ausführung des FB steuern | FALSE      | FB-Ausführung stoppen           |
|              |            | 4                         | TRUE       | Einmalige FB-Ausführung starten |
| enASi_Master | ASI_MASTER | AS-i Master wählen        | Master_1   | AS-i Master 1                   |
|              |            |                           | Master_2   | AS-i Master 2                   |

|             |                        |                                                                              |                                                                                                    | 16143                                                                                         |
|-------------|------------------------|------------------------------------------------------------------------------|----------------------------------------------------------------------------------------------------|-----------------------------------------------------------------------------------------------|
| Parameter   | Datentyp               | Bedeutung                                                                    | Mögliche V                                                                                                    | Werte                                                                                         |
| awPCD       | ARRAY [063]<br>OF WORD | Permanente Konfigurationsdaten der<br>Slaves am gewählten AS-i Master        | pro Word:<br>Bits 03: I/O-Code<br>Bits 47: ID-Code<br>Bits 811: ID1-Code<br>Bits 1215: ID2-Code<br>① Daten in Word 0 sind ungültig! |                                                                                               |
| xReady      | BOOL                   | Signal zeigt an, ob die Ausführung<br>des FB abgeschlossen ist.              | FALSE                                                                                                    | FB ist inaktiv oder wird<br>ausgeführt.                                                       |
|             |                        |                                                                              | TRUE                                                                                                    | FB-Ausführung ist beendet.                                                                    |
| xBusy       | BOOL                   | Signal zeigt an, ob der FB ausgeführt wird.                                  | FALSE                                                                                                    | FB ist deaktiviert oder<br>FB-Ausführung<br>abgeschlossen.                                    |
|             |                        |                                                                              | TRUE                                                                                                    | Ausführung des FB gestartet, aber noch nicht beendet.                                         |
| xError      | BOOL                   | Signal zeigt an, ob während der<br>FB-Ausführung Fehler aufgetreten<br>sind. | FALSE                                                                                                    | FB ist deaktiviert oder wird<br>gerade ausgeführt oder<br>FB-Ausführung verlief<br>fehlerlos. |
|             |                        |                                                                              | TRUE                                                                                                    | Bei der Ausführung des FB ist<br>ein Fehler aufgetreten.                                      |
| wDiagnostic | WORD                   | Diagnoseinformationen                                                        | $\rightarrow$ Liste unt                                                                                                    | ten (Diagnose-Codes)                                                                          |

# Diagnose-Codes:

- 0x0000 kein spezifischer Fehler gesetzt
- 0x0F01 Unbekannter Fehler
- 0x0F02 Unbekanntes/Ungültiges Ziel
- 0x0F03 Unbekannte Kommando-ID
- 0x0F04 Ungültige Parameter
- Ox0F05 Zeitüberschreitung bei Abarbeitung (Timeout)

| Get_InputParameter |                                     |                                       | 6007 |
|--------------------|-------------------------------------|---------------------------------------|------|
| Baustein-Typ:      | Funktionsbaustein (FB)              |                                       |      |
| Bibliothek:        | ACnnnn_Utils.library                |                                       |      |
| Symbol in CODESYS: | nbol in CODESYS: Get_InputParameter |                                       |      |
|                    | -xExecute BOOL                      | ARRAY [031] OF BYTE abList_SA_Slave - | -    |
|                    | enASi_Master ASI_MASTER             | ARRAY [031] OF BYTE abList_B_Slave -  | -    |
|                    |                                     | BOOL xReady                           | -    |
|                    |                                     | BOOL xBusy                            | -    |
|                    |                                     | BOOL xError                           | -    |
|                    |                                     | WORD wDiagnostic                      | -    |
|                    |                                     |                                       |      |

# Beschreibung

16056

Der FB liest die Input-Parameter der Slaves am gewählten AS-i Masters aus und gibt die Werte in 2 Arrays für Single-A-Slaves und B-Slaves aus.

### Eingangsparameter

| Parameter                                  | Datentyp           | Bedeutung                 | Mögliche W    | erte                            |
|--------------------------------------------|--------------------|---------------------------|---------------|---------------------------------|
| xExecute                                   | BOOL               | Ausführung des FB steuern | FALSE         | FB-Ausführung stoppen           |
|                                            |                    |                           | TRUE          | Einmalige FB-Ausführung starten |
| enASi_Master ASI_MASTER AS-i Master wählen | AS-i Master wählen | Master_1                  | AS-i Master 1 |                                 |
|                                            |                    |                           | Master_2      | AS-i Master 2                   |

| Parameter       | Datentyp   | Bedeutung                                                                                                    | Mögliche   | Werte                                                                                         |  |
|-----------------|------------|----------------------------------------------------------------------------------------------------|------------|-----------------------------------------------------------------------------------------------|--|
| abList_SA_Slave | ARRAY[031] | Liste der Ausgangsparameter der                                                                                                    | Pro Byte:  |                                                                                               |  |
|                 | OF BYTE    | S/A-Slaves am gewählten AS-i<br>Master. Jedes Byte enthält die<br>Ausgangsparameter eines AS-i<br>Slaves.<br>– Byte 0 (LSB) = res.<br>– Byte 1 = Slave mit Adresse 1(A)<br>– Byte 31 = Slave mit Adresse 31(A) | Bits 03:   | P0-P3                                                                                         |  |
| abList_B_Slave  | ARRAY[031] | Liste der Ausgangsparameter der                                                                                                    | Pro Byte:  |                                                                                               |  |
|                 | OF BYTE    | B-Slaves am gewahlten AS-i Master.<br>Jedes Byte enthält die<br>Ausgangsparameter eines AS-i<br>Slaves.<br>– Byte 0 (LSB) = res.<br>– Byte 1 = Slave mit Adresse 1B                                            | Bits 03:   | P0-P3                                                                                         |  |
|                 |            | – Byte 31 = Slave mit Adresse 31B                                                                                                    |            |                                                                                               |  |
| xReady          | BOOL       | Signal zeigt an, ob die Ausführung des FB abgeschlossen ist.                                                                                                    | FALSE      | FB ist inaktiv oder wird ausgeführt.                                                          |  |
|                 |            |                                                                                                    | TRUE       | FB-Ausführung ist beendet.                                                                    |  |
| xBusy           | BOOL       | Signal zeigt an, ob der FB ausgeführt wird.                                                                                                    | FALSE      | FB ist deaktiviert oder<br>FB-Ausführung<br>abgeschlossen.                                    |  |
|                 |            |                                                                                                    | TRUE       | Ausführung des FB gestartet, aber noch nicht beendet.                                         |  |
| xError          | BOOL       | Signal zeigt an, ob während der<br>FB-Ausführung Fehler aufgetreten<br>sind.                                                                                                    | FALSE      | FB ist deaktiviert oder wird<br>gerade ausgeführt oder<br>FB-Ausführung verlief<br>fehlerlos. |  |
|                 |            |                                                                                                    | TRUE       | Bei der Ausführung des FB ist<br>ein Fehler aufgetreten.                                      |  |
| wDiagnostic     | WORD       | Diagnoseinformationen                                                                                                    | → Liste un | ten (Diagnose-Codes)                                                                          |  |

# Diagnose-Codes:

- 0x0000 kein spezifischer Fehler gesetzt
- 0x0F01 Unbekannter Fehler
- 0x0F02 Unbekanntes/Ungültiges Ziel
- 0x0F03 Unbekannte Kommando-ID
- 0x0F04 Ungültige Parameter

Ox0F05 Zeitüberschreitung bei Abarbeitung (Timeout)

| Get_OutputParame   | ter                     | 16016                               |
|--------------------|-------------------------|-------------------------------------|
| Baustein-Typ:      | Funktionsbaustein (FB)  |                                     |
| Bibliothek:        | ACnnnn_Utils.library    |                                     |
| Symbol in CODESYS: | Get_Outp                | outParameter                        |
|                    | -xExecute BOOL          | ARRAY [031] OF BYTE abList_SA_Slave |
|                    | enASi_Master ASI_MASTER | ARRAY[031] OF BYTE _abList_B_Slave  |
|                    |                         | BOOL xReady —                       |
|                    |                         | BOOL xBusy                          |
|                    |                         | BOOL xError                         |
|                    |                         | WORD wDiagnostic —                  |
|                    |                         |                                     |

# Beschreibung

16136

Der FB liest die Output-Parameter der Slaves am gewählten AS-i Master und gibt die Werte in für S/A-Slaves und B-Slaves getrennt in 2 Arrays aus.

### Eingangsparameter

| Parameter                                  | Datentyp | Bedeutung                 | Mögliche W                      | erte                  |
|--------------------------------------------|----------|---------------------------|---------------------------------|-----------------------|
| xExecute                                   | BOOL     | Ausführung des FB steuern | FALSE                           | FB-Ausführung stoppen |
|                                            |          | TRUE                      | Einmalige FB-Ausführung starten |                       |
| enASi_Master ASI_MASTER AS-i Master wählen | Master_1 | AS-i Master 1             |                                 |                       |
|                                            |          |                           | Master_2                        | AS-i Master 2         |

| •••             |            |                                                                                                    |                         | 16138                                                                                         |
|-----------------|------------|----------------------------------------------------------------------------------------------------|-------------------------|-----------------------------------------------------------------------------------------------|
| Parameter       | Datentyp   | Bedeutung                                                                                                    | Mögliche V              | Verte                                                                                         |
| abList_SA_Slave | ARRAY[031] | Liste der Ausgangsparameter der<br>S/A-Slaves am gewählten AS-i<br>Master. Jedes Byte enthält die<br>Ausgangsparameter eines AS-i<br>Slaves.<br>– Byte 0 (LSB) = res.<br>– Byte 1 = Slave mit Adresse 1(A)<br>– Byte 31 = Slave mit Adresse 31(A) | Pro Byte:               |                                                                                               |
|                 | OF BYTE    |                                                                                                    | Bits 03:                | P0-P3                                                                                         |
| abList_B_Slave  | ARRAY[031] | Liste der Ausgangsparameter der                                                                                                    | Pro Byte:               |                                                                                               |
|                 | OF BYTE    | B-Slaves am gewaniten AS-i Master.<br>Jedes Byte enthält die<br>Ausgangsparameter eines AS-i<br>Slaves.<br>– Byte 0 (LSB) = res.<br>– Byte 1 = Slave mit Adresse 1B<br><br>– Byte 31 = Slave mit Adresse 31B                                      | Bits 03:                | P0-P3                                                                                         |
| xReady          | BOOL       | Signal zeigt an, ob die Ausführung des FB abgeschlossen ist.                                                                                                    | FALSE                   | FB ist inaktiv oder wird<br>ausgeführt.                                                       |
|                 |            |                                                                                                    | TRUE                    | FB-Ausführung ist beendet.                                                                    |
| xBusy           | BOOL       | Signal zeigt an, ob der FB ausgeführt wird.                                                                                                    | FALSE                   | FB ist deaktiviert oder<br>FB-Ausführung<br>abgeschlossen.                                    |
|                 |            | 2                                                                                                    | TRUE                    | Ausführung des FB gestartet,<br>aber noch nicht beendet.                                      |
| xError          | BOOL       | Signal zeigt an, ob während der<br>FB-Ausführung Fehler aufgetreten<br>sind.                                                                                                    | FALSE                   | FB ist deaktiviert oder wird<br>gerade ausgeführt oder<br>FB-Ausführung verlief<br>fehlerlos. |
|                 |            | 0                                                                                                    | TRUE                    | Bei der Ausführung des FB ist<br>ein Fehler aufgetreten.                                      |
| wDiagnostic     | WORD       | Diagnoseinformationen                                                                                                    | $\rightarrow$ Liste unt | en (Diagnose-Codes)                                                                           |

# Diagnose-Codes:

- 0x0000 kein spezifischer Fehler gesetzt
- 0x0F01 Unbekannter Fehler
- 0x0F02 Unbekanntes/Ungültiges Ziel
- 0x0F03 Unbekannte Kommando-ID
- 0x0F04 Ungültige Parameter

Ox0F05 Zeitüberschreitung bei Abarbeitung (Timeout)

| Set_AddressMode    |                                                                                                    | 16018                                                        |
|--------------------|----------------------------------------------------------------------------------------------------|--------------------------------------------------------------|
| Baustein-Typ:      | Funktionsbaustein (FB)                                                                                                    |                                                              |
| Bibliothek:        | ACnnnn_Utils.library                                                                                                    |                                                              |
| Symbol in CODESYS: | Set_AddressMode<br>— xExecute <i>BOOL</i><br>— enASi_Master <i>ASI_MASTER</i><br>— enAuto_Address_Mode <i>ASI_ADDRESS_MODE</i> | BOOL xReady<br>BOOL xBusy<br>BOOL xError<br>WORD wDiagnostic |
|                    |                                                                                                    |                                                              |

# Beschreibung

16146

Der FB aktiviert/deaktiviert den Parameter "Automatische Adressierung" für den gewählten AS-i Master.

# Eingangsparameter

|                     |                  |                                                                             |                              | 16147                                |
|---------------------|------------------|-----------------------------------------------------------------------------|------------------------------|--------------------------------------|
| Parameter           | Datentyp         | Bedeutung                                                                   | Mögliche                     | Werte                                |
| xExecute            | BOOL             | Ausführung des FB steuern                                                   | FALSE                        | FB-Ausführung stoppen                |
|                     |                  | 5                                                                           | TRUE                         | Einmalige FB-Ausführung starten      |
| enASi_Master        | ASI_MASTER       | AS-i Master wählen                                                          | Master_1                     | AS-i Master 1                        |
|                     |                  | 2                                                                           | Master_2                     | AS-i Master 2                        |
| enAuto_Address_Mode | ASI_ADDRESS_MODE | Parameter aktiviert/deaktiviert den<br>automatischen<br>Adressierungsmodus. | Auto_<br>address_<br>disable | Automatische<br>Adressierung inaktiv |
|                     | . (              | 5                                                                           | Auto_<br>address_<br>enable  | Automatische<br>Adressierung aktiv   |

.

17017

| Parameter   | Datentyp                                                                         | Bedeutung                                                                         | Mögliche Werte          |                                                                                               |
|-------------|----------------------------------------------------------------------------------|-----------------------------------------------------------------------------------|-------------------------|-----------------------------------------------------------------------------------------------|
| xReady      | BOOL                                                                             | Signal zeigt an, ob die Ausführung des FB abgeschlossen ist.                      | FALSE                   | FB ist inaktiv oder wird<br>ausgeführt.                                                       |
|             |                                                                                  |                                                                                   | TRUE                    | FB-Ausführung ist beendet.                                                                    |
| xBusy       | BOOL                                                                             | Signal zeigt an, ob der FB ausgeführt<br>wird.                                    | FALSE                   | FB ist deaktiviert oder<br>FB-Ausführung<br>abgeschlossen.                                    |
|             |                                                                                  |                                                                                   | TRUE                    | Ausführung des FB gestartet, aber noch nicht beendet.                                         |
| xError      | rror BOOL Signal zeigt an, ob während der FB-Ausführung Fehler aufgetreten sind. | BOOL Signal zeigt an, ob während der<br>FB-Ausführung Fehler aufgetreten<br>sind. | FALSE                   | FB ist deaktiviert oder wird<br>gerade ausgeführt oder<br>FB-Ausführung verlief<br>fehlerlos. |
|             |                                                                                  |                                                                                   | TRUE                    | Bei der Ausführung des FB ist<br>ein Fehler aufgetreten.                                      |
| wDiagnostic | WORD                                                                             | Diagnoseinformationen                                                             | $\rightarrow$ Liste unt | en (Diagnose-Codes)                                                                           |

# Diagnose-Codes:

0x0000 kein spezifischer Fehler gesetzt

\*

89

# Set\_ASi\_Config

|                    |                            |                  | 16019 |
|--------------------|----------------------------|------------------|-------|
| Baustein-Typ:      | Funktionsbaustein (FB)     |                  |       |
| Bibliothek:        | ACnnnn_Utils.library       |                  |       |
| Symbol in CODESYS: | Set_ASi_Config             |                  |       |
|                    | -xExecute BOOL             | BOOL xReady —    |       |
|                    | enASi_Master ASI_MASTER    | BOOL xBusy       |       |
|                    | -xDoubleAdrDetection BOOL  | BOOL xError —    |       |
|                    | -xEarthFaultDetection BOOL | WORD wDiagnostic |       |

### Beschreibung

16149

16150

Der FB aktiviert/deaktiviert die Parameter "Doppeladresserkennung" und "Erdschlusserkennung" für den gewählten AS-i Master.

# Eingangsparameter

| Parameter            | Datentyp   | Bedeutung                                                    | Mögliche Werte                  |                                 |
|----------------------|------------|--------------------------------------------------------------|---------------------------------|---------------------------------|
| xExecute             | BOOL       | Ausführung des FB steuern                                    | FALSE                           | FB-Ausführung stoppen           |
|                      |            | TRUE                                                         | Einmalige FB-Ausführung starten |                                 |
| enASi_Master         | ASI_MASTER | AS-i Master wählen                                           | Master_1                        | AS-i Master 1                   |
|                      |            |                                                              | Master_2                        | AS-i Master 2                   |
| xDoubleAdrDetection  | BOOL       | Parameter "Doppeladresserkennung"<br>aktivieren/deaktivieren | FALSE                           | Doppeladresserkennung inaktiv   |
|                      |            |                                                              | TRUE                            | Doppeladresserkrennung<br>aktiv |
| xEarthFaultDetection | BOOL       | Parameter "Erdschlusserkennung"                              | FALSE                           | Erdschlusserkennung inaktiv     |
|                      |            | aktivieren/deaktivieren                                      | TRUE                            | Erdschlusserkennung aktiv       |

Xel 2005

17015

| Parameter   | Datentyp | Bedeutung                                                                    | Mögliche Werte          |                                                                                               |
|-------------|----------|------------------------------------------------------------------------------|-------------------------|-----------------------------------------------------------------------------------------------|
| xReady      | BOOL     | Signal zeigt an, ob die Ausführung<br>des FB abgeschlossen ist.              | FALSE                   | FB ist inaktiv oder wird<br>ausgeführt.                                                       |
|             |          |                                                                              | TRUE                    | FB-Ausführung ist beendet.                                                                    |
| xBusy       | BOOL     | Signal zeigt an, ob der FB ausgeführt wird.                                  | FALSE                   | FB ist deaktiviert oder<br>FB-Ausführung<br>abgeschlossen.                                    |
|             |          |                                                                              | TRUE                    | Ausführung des FB gestartet, aber noch nicht beendet.                                         |
| xError      | BOOL     | Signal zeigt an, ob während der<br>FB-Ausführung Fehler aufgetreten<br>sind. | FALSE                   | FB ist deaktiviert oder wird<br>gerade ausgeführt oder<br>FB-Ausführung verlief<br>fehlerlos. |
|             |          |                                                                              | TRUE                    | Bei der Ausführung des FB ist<br>ein Fehler aufgetreten.                                      |
| wDiagnostic | WORD     | Diagnoseinformationen                                                        | $\rightarrow$ Liste unt | en (Diagnose-Codes)                                                                           |

### Diagnose-Codes:

0x0000 kein spezifischer Fehler gesetzt

• 0x0001

Falscher Parameter übergeben, Einstellung wurde nicht übernommen.

16153

# Set\_LPS

|                    |                        | 10020              |
|--------------------|------------------------|--------------------|
| Baustein-Typ:      | Funktionsbaustein (FB) |                    |
| Bibliothek:        | ACnnnn_Utils.library   |                    |
| Symbol in CODESYS: | Set_LPS                |                    |
|                    | -xExecute BOOL         | BOOL xReady —      |
|                    | enASi_Master           | BOOL xBusy —       |
|                    |                        | BOOL xError        |
|                    | -dwLPS_B_Slaves DWORD  | WORD wDiagnostic — |

### Beschreibung

Der FB ändert die Liste der projektierten Slave (List of Projected Slaves = LPS) im gewählten AS-i Master.

# Eingangsparameter

|                 |            |                                                                                                    |            | 16154                           |
|-----------------|------------|----------------------------------------------------------------------------------------------------|------------|---------------------------------|
| Parameter       | Datentyp   | Bedeutung                                                                                                    | Mögliche V | Verte                           |
| xExecute        | BOOL       | Ausführung des FB steuern                                                                                                    | FALSE      | FB-Ausführung stoppen           |
|                 |            |                                                                                                    | TRUE       | Einmalige FB-Ausführung starten |
| enASi_Master    | ASI_MASTER | AS-i Master wählen                                                                                                    | Master_1   | AS-i Master 1                   |
|                 |            |                                                                                                    | Master_2   | AS-i Master 2                   |
| dwLPS_SA_Slaves | DWORD      | Liste der projektierten S/A-Slaves.<br>Jedes Bit repräsentiert eine AS-i                                                                                                    | Pro Bit:   |                                 |
|                 |            | Adresse:<br>– Bit 0 (LSB) = Adresse 0                                                                                                    | 0          | Slave nicht projektiert         |
|                 |            | - Bit 31 (MSB) = Adresse 31/31A                                                                                                    | 1          | Slave projektiert               |
| dwLPS_B_Slaves  | DWORD      | Liste der projektierten B-Slaves.<br>Jedes Bit repräsentiert eine AS-i<br>Adresse:<br>– Bit 0 (LSB) = ungenutzt<br>– Bit 1 = Adresse 1B<br><br>– Bit 31 (MSB) = Adresse 31B | Pro Bit:   |                                 |
|                 |            |                                                                                                    | 0          | Slave nicht projektiert         |
|                 |            |                                                                                                    | 1          | Slave projektiert               |
|                 |            |                                                                                                    |            |                                 |
|                 |            |                                                                                                    |            |                                 |

17016

| Parameter   | Datentyp | Bedeutung                                                                    | Mögliche Werte          |                                                                                               |
|-------------|----------|------------------------------------------------------------------------------|-------------------------|-----------------------------------------------------------------------------------------------|
| xReady      | BOOL     | Signal zeigt an, ob die Ausführung<br>des FB abgeschlossen ist.              | FALSE                   | FB ist inaktiv oder wird<br>ausgeführt.                                                       |
|             |          |                                                                              | TRUE                    | FB-Ausführung ist beendet.                                                                    |
| xBusy       | BOOL     | Signal zeigt an, ob der FB ausgeführt wird.                                  | FALSE                   | FB ist deaktiviert oder<br>FB-Ausführung<br>abgeschlossen.                                    |
|             |          |                                                                              | TRUE                    | Ausführung des FB gestartet, aber noch nicht beendet.                                         |
| xError      | BOOL     | Signal zeigt an, ob während der<br>FB-Ausführung Fehler aufgetreten<br>sind. | FALSE                   | FB ist deaktiviert oder wird<br>gerade ausgeführt oder<br>FB-Ausführung verlief<br>fehlerlos. |
|             |          |                                                                              | TRUE                    | Bei der Ausführung des FB ist<br>ein Fehler aufgetreten.                                      |
| wDiagnostic | WORD     | Diagnoseinformationen                                                        | $\rightarrow$ Liste unt | en (Diagnose-Codes)                                                                           |

### Diagnose-Codes:

0x0000 kein spezifischer Fehler gesetzt

.

5

Master nicht im Projektierungsmodus

0x0019

16155

| Set_Mode |  |
|----------|--|
|----------|--|

|                    |                        |                    | 16021    |
|--------------------|------------------------|--------------------|----------|
| Baustein-Typ:      | Funktionsbaustein (FB) |                    |          |
| Bibliothek:        | ACnnnn_Utils.library   |                    |          |
| Symbol in CODESYS: | Set_Mode               |                    |          |
|                    |                        | 8001 xReady-       | -        |
|                    | enASi_Master           | BOOL xBusy -       | <b>—</b> |
|                    | enMode_ASi_Master      | BOOL ×Error -      | -        |
|                    |                        | WORD wDiagnostic - | F .      |

### Beschreibung

Der FB ändert die Betriebsart (Geschützter Betrieb, Projektierungsmodus) des gewählten AS-i Masters.

### Eingangsparameter

|                   |                     |                              |                  | 16156                           |
|-------------------|---------------------|------------------------------|------------------|---------------------------------|
| Parameter         | Datentyp            | Bedeutung                    | Mögliche W       | erte                            |
| xExecute          | BOOL                | Ausführung des FB steuern    | FALSE            | FB-Ausführung stoppen           |
|                   |                     | ~                            | TRUE             | Einmalige FB-Ausführung starten |
| enASi_Master      | ASI_MASTER          | AS-i Master wählen           | Master_1         | AS-i Master 1                   |
|                   |                     |                              | Master_2         | AS-i Master 2                   |
| enMode_ASi_Master | ASI_MASTER_<br>MODE | Betriebsart des AS-i Masters | Closed_<br>mode  | Geschützter Modus aktiv         |
|                   |                     | 6                            | Project_<br>mode | Projektierungsmodus aktiv       |

\*\*C ر محمد میں

17018

| Parameter   | Datentyp | Bedeutung                                                                    | Mögliche Werte          |                                                                                               |
|-------------|----------|------------------------------------------------------------------------------|-------------------------|-----------------------------------------------------------------------------------------------|
| xReady      | BOOL     | Signal zeigt an, ob die Ausführung<br>des FB abgeschlossen ist.              | FALSE                   | FB ist inaktiv oder wird<br>ausgeführt.                                                       |
|             |          |                                                                              | TRUE                    | FB-Ausführung ist beendet.                                                                    |
| xBusy       | BOOL     | Signal zeigt an, ob der FB ausgeführt wird.                                  | FALSE F                 | FB ist deaktiviert oder<br>FB-Ausführung<br>abgeschlossen.                                    |
|             |          |                                                                              | TRUE                    | Ausführung des FB gestartet, aber noch nicht beendet.                                         |
| xError      | BOOL     | Signal zeigt an, ob während der<br>FB-Ausführung Fehler aufgetreten<br>sind. | FALSE                   | FB ist deaktiviert oder wird<br>gerade ausgeführt oder<br>FB-Ausführung verlief<br>fehlerlos. |
|             |          |                                                                              | TRUE                    | Bei der Ausführung des FB ist<br>ein Fehler aufgetreten.                                      |
| wDiagnostic | WORD     | Diagnoseinformationen                                                        | $\rightarrow$ Liste unt | en (Diagnose-Codes)                                                                           |

### Diagnose-Codes:

0x0000 kein spezifischer Fehler gesetzt

.

• 0x0003

Slave mit Adresse 0 gefunden (Slave not detected)

# Set\_PCD

|                    |                        |                    | 16022 |
|--------------------|------------------------|--------------------|-------|
| Baustein-Typ:      | Funktionsbaustein (FB) |                    |       |
| Bibliothek:        | ACnnnn_Utils.library   |                    |       |
| Symbol in CODESYS: | Set_PCD                |                    |       |
|                    | -xExecute BOOL         | BOOL xReady —      |       |
|                    | enASi_Master           | BOOL xBusy         |       |
|                    |                        | BOOL xError        |       |
|                    |                        | WORD wDiagnostic — |       |

### Beschreibung

Der FB ändert die Konfigurationsdaten (Permanent Configuration Data = PCD) der Slaves am gewählten AS-i Master.

# Eingangsparameter

16160

| Parameter    | Datentyp               | Bedeutung                                                             | Mögliche W                                                                         | erte                                                           |
|--------------|------------------------|-----------------------------------------------------------------------|------------------------------------------------------------------------------------|----------------------------------------------------------------|
| xExecute     | BOOL                   | Ausführung des FB steuern                                             | FALSE                                                                              | FB-Ausführung stoppen                                          |
|              |                        | ~                                                                     | TRUE                                                                               | Einmalige FB-Ausführung starten                                |
| enASi_Master | ASI_MASTER             | AS-i Master wählen                                                    | Master_1                                                                           | AS-i Master 1                                                  |
|              |                        |                                                                       | Master_2                                                                           | AS-i Master 2                                                  |
| awPCD        | ARRAY [063]<br>OF WORD | Permanente Konfigurationsdaten der<br>Slaves am gewählten AS-i Master | pro Word:<br>Bits 03: I/C<br>Bits 47: ID<br>Bits 811: II<br>Bits 1215:<br>Daten in | P-Code<br>Code<br>01-Code<br>ID2-Code<br>Word 0 sind ungültig! |

ی مو م

15574

| Parameter   | Datentyp | Bedeutung                                                                        | Mögliche Werte                                                               |                                                            |                                                                                               |
|-------------|----------|----------------------------------------------------------------------------------|------------------------------------------------------------------------------|------------------------------------------------------------|-----------------------------------------------------------------------------------------------|
| xReady      | BOOL     | Signal zeigt an, ob die Ausführung<br>des FB abgeschlossen ist.                  | FALSE                                                                        | FB ist inaktiv oder wird<br>ausgeführt.                    |                                                                                               |
|             |          |                                                                                  | TRUE                                                                         | FB-Ausführung ist beendet.                                 |                                                                                               |
| xBusy       | BOOL     | Signal zeigt an, ob der FB ausgeführt wird.                                      | FALSE                                                                        | FB ist deaktiviert oder<br>FB-Ausführung<br>abgeschlossen. |                                                                                               |
|             |          |                                                                                  | TRUE                                                                         | Ausführung des FB gestartet, aber noch nicht beendet.      |                                                                                               |
| xError      | BOOL     | rror BOOL Signal zeigt an, ob während der FB-Ausführung Fehler aufgetreten sind. | Signal zeigt an, ob während der<br>FB-Ausführung Fehler aufgetreten<br>sind. | FALSE                                                      | FB ist deaktiviert oder wird<br>gerade ausgeführt oder<br>FB-Ausführung verlief<br>fehlerlos. |
|             |          |                                                                                  | TRUE                                                                         | Bei der Ausführung des FB ist<br>ein Fehler aufgetreten.   |                                                                                               |
| wDiagnostic | WORD     | Diagnoseinformationen                                                            | $\rightarrow$ Liste unt                                                      | en (Diagnose-Codes)                                        |                                                                                               |

### Diagnose-Codes:

0x0000 kein spezifischer Fehler gesetzt

,

- 0x0019
- Master nicht im Projektierungsmodus

# Set\_ProjectAll

|                    |                        |                    | 16023 |
|--------------------|------------------------|--------------------|-------|
| Baustein-Typ:      | Funktionsbaustein (FB) |                    |       |
| Bibliothek:        | ACnnnn_Utils.library   |                    |       |
| Symbol in CODESYS: | Set_ProjectAll         |                    |       |
|                    | -xExecute BOOL         | BOOL xReady —      |       |
|                    | enASi_Master           | BOOL xBusy —       |       |
|                    |                        | BOOL xError        |       |
|                    |                        | WORD wDiagnostic - |       |
|                    |                        |                    |       |

# Beschreibung

Der FB startet den Projektierungsabgleich auf dem gewählten AS-i Master.

# Eingangsparameter

16125

| Parameter    | Datentyp   | Bedeutung                 | Mögliche W | erte                            |
|--------------|------------|---------------------------|------------|---------------------------------|
| xExecute     | BOOL       | Ausführung des FB steuern | FALSE      | FB-Ausführung stoppen           |
|              |            |                           | TRUE       | Einmalige FB-Ausführung starten |
| enASi_Master | ASI_MASTER | AS-i Master wählen        | Master_1   | AS-i Master 1                   |
|              |            | 5                         | Master_2   | AS-i Master 2                   |

17020

| Parameter   | Datentyp | Bedeutung                                                                    | Mögliche Werte          |                                                                                               |  |
|-------------|----------|------------------------------------------------------------------------------|-------------------------|-----------------------------------------------------------------------------------------------|--|
| xReady      | BOOL     | Signal zeigt an, ob die Ausführung<br>des FB abgeschlossen ist.              | FALSE                   | FB ist inaktiv oder wird<br>ausgeführt.                                                       |  |
|             |          |                                                                              | TRUE                    | FB-Ausführung ist beendet.                                                                    |  |
| xBusy       | BOOL     | Signal zeigt an, ob der FB ausgeführt<br>wird.                               | FALSE                   | FB ist deaktiviert oder<br>FB-Ausführung<br>abgeschlossen.                                    |  |
|             |          |                                                                              | TRUE                    | Ausführung des FB gestartet, aber noch nicht beendet.                                         |  |
| xError      | BOOL     | Signal zeigt an, ob während der<br>FB-Ausführung Fehler aufgetreten<br>sind. | FALSE                   | FB ist deaktiviert oder wird<br>gerade ausgeführt oder<br>FB-Ausführung verlief<br>fehlerlos. |  |
|             |          |                                                                              | TRUE                    | Bei der Ausführung des FB ist<br>ein Fehler aufgetreten.                                      |  |
| wDiagnostic | WORD     | Diagnoseinformationen                                                        | $\rightarrow$ Liste unt | → Liste unten (Diagnose-Codes)                                                                |  |

### Diagnose-Codes:

- 0x0000 kein spezifischer Fehler gesetzt .
- 0x0003 Slave mit Adresse 0 gefunden (Slave not detected) .

0x0019 Master nicht im Projektierungsmodus • 

| Set_SlaveAddress   |                                  |                  | 16024 |
|--------------------|----------------------------------|------------------|-------|
| Baustein-Typ:      | Funktionsbaustein (FB)           |                  |       |
| Bibliothek:        | ACnnnn_Utils.library             |                  |       |
| Symbol in CODESYS: | Set_SlaveAddress                 |                  | 1     |
|                    | -xExecute BOOL                   | BOOL xReady      | F .   |
|                    | enASi_Master ASI_MASTER          | BOOL xBusy       | ⊢ .   |
|                    | enASi_Slave ASI_SLAVE            | BOOL XError      | ⊢ .   |
|                    | enASi_SlaveTyp                   | WORD wDiagnostic | H .   |
|                    | enASi_Slave_new                  |                  |       |
|                    | enASi_SlaveTyp_new A5I_SLAVE_TYP |                  | Į –   |

#### **Beschreibung**

Der FB ändert die Adresse des gewählten AS-i Slaves.

#### Eingangsparameter

Parameter Datentyp Bedeutung Mögliche Werte xExecute BOOL Ausführung des FB steuern FALSE FB-Ausführung stoppen TRUE Einmalige FB-Ausführung starten enASi\_Master ASI\_MASTER AS-i Master wählen Master\_1 AS-i Master 1 AS-i Master 2 Master\_2 AS-i Slave an Adresse n  $(n = 1 \dots 31)$ enASi\_Slave ASI\_SLAVE Adresse des AS-i Slaves Slave\_n enASi\_SlaveTyp ASI\_SLAVE\_ Typ des AS-i Slaves Single oder A-Slave SA\_Slave TYP **B\_Slave B-Slave** Neue Adresse des AS-i Slaves AS-i Slave an Adresse n enASi\_Slave\_new ASI\_SLAVE Slave\_n (n = 1 ... 31) ASI\_SLAVE\_ TYP enASi\_SlaveTyp\_new Neuer Typ des AS-i Slaves SA\_Slave Single Slave oder A-Slave **B\_Slave B-Slave** 

16165

17021

| Parameter   | Datentyp | Bedeutung                                                                    | Mögliche Werte          |                                                                                               |  |
|-------------|----------|------------------------------------------------------------------------------|-------------------------|-----------------------------------------------------------------------------------------------|--|
| xReady      | BOOL     | Signal zeigt an, ob die Ausführung<br>des FB abgeschlossen ist.              | FALSE                   | FB ist inaktiv oder wird<br>ausgeführt.                                                       |  |
|             |          |                                                                              | TRUE                    | FB-Ausführung ist beendet.                                                                    |  |
| xBusy       | BOOL     | Signal zeigt an, ob der FB ausgeführt<br>wird.                               | FALSE                   | FB ist deaktiviert oder<br>FB-Ausführung<br>abgeschlossen.                                    |  |
|             |          |                                                                              | TRUE                    | Ausführung des FB gestartet, aber noch nicht beendet.                                         |  |
| xError      | BOOL     | Signal zeigt an, ob während der<br>FB-Ausführung Fehler aufgetreten<br>sind. | FALSE                   | FB ist deaktiviert oder wird<br>gerade ausgeführt oder<br>FB-Ausführung verlief<br>fehlerlos. |  |
|             |          |                                                                              | TRUE                    | Bei der Ausführung des FB ist<br>ein Fehler aufgetreten.                                      |  |
| wDiagnostic | WORD     | Diagnoseinformationen                                                        | $\rightarrow$ Liste unt | → Liste unten (Diagnose-Codes)                                                                |  |

#### Diagnose-Codes:

- 0x0000 kein spezifischer Fehler gesetzt
- 0x0001 Slave antwortet nicht oder Wechsel in Offline-Modus während FB-Ausführung
- 0x0002 Slave mit alter Adresse nicht gefunden (Slave not detected)
- 0x0003 Slave mit Adresse 0 gefunden (Slave not detected)
- 0x0004 Slave mit neuer Adresse gefunden
- Ox0005
   Fehler beim Löschen der alten Adresse (Delete Error)
- 0x0006 ExtendedID1 konnten nach dem Schreiben nicht ausgelesen werden (Read Error)
- 0x0007 Fehler beim Schreiben des ExtendedID1 (Set Error)
- 0x0008 Neue Adresse temporär gespeichert
- 0x0009 ExtendedID1 temporär gespeichert
- 0x0018 Master nicht im Normalbetrieb.

| Set_SlaveExtended  | JID1                    |                  | 16025 |
|--------------------|-------------------------|------------------|-------|
| Baustein-Typ:      | Funktionsbaustein (FB)  |                  |       |
| Bibliothek:        | ACnnnn_Utils.library    |                  |       |
| Symbol in CODESYS: | Set_SlaveExtendedID1    |                  |       |
|                    | -xExecute BOOL          | BOOL xReady —    |       |
|                    | enASi_Master ASI_MASTER | BOOL xBusy       |       |
|                    | enASi_Slave ASI_SLAVE   | BOOL xError      |       |
|                    | enASi_SlaveTyp          | WORD wDiagnostic |       |
|                    | -bExtendedID1 BYTE      |                  |       |
|                    |                         |                  |       |

### Beschreibung

Der FB ändert die Extended ID1 des gewählten AS-i Slaves.

### Eingangsparameter

Parameter Datentyp Mögliche Werte Bedeutung FALSE FB-Ausführung stoppen xExecute BOOL Ausführung des FB steuern TRUE Einmalige FB-Ausführung starten enASi\_Master ASI\_MASTER AS-i Master wählen Master\_1 AS-i Master 1 Master\_2 AS-i Master 2 ASI\_SLAVE Adresse des AS-i Slaves AS-i Slave an Adresse n enASi\_Slave Slave\_n (n = 1 ... 31) ASI\_SLAVE\_ TYP enASi\_SlaveTyp Typ des AS-i Slaves SA\_Slave Single oder A-Slave B\_Slave **B-Slave** bExtendedID1 BYTE Erweiterter ID1-Code des gewählten Erweiterter ID1-Code AS-i Slaves (hexadezimaler Darstellung)

16148

| Parameter   | Datentyp | Bedeutung                                                                    | Mögliche Werte          |                                                                                               |  |
|-------------|----------|------------------------------------------------------------------------------|-------------------------|-----------------------------------------------------------------------------------------------|--|
| xReady      | BOOL     | Signal zeigt an, ob die Ausführung<br>des FB abgeschlossen ist.              | FALSE                   | FB ist inaktiv oder wird<br>ausgeführt.                                                       |  |
|             |          |                                                                              | TRUE                    | FB-Ausführung ist beendet.                                                                    |  |
| xBusy       | BOOL     | Signal zeigt an, ob der FB ausgeführt<br>wird.                               | FALSE                   | FB ist deaktiviert oder<br>FB-Ausführung<br>abgeschlossen.                                    |  |
|             |          |                                                                              | TRUE                    | Ausführung des FB gestartet, aber noch nicht beendet.                                         |  |
| xError      | BOOL     | Signal zeigt an, ob während der<br>FB-Ausführung Fehler aufgetreten<br>sind. | FALSE                   | FB ist deaktiviert oder wird<br>gerade ausgeführt oder<br>FB-Ausführung verlief<br>fehlerlos. |  |
|             |          |                                                                              | TRUE                    | Bei der Ausführung des FB ist<br>ein Fehler aufgetreten.                                      |  |
| wDiagnostic | WORD     | Diagnoseinformationen                                                        | $\rightarrow$ Liste unt | → Liste unten (Diagnose-Codes)                                                                |  |

### Diagnose-Codes:

- 0x0000 kein spezifischer Fehler gesetzt
- 0x0003 Slave mit Adresse 0 gefunden (Slave not detected)
- Ox0005 Fehler beim Löschen der alten Adresse (Delete Error)
- 0x0006 ExtendedID1 konnten nach dem Schreiben nicht ausgelesen werden (Read Error)
- 0x0007 Fehler beim Schreiben des ExtendedID1 (Set Error)
- 0x0009 ExtendedID1 temporär gespeichert
- Ox000E Ungültige Slave-Adresse (z.B. 0 oder 0B angegeben)
- 0x0018 Master nicht im Normalbetrieb.
- 0x0021 Ungültiger ExtendedID1-Code

16172

| Set_SlaveParamete  | r                       |                    | 16026 |
|--------------------|-------------------------|--------------------|-------|
| Baustein-Typ:      | Funktionsbaustein (FB)  |                    | 10020 |
| Bibliothek:        | ACnnnn_Utils.library    |                    |       |
| Symbol in CODESYS: | Set_SlaveParameter      |                    |       |
|                    |                         | BOOL xReady —      |       |
|                    | enASi_Master ASI_MASTER | BOOL xBusy         |       |
|                    | enASi_Slave ASI_SLAVE   | BOOL xError        |       |
|                    |                         | WORD wDiagnostic — |       |
|                    | enASi_SlaveParam BYTE   |                    |       |
|                    |                         |                    |       |

### Beschreibung

Der FB ändert die Parameter des gewählten AS-i Slaves.

### Eingangsparameter

16173 Parameter Mögliche Werte Datentyp Bedeutung FALSE xExecute BOOL Ausführung des FB steuern FB-Ausführung stoppen TRUE Einmalige FB-Ausführung starten enASi\_Master ASI\_MASTER AS-i Master wählen Master\_1 AS-i Master 1 Master\_2 AS-i Master 2 ASI\_SLAVE Adresse des AS-i Slaves AS-i Slave an Adresse n enASi\_Slave Slave\_n (n = 1 ... 31) ASI\_SLAVE\_ TYP enASi\_SlaveTyp Typ des AS-i Slaves SA\_Slave Single oder A-Slave B\_Slave **B-Slave** enASi\_SlaveParam BYTE Parameter des gewählten AS-i Slaves Slave-Parameter (hexadezimale Darstellung)

No. 100°

17025

| Parameter   | Datentyp | Bedeutung                                                                    | Mögliche Werte                 |                                                                                               |
|-------------|----------|------------------------------------------------------------------------------|--------------------------------|-----------------------------------------------------------------------------------------------|
| xReady      | BOOL     | Signal zeigt an, ob die Ausführung des FB abgeschlossen ist.                 | FALSE                          | FB ist inaktiv oder wird<br>ausgeführt.                                                       |
|             |          |                                                                              | TRUE                           | FB-Ausführung ist beendet.                                                                    |
| xBusy       | BOOL     | Signal zeigt an, ob der FB ausgeführt<br>wird.                               | FALSE                          | FB ist deaktiviert oder<br>FB-Ausführung<br>abgeschlossen.                                    |
|             |          |                                                                              | TRUE                           | Ausführung des FB gestartet, aber noch nicht beendet.                                         |
| xError      | BOOL     | Signal zeigt an, ob während der<br>FB-Ausführung Fehler aufgetreten<br>sind. | FALSE                          | FB ist deaktiviert oder wird<br>gerade ausgeführt oder<br>FB-Ausführung verlief<br>fehlerlos. |
|             |          |                                                                              | TRUE                           | Bei der Ausführung des FB ist<br>ein Fehler aufgetreten.                                      |
| wDiagnostic | WORD     | Diagnoseinformationen                                                        | → Liste unten (Diagnose-Codes) |                                                                                               |

### Diagnose-Codes:

- 0x0000 kein spezifischer Fehler gesetzt
- Ox0001 Slave antwortet nicht oder Wechsel in Offline-Modus während FB-Ausführung
- 0x000A Slave nicht in LAS
- 0x000B Dateninhalt ungültig (z.B. Parameterwert >7 bei A/B-Slaves)
- Ox000E Ungültige Slave-Adresse (z.B. 0 oder 0B angegeben)
- 0x0018 Master nicht im Normalbetrieb.

# Get\_ASi\_Data

|                    |                         |                    | 16000 |
|--------------------|-------------------------|--------------------|-------|
| Baustein-Typ:      | Funktionsbaustein (FB)  |                    |       |
| Bibliothek:        | ACnnnn_Utils.library    |                    |       |
| Symbol in CODESYS: | Get_ASi_Data            |                    |       |
|                    | -xEnable BOOL           | BOOL xActive       |       |
|                    | enASi_Master ASI_MASTER | WORD wCyclCount    |       |
|                    |                         | BOOL xError -      |       |
|                    |                         | WORD wDiagnostic — |       |

### Beschreibung

16033

Der FB liest folgende Daten aus dem gewählten AS-i Masters aus und speichert die Werte in einer Strukturvariable vom Datentyp ASI\_DATA ( $\rightarrow$  ASI\_DATA (STRUCT) ( $\rightarrow$  S. <u>117</u>)):

- Liste der aktivierten Slaves (List of activated Slaves LAS)
- Liste der erkannten Slaves (List of detected Slaves LDS)
- Liste der projektierten Slaves (List of projected Slaves LPS)
- Liste der Konfigurationsfehler (List of Configuration Errors LCE)
- Liste der Konfigurationsfehler zusätzlicher Slave (List of Configuration Errors Additional Slave LCEAS)
- Liste der Konfigurationsfehler fehlender Slave (List of Configuration Error Missing Slave LCEMS)
- Liste der Peripheriefehler (List of Peripherical Faults LPF)
- Liste der Doppeladressfehler (List of Double Adress Errors LDAE)
- Konfigurationsdatenabbild (Configuration Data Image CDI)
- Projektierte Konfigurationsdaten (Projected Configuration Data PCD)
- Eingangsparameter der AS-i Slaves
- Ausgangsparameter der AS-i Slaves

### Eingangsparameter

|              |                        |                                                                                  |            | 16034                 |
|--------------|------------------------|----------------------------------------------------------------------------------|------------|-----------------------|
| Parameter    | Datentyp               | Bedeutung                                                                        | Mögliche W | erte                  |
| xEnable      | BOOL                   | Aktivität des FB steuern                                                         | TRUE       | FB ist aktiviert      |
|              |                        |                                                                                  | FALSE      | FB ist deaktiviert    |
| enASi_Master | ASI_MASTER             | AS-i Master wählen                                                               | Master_1   | AS-i Master 1         |
|              | 0                      |                                                                                  | Master_2   | AS-i Master 2         |
| pASi_Data    | POINTER TO<br>ASI_DATA | Strukturvariable, in der die<br>ausgelesenen Daten gespeichert<br>werden sollen. | Uariable   | muss deklariert sein! |

16035

# Ausgangsparameter

| Parameter   | Datentyp | Bedeutung                                                                    | Mögliche Werte                             |                                                                                               |
|-------------|----------|------------------------------------------------------------------------------|--------------------------------------------|-----------------------------------------------------------------------------------------------|
| xActive     | BOOL     | Signal bestätigt die Ausführung des<br>FB                                    | FALSE                                      | FB ist inaktiv                                                                                |
|             |          |                                                                              | TRUE                                       | FB ist aktiv (=wird ausgeführt)                                                               |
| wCyclCount  | WORD     | Zähler für vollständig durchlaufene<br>FB-Zyklen                             | Zahl in Hexadezimaldarstellung             |                                                                                               |
| xError      | BOOL     | Signal zeigt an, ob während der<br>FB-Ausführung Fehler aufgetreten<br>sind. | FALSE                                      | FB ist deaktiviert oder wird<br>gerade ausgeführt oder<br>FB-Ausführung verlief<br>fehlerlos. |
|             |          |                                                                              | TRUE                                       | Bei der Ausführung des FB ist ein Fehler aufgetreten.                                         |
| wDiagnostic | WORD     | Diagnoseinformationen                                                        | $\rightarrow$ Liste unten (Diagnose-Codes) |                                                                                               |

#### Diagnose-Codes:

- 0x0000 kein spezifischer Fehler gesetzt .
- 0xnF01 Unbekannter Fehler \*
- 0xnF02 Unbkennates/Ungültiges Ziel \* .
- 0xnF03 Unbekannte Kommando-ID \*
- 0xnF04 Ungültige Parameter \*
- 0xnF05 Zeitüberschreitung bei Abarbeitung (Timeout) \* •

Legende:

- \* ... Get\_ASi\_Data führt den FB ACnnnn\_SysCmd sequentiell mit verschiedenen Kommando-IDs aus, um die einzelnen Elemente der komplexen Variable zu ermitteln. Im zurückgegebenen Fehlercode kennzeichnet das Nibble n den Kommando-Aufruf, bei dem der Fehler aufgetreten ist. n kann folgende Werte besitzen:
  - 1 = Fehler bei "Get LAS, LDA, LPF, LCE" 2 = Fehler bei "Get LPS" 3 = Fehler bei "Get CDI" 4 = Fehler bei "Get PCD"

  - 5 = Fehler bei "Get Input Parameter"
    6 = Fehler bei "Get Output Parameter"
    7 = Fehler bei "Get LCEMS, LCEAS, LDAE"

Inholt

# 9.1.2 Übersicht: System-Funktionen (FB\_System)

· · ·

| Get_FieldbusInfo     | 109   |
|----------------------|-------|
| QuickSetupASi Master | 111   |
| Set_TimeDate         | 113   |
|                      | 17460 |
| Get_FieldbusInfo   |                        | 17453                           |
|--------------------|------------------------|---------------------------------|
| Baustein-Typ:      | Funktionsbaustein (FB) |                                 |
| Bibliothek:        | ACnnnn_Utils.library   |                                 |
| Symbol in CODESYS: |                        | Get_FielbusInfo                 |
|                    |                        | ARRAY [018] OF WORD aw_InfoList |
|                    |                        | BOOL xReady                     |
|                    |                        | BOOL xBusy                      |
|                    |                        | BOOL ×Error                     |
|                    |                        | WORD wDiagnostic                |
|                    |                        |                                 |

#### Beschreibung

Der FB liest Informationen über den Feldbus und gibt die Werte in einer Liste aus. Folgende Informationen werden ausgelesen:

- Zustand des Feldbusses
- Feldbus-Typ
- Zustand der Ethernet-Verbindung an Port X6 und X7
- MAC-Adressen
- IP-Adresse des Feldbus-Hosts

#### Eingangsparameter

17455

| Parameter | Datentyp | Bedeutung                 | Mögliche We | erte                            |
|-----------|----------|---------------------------|-------------|---------------------------------|
| xExecute  | BOOL     | Ausführung des FB steuern | FALSE       | FB-Ausführung stoppen           |
|           |          | 5                         | TRUE        | Einmalige FB-Ausführung starten |

xxx 

#### Ausgangsparameter

17456

| Parameter   | Datentyp              | Bedeutung                                                                    | Mögliche V                                                                                              | Mögliche Werte                                             |  |
|-------------|-----------------------|------------------------------------------------------------------------------|----------------------------------------------------------------------------------------------------|------------------------------------------------------------|--|
| aw_InfoList | ARRAY[018]<br>OF WORD | Feldbus-Informationen                                                        | Lage der Da Worte $\rightarrow D$                                                                       | aten innerhalb der einzelnen<br>518: Feldbus-Informationen |  |
| xReady      | BOOL                  | Signal zeigt an, ob die Ausführung des FB abgeschlossen ist.                 | FALSE                                                                                                   | FB ist inaktiv oder wird<br>ausgeführt.                    |  |
|             |                       |                                                                              | TRUE                                                                                                    | FB-Ausführung ist beendet.                                 |  |
| xBusy BOO   | BOOL                  | Signal zeigt an, ob der FB ausgeführt<br>wird.                               | FALSE                                                                                                   | FB ist deaktiviert oder<br>FB-Ausführung<br>abgeschlossen. |  |
|             |                       |                                                                              | TRUE                                                                                                    | Ausführung des FB gestartet, aber noch nicht beendet.      |  |
| xError      | BOOL                  | Signal zeigt an, ob während der<br>FB-Ausführung Fehler aufgetreten<br>sind. | ind der ind der ind der ind der ind gerade ausgeführt of gerade ausgeführt FB-Ausführung ver fehlerlos. |                                                            |  |
|             |                       |                                                                              | TRUE                                                                                                    | Bei der Ausführung des FB ist<br>ein Fehler aufgetreten.   |  |
| wDiagnostic | WORD                  | Diagnoseinformationen                                                        | $\rightarrow$ Liste unt                                                                                 | en (Diagnose-Codes)                                        |  |

#### Diagnose-Codes:

- 0x0000 kein spezifischer Fehler gesetzt
- 0x0F01 Unbekannter Fehler
- 0x0F02 Unbekanntes/Ungültiges Ziel
- 0x0F03 Unbekannte Kommando-ID
- 0x0F04 Ungültige Parameter
- Ox0F05 Zeitüberschreitung bei Abarbeitung (Timeout)

### QuickSetupASi\_Master

| Baustein-Typ:      | Funktionsbauste | ein (FB)       |                  |     |
|--------------------|-----------------|----------------|------------------|-----|
| Bibliothek:        | ACnnnn_Utils.li | brary          |                  |     |
| Symbol in CODESYS: |                 | QuickSetupASi_ | Master           |     |
|                    |                 | 7001           | BOOL xReady      | -   |
|                    | ——xMaster1 B    | 900L           | BOOL xBusy       | -   |
|                    | ——xMaster2 B    | 900L           | BOOL xError      | L . |
|                    |                 |                | WORD wDiagnostic | L . |

#### Beschreibung

Der FB führt die Quick-Setup-Routine auf den gewählten AS-i Mastern aus.

#### Eingangsparameter

15903

15902

| Parameter     | Datentyp                             | Bedeutung                            | Mögliche W                                                               | erte                                                                     |
|---------------|--------------------------------------|--------------------------------------|--------------------------------------------------------------------------|--------------------------------------------------------------------------|
| xExecute      | BOOL                                 | Ausführung des FB steuern            | FALSE                                                                    | FB-Ausführung stoppen                                                    |
|               |                                      |                                      | TRUE                                                                     | Einmalige FB-Ausführung starten                                          |
| xMaster1      | BOOL                                 | AS-i Master 1 für Quick-Setup wählen | FALSE                                                                    | Kein Quick-Setup ausführen;<br>AS-i Projektierung bleibt<br>unverändert. |
|               |                                      |                                      | TRUE                                                                     | Quick-Setup auf AS-i Master ausführen                                    |
| xMaster2 BOOL | AS-i Master 2 für Quick-Setup wählen | FALSE                                | Kein Quick-Setup ausführen;<br>AS-i Projektierung bleibt<br>unverändert. |                                                                          |
|               |                                      | .C                                   | TRUE                                                                     | Quick-Setup auf AS-i Master ausführen                                    |

hel North Contraction

#### Ausgangsparameter

15920

| Parameter D   | Datentyp | Bedeutung                                                                    | Mögliche W               | lerte                                                                                         |
|---------------|----------|------------------------------------------------------------------------------|--------------------------|-----------------------------------------------------------------------------------------------|
| xReady B      | BOOL     | Signal zeigt an, ob die Ausführung<br>des FB abgeschlossen ist.              | FALSE                    | FB ist inaktiv oder wird<br>ausgeführt.                                                       |
|               |          |                                                                              | TRUE                     | FB-Ausführung ist beendet.                                                                    |
| xBusy B       | BOOL     | Signal zeigt an, ob der FB ausgeführt wird.                                  | FALSE                    | FB ist deaktiviert oder<br>FB-Ausführung<br>abgeschlossen.                                    |
|               |          |                                                                              | TRUE                     | Ausführung des FB gestartet,<br>aber noch nicht beendet.                                      |
| xError B      | BOOL     | Signal zeigt an, ob während der<br>FB-Ausführung Fehler aufgetreten<br>sind. | FALSE                    | FB ist deaktiviert oder wird<br>gerade ausgeführt oder<br>FB-Ausführung verlief<br>fehlerlos. |
|               |          |                                                                              | TRUE                     | Bei der Ausführung des FB ist<br>ein Fehler aufgetreten.                                      |
| wDiagnostic W | WORD     | Diagnoseinformationen                                                        | $\rightarrow$ Liste unte | en (Diagnose-Codes)                                                                           |

#### Diagnose-Codes:

0x0000 kein spezifischer Fehler gesetzt

• 0x0003

Slave mit Adresse 0 gefunden (Slave not detected)

### Set\_TimeDate

|                    |                        |                  |   | 15998 |
|--------------------|------------------------|------------------|---|-------|
| Baustein-Typ:      | Funktionsbaustein (FB) |                  |   |       |
| Bibliothek:        | ACnnnn_Utils.library   |                  |   |       |
| Symbol in CODESYS: | Set_                   | limeDate         |   |       |
|                    |                        | BOOL xReady      | - |       |
|                    | —bDay BYTE             | BOOL xBusy       | - |       |
|                    | -bMonth BYTE           | BOOL xError      | - |       |
|                    | -wYear WORD            | WORD wDiagnostic | - |       |
|                    | -bHour BYTE            |                  |   |       |
|                    | —bMinute BYTE          |                  |   |       |
|                    | -bSecond BYTE          |                  |   |       |
|                    |                        |                  |   |       |

#### Beschreibung

15949

15988

Der FB stellt mit den übergebenen Eingangswerten die Systemzeit (Uhrzeit, Datum) des Geräts ein.

#### Eingangsparameter

11.

| Parameter | Datentyp | Bedeutung                 | Mögliche W | erte                            |
|-----------|----------|---------------------------|------------|---------------------------------|
| xExecute  | BOOL     | Ausführung des FB steuern | FALSE      | FB-Ausführung stoppen           |
|           |          |                           | TRUE       | Einmalige FB-Ausführung starten |
| bDay      | BYTE     | Tag                       | 0x01       | 1                               |
|           |          |                           | <br>0x1F   | <br>31                          |
| bMonth    | BYTE     | Monat                     | 0x01       | Januar                          |
|           |          | 5                         | <br>0x0C   | <br>Dezember                    |
| wYear     | WORD     | Jahr                      | 0x07B3     | 1971                            |
|           |          |                           | <br>0x07F5 | <br>2037                        |
| bHour     | BYTE     | Stunde                    | 0x00       | 0                               |
|           |          | )                         | <br>0x17   | <br>23                          |
| bMinute   | BYTE     | Minute                    | 0x00       | 0                               |
|           | 6        |                           | <br>0x3B   | 59                              |
| bSecond   | BYTE     | Sekunde                   | 0x00       | 0                               |
|           |          |                           | <br>0x3B   | 59                              |
|           | S        |                           |            |                                 |

#### Ausgangsparameter

15990

| Parameter   | Datentyp | Bedeutung                                                                    | Mögliche V              | Verte                                                                                         |
|-------------|----------|------------------------------------------------------------------------------|-------------------------|-----------------------------------------------------------------------------------------------|
| xReady      | BOOL     | Signal zeigt an, ob die Ausführung des FB abgeschlossen ist.                 | FALSE                   | FB ist inaktiv oder wird<br>ausgeführt.                                                       |
|             |          |                                                                              | TRUE                    | FB-Ausführung ist beendet.                                                                    |
| xBusy       | BOOL     | Signal zeigt an, ob der FB ausgeführt wird.                                  | FALSE                   | FB ist deaktiviert oder<br>FB-Ausführung<br>abgeschlossen.                                    |
|             |          |                                                                              | TRUE                    | Ausführung des FB gestartet, aber noch nicht beendet.                                         |
| xError      | BOOL     | Signal zeigt an, ob während der<br>FB-Ausführung Fehler aufgetreten<br>sind. | FALSE                   | FB ist deaktiviert oder wird<br>gerade ausgeführt oder<br>FB-Ausführung verlief<br>fehlerlos. |
|             |          |                                                                              | TRUE                    | Bei der Ausführung des FB ist<br>ein Fehler aufgetreten.                                      |
| wDiagnostic | WORD     | Diagnoseinformationen                                                        | $\rightarrow$ Liste unt | en (Diagnose-Codes)                                                                           |

#### Diagnose-Codes:

- 0x0000 kein spezifischer Fehler gesetzt
- 0x0001 Übergebene Werte für Datum/Zeit sind ungültig und konnten nicht gesetzt werden.
- 0x0002 NTP aktiv, Uhrzeit konnte nicht übernommen werden.

114

### 9.1.3 Aufzählungstypen und komplexe Variablen

| Inhalt                      |        |
|-----------------------------|--------|
| Aufzählungstypen (ENUM)     | <br>15 |
| Komplexe Variablen (STRUCT) | <br>17 |
|                             | 5096   |

Zusätzlich zu den Standard-Datentypen bietet das CODESYS-Package der ifm electronic folgende Aufzählungstypen (ENUM) und komplexe Variablen (STRUCT):

#### Aufzählungstypen (ENUM)

Die Bibliothek ACnnnn\_Utils stellt folgende Aufzählungstypen (ENUM) bereit:

#### ASI\_ADDRESS\_MODE (ENUM)

|                  |                             |                      |          | 101  |
|------------------|-----------------------------|----------------------|----------|------|
| Bezeichnung      | Bedeutung                   | Variable             | Datentyp | Wert |
| ASI_ADDRESS_MODE | AS-i Autoadressierungsmodus | Auto_address_enable  | INT      | 0    |
|                  |                             | Auto_address_disable | INT      | 1    |

#### ASI\_MASTER (ENUM)

| Bezeichnung | Bedeutung                  | Variable                     | Datentyp | Wert |
|-------------|----------------------------|------------------------------|----------|------|
| ASI_MASTER  | Identifier für AS-i Master | <ul> <li>Master_1</li> </ul> | INT      | 1    |
|             |                            | <ul> <li>Master_2</li> </ul> | INT      | 2    |

#### ASI\_MASTER\_MODE (ENUM)

|                 |                                |                                  |          | 16179 |
|-----------------|--------------------------------|----------------------------------|----------|-------|
| Bezeichnung     | Bedeutung                      | Variable                         | Datentyp | Wert  |
| ASI_MASTER_MODE | Betriebsmodus des AS-i Masters | Closed_mode                      | INT      | 0     |
|                 |                                | <ul> <li>Project_mode</li> </ul> | INT      | 1     |

16177

## ASI\_SLAVE (ENUM)

|             |                            |                              | 65       | 16180 |
|-------------|----------------------------|------------------------------|----------|-------|
| Bezeichnung | Bedeutung                  | Variable                     | Datentyp | Wert  |
| ASI_SLAVE   | Identifier für AS-i Slaves | <ul> <li>Slave_1</li> </ul>  | INT      | 1     |
|             |                            | <ul> <li>Slave_2</li> </ul>  | INT      | 2     |
|             |                            | <ul> <li>Slave_3</li> </ul>  | INT      | 3     |
|             |                            | <ul> <li>Slave_4</li> </ul>  | INT      | 4     |
|             |                            | <ul> <li>Slave_5</li> </ul>  | INT      | 5     |
|             |                            | <ul> <li>Slave_6</li> </ul>  | INT      | 6     |
|             |                            | <ul> <li>Slave_7</li> </ul>  | INT      | 7     |
|             |                            | <ul> <li>Slave_8</li> </ul>  | INT      | 8     |
|             |                            | <ul> <li>Slave_9</li> </ul>  | INT      | 9     |
|             |                            | <ul> <li>Slave_10</li> </ul> | INT      | 10    |
|             |                            | <ul> <li>Slave_11</li> </ul> | INT      | 11    |
|             | C                          | <ul> <li>Slave_12</li> </ul> | INT      | 12    |
|             |                            | <ul> <li>Slave_13</li> </ul> | INT      | 13    |
|             |                            | <ul> <li>Slave_14</li> </ul> | INT      | 14    |
|             |                            | <ul> <li>Slave_15</li> </ul> | INT      | 15    |
|             | <u> </u>                   | <ul> <li>Slave_16</li> </ul> | INT      | 16    |
|             |                            | <ul> <li>Slave_17</li> </ul> | INT      | 17    |
|             |                            | <ul> <li>Slave_18</li> </ul> | INT      | 18    |
|             |                            | <ul> <li>Slave_19</li> </ul> | INT      | 19    |
|             |                            | <ul> <li>Slave_20</li> </ul> | INT      | 20    |
|             | 5                          | <ul> <li>Slave_21</li> </ul> | INT      | 21    |
|             | . ( )                      | <ul> <li>Slave_22</li> </ul> | INT      | 22    |
|             |                            | <ul> <li>Slave_23</li> </ul> | INT      | 23    |
|             |                            | <ul> <li>Slave_24</li> </ul> | INT      | 24    |
|             | 6                          | <ul> <li>Slave_25</li> </ul> | INT      | 25    |
|             |                            | <ul> <li>Slave_26</li> </ul> | INT      | 26    |
|             |                            | <ul> <li>Slave_27</li> </ul> | INT      | 27    |
|             | <b>U</b>                   | <ul> <li>Slave_28</li> </ul> | INT      | 28    |
|             | (7)                        | <ul> <li>Slave_29</li> </ul> | INT      | 29    |
|             |                            | <ul> <li>Slave_30</li> </ul> | INT      | 30    |
|             |                            | <ul> <li>Slave_31</li> </ul> | INT      | 31    |

### ASI\_SLAVE\_TYP (ENUM)

|                                   |           |                              |          | 16181 |
|-----------------------------------|-----------|------------------------------|----------|-------|
| Bezeichnung                       | Bedeutung | Variable                     | Datentyp | Wert  |
| ASI_SLAVE_TYP Typ des AS-i Slaves |           | <ul> <li>SA_Slave</li> </ul> | INT      | 0     |
| 9                                 |           | <ul> <li>B_Slave</li> </ul>  | INT      | 1     |

### Komplexe Variablen (STRUCT)

Die Bibliothek ACnnnn\_Utils.library stellt komplexe Variablen vom Datentyp STRUCT bereit. Sie werden von den FBs genutzt, können aber auch vom Programmierer in CODESYS-Projekten für die geräteinterne SPS eingesetzt werden.

#### ASI\_DATA (STRUCT)

15992

| Ве | zeichnung      | Datentyp              | Bedeutung                                                                       | Mögliche Werte                                                                                                    |
|----|----------------|-----------------------|---------------------------------------------------------------------------------|----------------------------------------------------------------------------------------------------|
| •  | LDS_SA_Slave   | DWORD                 | Liste der aktiven S/A-Slaves                                                    | Jedes Bit repräsentiert eine AS-i Adresse:<br>0 = kein Slave aktiv<br>1 = Slave aktiv                                                                                                    |
| -  | LDS_B_Slave    | DWORD                 | Liste der aktiven B-Slaves                                                      | → DS9 – Slave-Listen LAS, LDS, LPF, LCE,<br>Worte 47                                                                                                    |
| •  | LAS_SA_Slave   | DWORD                 | Liste aktiver S/A-Slaves                                                        | Jedes Bit repräsentiert eine AS-i Adresse:<br>0 = kein aktiver Slave                                                                                                    |
| •  | LAS_B_Slave    | DWORD                 | Liste aktiver B-Slaves                                                          | → DS9 – Slave-Listen LAS, LDS, LPF, LCE,<br>Worte 03                                                                                                    |
| •  | LPF_SA_Slave   | DWORD                 | Liste der Peripheriefehler<br>(S/A-Slaves)                                      | Jedes Bit repräsentiert eine AS-i Adresse:<br>0 = kein Peripheriefehler<br>1 = Peripheriefehler                                                                                                   |
| •  | LPF_B_Slave    | DWORD                 | Liste der Peripheriefehler<br>(B-Slaves)                                        | → DS9 – Slave-Listen LAS, LDS, LPF, LCE,<br>Worte 811                                                                                                    |
| •  | LCE_SA_Slave   | DWORD                 | Liste mit Konfig <mark>urationsfehler</mark><br>(S/A-Slaves)                    | Jedes Bit repräsentiert eine AS-i Adresse:<br>0 = kein Konfigurationsfehler<br>1 = Konfigurationsfehlers                                                                                          |
| •  | LCE_B_Slave    | DWORD                 | Liste mit Konfigurationsfehler<br>(B-Slaves)                                    | → <b>DS9 – Slave-Listen LAS, LDS, LPF, LCE</b> ,<br>Worte 1215                                                                                                    |
| •  | LPS_SA_Slave   | DWORD                 | Liste der projektierten S/A-Slaves                                              | Jedes Bit repräsentiert eine AS-i Adresse:<br>0 = kein projektierter Slave                                                                                                    |
| •  | LPS_B_Slave    | DWORD                 | Liste der B-Slaves                                                              | 1 = projektierter Slave<br>→ DS10 – Slave-Liste LPS                                                                                                    |
| -  | LCEMS_SA_Slave | DWORD                 | Liste der Konfigurationsfehler:<br>projektierter, aber fehlender<br>S/A-Slaves  | Jedes Bit repräsentiert eine AS-i Adresse:<br>0 = kein Konfigurationsfehler<br>1 = Konfigurationsfehler                                                                                           |
| -  | LCEMS_B_Slave  | DWORD                 | Liste der Konfigurationsfehler:<br>projektierter, aber fehlender<br>B-Slaves    | → DS17 – AS-i Master: Fehlerlisten LCEMS,<br>LCEAS, LDAE, Worte 03                                                                                                    |
| -  | LCEAS_SA_Slave | DWORD                 | Liste der Konfigurationsfehler:<br>zusätzlicher S/A-Slaves                      | Jedes Bit repräsentiert eine AS-i Adresse:<br>0 = kein Fehler<br>1 – Fehler                                                                                                    |
| •  | LCEAS_B_Slave  | DWORD                 | Liste der Konfigurationsfehler:<br>zusätzlicher B-Slaves                        | → DS17 – AS-i Master: Fehlerlisten LCEMS,<br>LCEAS, LDAE, Worte 47                                                                                                    |
| •  | LDAE_SA_Slave  | DWORD                 | Liste der Doppeladressfehler<br>(S/A-Slaves)                                    | Jedes Bit repräsentiert eine AS-i Adresse:<br>0 = kein Doppeladressfehler<br>1 = Doppeladressfehler                                                                                               |
| •  | LDAE_B_Slave   | DWORD                 | Liste der Doppeladressfehler<br>(B-Slaves)                                      | → DS17 – AS-i Master: Fehlerlisten LCEMS,<br>LCEAS, LDAE, Worte 811                                                                                                    |
| •  | CDI            | ARRAY[063]<br>OF WORD | Abbild der aktuellen<br>Konfigurationsdaten<br>(CDI = Configuration Data Image) | Pro Slave steht ein Wort zur Verfügung:<br>Bits 03 = IO-Code<br>Bits 47 = ID-Code<br>Bits 811 = Extended ID1-Code<br>Bits 1215 = Extended ID2-Code<br>→ DS11 - Aktuelle Konfigurationsdaten (CDI) |

| Ве | zeichnung            | Datentyp              | Bedeutung                                                                                  | Mögliche Werte                                                                                                    |
|----|----------------------|-----------------------|--------------------------------------------------------------------------------------------|----------------------------------------------------------------------------------------------------|
| •  | PCD                  | ARRAY[063]<br>OF WORD | Abbild der projektierten<br>Konfigurationsdaten<br>(PCD = Projected Configuration<br>Data) | Jedes Wort enthält Daten eines Slave:<br>Bits 03 = IO<br>Bits 47 = ID<br>Bits 811 = ID1<br>Bits 1215 = ID2<br>$\rightarrow$ DS12 - Projektierte Konfigurationsdaten<br>(PCD) |
| •  | InputParam_SA_Slave  | ARRAY[031]<br>OF BYTE | Eingangsparameter der S/A-Slaves                                                           | Jedes Byte enthält Parameter eines<br>S/A-Slaves:<br>Bits 03 = P0-P3<br>Bits 47 = reserviert<br>→ DS13 – Abbild der Eingangsparameter der<br>Slaves (PI), Worte 015          |
| •  | InputParam_B_Slave   | ARRAY[031]<br>OF BYTE | Eingangsparameter der B-Slaves                                                             | Jedes Byte enthält Parameter eines<br>B-Slaves:<br>Bits 03 = P0-P3<br>Bits 47 = reserviert<br>→ DS13 - Abbild der Eingangsparameter der<br>Slaves (PI), Worte 1631           |
| •  | OutputParam_SA_Slave | ARRAY[031]<br>OF BYTE | Ausgangsparameter der<br>S/A-Slaves                                                        | Jedes Byte enthält Parameter eines<br>S/A-Slaves:<br>Bits 03 = P0-P3<br>Bits 47 = reserviert<br>→ DS14 – Abbild der Ausgangsparameter der<br>Slaves (PP), Worte 015          |
| •  | OutputParam_B_Slave  | ARRAY[031]<br>OF BYTE | Ausgangsparameter der B-Slaves                                                             | Jedes Byte enthält Parameter eines<br>B-Slaves:<br>Bits 03 = P0-P3<br>Bits 47 = reserviert<br>→ DS14 – Abbild der Ausgangsparameter der<br>Slaves (PP), Worte 1631           |

AYTE

#### ASI\_NET (STRUCT)

Die Struktur enthält das komplette Prozessabbild (Ein- und Ausgänge) eines AS-i Netzwerks.

| Be | zeichnung | Datentyp   | Bedeutung                      | Mögliche Werte                                                    |
|----|-----------|------------|--------------------------------|-------------------------------------------------------------------|
| -  | binIO     | ASI_BIN_IO | Binäre Ein- und Ausgangsdaten  | $\rightarrow$ ASI_BIN_IO (STRUCT) ( $\rightarrow$ S. <u>120</u> ) |
| •  | analO     | ASI_ANA_IO | Analoge Ein- und Ausgangsdaten | $\rightarrow$ ASI_ANA_IO (STRUCT) ( $\rightarrow$ S. <u>121</u> ) |

-

#### ASI\_BIN\_IO (STRUCT)

Die Struktur enthält die Prozessdaten der digitalen Ein- und Ausgangs-Slaves:

| Be | zeichnung      | Datentyp    | Bedeutung                                                 | Mögliche Werte                                                    |
|----|----------------|-------------|-----------------------------------------------------------|-------------------------------------------------------------------|
| •  | bin_IN_Slaves  | ASI_BIN_IN  | Eingangsdaten d <mark>er digitalen AS-</mark> i<br>Slaves | $\rightarrow$ ASI_BIN_IN (STRUCT) ( $\rightarrow$ S. <u>120</u> ) |
| •  | bin_OUT_Slaves | ASI_BIN_OUT | Ausgangsdaten der digitalen AS-i<br>Slaves                | →-ASI_BIN_OUT (STRUCT) (→ S. <u>120</u> )                         |

#### ASI\_BIN\_IN (STRUCT)

Die Struktur enthält die Eingangsdaten der digitalen AS-i Slaves:

| Bezeichnung                  | Datentyp              | Bedeutung                                                          | Mögliche Werte                                                                                                    |
|------------------------------|-----------------------|--------------------------------------------------------------------|----------------------------------------------------------------------------------------------------|
| <ul> <li>SA_Slave</li> </ul> | ARRAY[131]<br>OF BYTE | Eingangsdaten der digitalen<br>S/A-Slaves,<br>1 Byte pro S/A-Slave | entspricht 1. bis 15. Wort des azyklischen<br>Datensatzes 2 (DS2)<br>→ DS2 – Digitale Slave-Eingänge und<br>Masterflags  |
| <ul> <li>B_Slave</li> </ul>  | ARRAY[131]<br>OF BYTE | Eingangsdaten der digitalen<br>B-Slaves,<br>1 Byte pro B-Slave     | entspricht 16. bis 31. Wort des azyklischen<br>Datensatzes 2 (DS2)<br>→ DS2 – Digitale Slave-Eingänge und<br>Masterflags |

#### ASI\_BIN\_OUT (STRUCT)

Die Struktur enthält die Ausgangsdaten der digitalen AS-i Slaves.

Bezeichnung Datentyp Bedeutung **Mögliche Werte** ARRAY[1...31] entspricht 1. bis 15. Wort des azyklischen SA\_Slave\_bin\_OUT Ausgangsdaten der digitalen S/A-Slaves OF BYTE Datensatzes 5 (DS5) (1 Byte pro S/A-Slave) → DS5 – Digitale Slave-Ausgänge ARRAY[1...31] entspricht 16. bis 31. Wort des azyklischen B\_Slave\_bin\_OUT Ausgangsdaten der digitalen OF BYTE **B-Slaves** Datensatzes 5 (DS5) (1 Byte pro B-Slave) → DS5 – Digitale Slave-Ausgänge

15993

16002

16004

#### ASI\_ANA\_IO (STRUCT)

Die Struktur enthält die Prozessdaten der analogen Ein- und Ausgangs-Slaves.

| Ве | ezeichnung    | Datentyp                           | Bedeutung                                                  | Mögliche Werte                                                        |
|----|---------------|------------------------------------|------------------------------------------------------------|-----------------------------------------------------------------------|
| •  | ana_IN_Slave  | ARRAY[131] OF<br>ASI_ANALOG_<br>IN | Eingangsdaten und Status-Flags<br>der analogen AS-i Slaves | $\rightarrow$ ASI_ANALOG_IN (STRUCT) ( $\rightarrow$ S. <u>121</u> )  |
| •  | ana_OUT_Slave | ARRAY[131] OF<br>ASI_ANALOG_OUT    | Ausgangsdaten und Status-Flags<br>der analogen AS-i Slaves | $\rightarrow$ ASI_ANALOG_OUT (STRUCT) ( $\rightarrow$ S. <u>122</u> ) |

#### ASI\_ANALOG\_IN (STRUCT)

15994

16001

Die Struktur enthält die Prozessdaten der analogen Eingangs-Slaves sowie die übertragenen Status-Flags.

| Bezeichnung               | Datentyp                 | Bedeutung                                                                  | Mögliche Werte                                                                     |
|---------------------------|--------------------------|----------------------------------------------------------------------------|------------------------------------------------------------------------------------|
| ▪ chan_1                  | INT                      | Analogwert Ka <mark>nal 1:</mark><br>S oder A-Eingang <mark>s-Slave</mark> | entspricht 1. bis 4. Wort eines 5 Worte<br>umfassenden Bereichs in den azyklischen |
| ■ chan_2                  | INT                      | Analogwert Kanal 2:<br>S- oder A-Eingangs-Slave                            | → DS3 – Analoge Eingänge der Slaves<br>1(A)15(B)                                   |
| ▪ chan_3                  | INT                      | Analogwert Kanal 3:<br>S- oder B-Eingangs-Slave                            | → DS4 – Analoge Eingänge der Slaves<br>16(A)31(B)                                  |
| ▪ chan_4                  | INT                      | Analogwert Kanal 4:<br>S- oder B-Eingangs-Slave                            |                                                                                    |
| <ul> <li>flags</li> </ul> | ASI_ANALOG_OUT_<br>FLAGS | Status-Flags                                                               | $\rightarrow$ ASI_ANALOG_IN_FLAGS (STRUCT)<br>( $\rightarrow$ S. <u>122</u> )      |

#### ASI\_ANALOG\_IN\_FLAGS (STRUCT)

Die Struktur enthält die Status-Flags des analogen Eingangs-Slaves.

| Bezeichnung             | Datentyp | Bedeutung                  | Mögliche Werte                                  |
|-------------------------|----------|----------------------------|-------------------------------------------------|
| • V0                    | BOOL     | Valid-Bit, Kanal 1         | entspricht dem 5. Wort eines 5 Worte            |
| • O0                    | BOOL     | Overflow-Bit, Kanal 1      | Datensätzen 3 und 4 (DS3+4)                     |
| <ul> <li>V1</li> </ul>  | BOOL     | Valid-Bit, Kanal 2         | $\rightarrow$ DS3 – Analoge Eingänge der Slaves |
| <ul> <li>O1</li> </ul>  | BOOL     | Overflow-Bit, Kanal 2      | → DS4 – Analoge Eingänge der Slaves             |
| • V2                    | BOOL     | Valid Bit Kanal 3          | 16(A)31(B)                                      |
| <ul> <li>O2</li> </ul>  | BOOL     | Overflow-Bit, Kanal 3      | 0                                               |
| • V3                    | BOOL     | Valid-Bit, Kanal 4         |                                                 |
| • O3                    | BOOL     | Overflow-Bit, Kanal 5      |                                                 |
| ■ na1                   | BOOL     | -                          |                                                 |
| <ul> <li>TOA</li> </ul> | BOOL     | Transfer-Output, S/A-Slave |                                                 |
| ■ na2                   | BOOL     | - 0.                       |                                                 |
| <ul> <li>TOB</li> </ul> | BOOL     | Transfer-Output, B-Slave   |                                                 |
| ■ na3                   | BOOL     |                            |                                                 |
| <ul> <li>TIA</li> </ul> | BOOL     | Transfer-Input, S/A-Slave  |                                                 |
| ■ na4                   | BOOL     | -                          |                                                 |
| • TIB                   | BOOL     | Transfer-Input, B-Slave    |                                                 |

#### ASI\_ANALOG\_OUT (STRUCT)

15995

Die Struktur bildet die Prozessdaten der analogen Ausgangs-Slaves sowie die übertragenen Flags ab.

| Bezeichnung                | Datentyp                 | Bedeutung                                       | Mögliche Werte                                        |
|----------------------------|--------------------------|-------------------------------------------------|-------------------------------------------------------|
| ■ chan_1                   | INT                      | Analogwert Kanal 1:<br>S oder A-Ausgangs-Slave  | entspricht azyklischen Datensätzen 6 und 7 (DS6, DS7) |
| <ul> <li>chan_2</li> </ul> | INT                      | Analogwert Kanal 2:<br>S- oder A-Ausgangs-Slave | → DS6 – Analoge Ausgänge der Slaves<br>1(A)15(B)      |
| <ul> <li>chan_3</li> </ul> | INT                      | Analogwert Kanal 3:<br>S- oder B-Ausgangs-Slave | → DS7 – Analoge Ausgange der Slaves<br>16(A)31(B)     |
| <ul> <li>chan_4</li> </ul> | INT                      | Analogwert Kanal 4:<br>S- oder B-Ausgangs-Slave |                                                       |
| <ul> <li>flags</li> </ul>  | ASI_ANALOG_OUT_<br>FLAGS | Status-Flags                                    | →-ASI_ANALOG_OUT_FLAGS (STRUCT)<br>(→ S. <u>123</u> ) |

#### ASI\_ANALOG\_OUT\_FLAGS (STRUCT)

Die Struktur enthält die Status-Flags des analogen Ausgangs-Slaves.

| Bezeichnung              | Datentyp | Bedeutung                             | Mögliche Werte                                         |
|--------------------------|----------|---------------------------------------|--------------------------------------------------------|
| na1                      | BOOL     |                                       | entspricht dem azyklischen Datensatz 8                 |
| ■ na2                    | BOOL     |                                       | (DS8)<br>→ DS8 – Statusflags der analogen Ausgänge der |
| ■ na3                    | BOOL     |                                       | Slaves 131                                             |
| ■ na4                    | BOOL     |                                       |                                                        |
| <ul> <li>na5</li> </ul>  | BOOL     |                                       |                                                        |
| ■ na6                    | BOOL     |                                       | 0                                                      |
| ■ na7                    | BOOL     |                                       |                                                        |
| <ul> <li>na8</li> </ul>  | BOOL     |                                       |                                                        |
| OVA                      | BOOL     | Output valid, S/A- <mark>Slave</mark> |                                                        |
| ■ na9                    | BOOL     | -                                     |                                                        |
| OVB                      | BOOL     | Output valid, B-Slave                 |                                                        |
| ■ n10                    | BOOL     |                                       |                                                        |
| <ul> <li>TOA</li> </ul>  | BOOL     | Transfer Output, S/A-Slave            |                                                        |
| <ul> <li>na11</li> </ul> | BOOL     |                                       |                                                        |
| • TOB                    | BOOL     | Transfer Output, B-Slave              |                                                        |
| <ul> <li>na12</li> </ul> | BOOL     | -                                     |                                                        |

# 9.2 Bibliothek ACnnnn\_SYS\_CMD.library

| nnnn_SysCmd | <br> | 1  |
|-------------|------|----|
|             |      | 17 |
|             | Z'   |    |
|             |      |    |
|             |      |    |
|             |      |    |
|             |      |    |
|             |      |    |
|             |      |    |
|             |      |    |
|             |      |    |
|             |      |    |
|             |      |    |
|             |      |    |
|             |      |    |
|             |      |    |
|             |      |    |
|             |      |    |

### 9.2.1 ACnnnn\_SysCmd

| Baustein-Typ:      | Funktionsbaustein (FB) |
|--------------------|------------------------|
| Bibliothek:        | ACnnnn_SYS_CMD.library |
| Symbol in CODESYS: |                        |

| ACnnnn_SysCm   | d               |
|----------------|-----------------|
| -xExecute BOOL | WORD uCount -   |
|                | BOOL xReady -   |
| -uTarget INT   | BOOL xError -   |
|                | WORD uErrorCode |
|                |                 |
|                |                 |
|                |                 |

#### Beschreibung

15893

4 5 0 0 5

15890

Mit dem FB können einzelne Kommandos an das System oder einen AS-i Master gesendet werden. Jedes Kommando bezieht sich auf die Datenstrukturen eines der folgenden Elemente:

- Kommando-Anforderungs-Kanal:  $\rightarrow$  Beispiel: Spracheinstellung des Geräts ändern ( $\rightarrow$  S. <u>130</u>)
- Kommando-Antwort-Kanal:  $\rightarrow$  Beispiel: Datum / Uhrzeit / NTP-Einstellungen lesen ( $\rightarrow$  S. <u>131</u>)
- Azyklischen Datensatz (DSx): → Beispiel: LCEMS, LCEAS und LDAE von AS-i Master 2 lesen (→ S. <u>132</u>)

| 1999       |                    |                                                                                     |                                                                                       |                                                         |
|------------|--------------------|-------------------------------------------------------------------------------------|---------------------------------------------------------------------------------------|---------------------------------------------------------|
| Parameter  | Datentyp           | Bedeutung                                                                           | Mögliche W                                                                            | erte                                                    |
| xExecute   | BOOL               | Ausführung des FB steuern                                                           | FALSE                                                                                 | FB-Ausführung stoppen                                   |
|            |                    | 5                                                                                   | TRUE                                                                                  | Einmalige FB-Ausführung starten                         |
| uCommandID | WORD               | ID des auszuführenden Kommandos                                                     |                                                                                       | stemkommandos (→ S. <u>126</u> )<br>-i Master-Kommandos |
| uTarget    | INT                | Geräte-Komponente, an die das<br>Kommando geschickt werden soll                     | 0                                                                                     | System                                                  |
|            |                    |                                                                                     | 1                                                                                     | AS-i Master 1                                           |
|            |                    |                                                                                     | 2                                                                                     | AS-i MAster 2                                           |
| pDataIn    | POINTER TO<br>WORD | Puffer für Daten, die dem Kommando<br>als Eingangsparameter übergeben<br>werden.    | Im Kommando-Anforderungs-Kanal<br>beschriebene Kommandoparameter (Worte<br>3 bis 120) |                                                         |
| uSizeIn    | WORD               | Größe des Puffers für die<br>Eingangsparameter (Anzahl der<br>Bytes)                |                                                                                       |                                                         |
| pDataOut   | POINTER TO<br>WORD | Puffer für Daten, die als<br>Ausgangsparameter zurückgegeben<br>werden (Ergebnisse) | Im Kommando-Antwort-Kanal<br>beschriebene Rückgabewerte (Daten ab<br>dem Wort 5)      |                                                         |
| uSizeOut   | WORD               | Größe des Puffers für die<br>Ausgangsparameter (Anzahl der<br>Bytes)                |                                                                                       |                                                         |

#### Eingangsparameter

#### Tabelle: Systemkommandos

| uCommandID | Beschreibung                                                   |
|------------|----------------------------------------------------------------|
| 0x0001     | DS1 – Systeminformationen                                      |
| 0x1101     | Kommando 0x0101 – Quick Setup AS-i Master 1 + 2                |
| 0x1103     | Kommando 0x0103 – Bediensprache umschalten                     |
| 0x1104     | Kommando 0x0104 – Display-Einstellungen ändern                 |
| 0x1105     | Kommando 0x0105 – Ausgangskontrolle setzen                     |
| 0x1109     | Kommando 0x0109 – Datum / Uhrzeit setzen                       |
| 0x110A     | Kommando 0x010A – Einstellungen des NTP-Servers setzen         |
| 0x110B     | Kommando 0x010B – Datum / Uhrzeit / NTP-Einstellungen lesen    |
| 0x110C     | Kommando 0x010C – System neu starten (Reboot)                  |
| 0x110D     | Kommando 0x010D – Feldbus-Info lesen                           |
| 0x1110     | Kommando 0x0110 - Target-Visualisierung an <mark>zeigen</mark> |

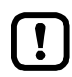

Systemkommandos nur mit dem Eingangsparameter uTarget = 0 ausführen!

!

Detaillierte Informationen zu den azyklischen Datensätzen und der Kommandoschnittstelle enthält die Ergänzung zum Gerätehandbuch des AS-i Gateway AC14 ( $\rightarrow$  Übersicht: Anwender-Dokumentation für AS-i Gateway AC14 ( $\rightarrow$  S. <u>5</u>)).

#### Tabelle: AS-i Master-Kommandos

0x1026

0x1027

0x1040

0x1041

0x1042

0x1043

Kommando 0x0026 - CTT2 Vendor Specific Read

Kommando 0x0027 - CTT2 Vendor Specific Write

Kommando 0x0040 - CTT2 Device Group Read

Kommando 0x0041 - CTT2 Device Group Write

Kommando 0x0042 - CTT2 Vendor Specific Selective Read from Buffer

Kommando 0x0043 - CTT2 Vendor Specific Selective Write from Buffer

|            | 170                                                                                 |
|------------|-------------------------------------------------------------------------------------|
| uCommandID | Beschreibung / korrespondierendes Kommando                                          |
| 0x0002     | DS2 – Digitale Slave-Eingänge und Masterflags                                       |
| 0x0003     | DS3 – Analoge Eingänge der Slaves 1(A)15(B)                                         |
| 0x0004     | DS4 – Analoge Eingänge der Slaves 16(A)31(B)                                        |
| 0x0005     | DS5 – Digitale Slave-Ausgänge                                                       |
| 0x0006     | DS6 – Analoge Ausgänge der Slaves 1(A)15(B)                                         |
| 0x0007     | DS7 – Analoge Ausgänge der Slaves 16(A)31(B)                                        |
| 0x0008     | DS8 – Statusflags der analogen Ausgänge der Slaves 131                              |
| 0x0009     | DS9 – Slave-Listen LAS, LDS, LPF, LCE                                               |
| 0x000A     | DS10 – Slave-Liste LPS                                                              |
| 0x000B     | DS11 – Aktuelle Konfigurationsdaten (CDI)                                           |
| 0x000C     | DS12 – Projektierte Konfigurationsdaten (PCD)                                       |
| 0x000D     | DS13 – Abbild der Eingangsparameter der Slaves (PI)                                 |
| 0x000E     | DS14 – Abbild der Ausgangsparameter der Slaves (PP)                                 |
| 0x000F     | DS15 – Slave-Fehlerzähler, Konfigurations-Fehlerzähler, AS-i Zykluszähler           |
| 0x0011     | DS17 – AS-i Master: Fehlerlisten LCEMS, LCEAS, LDAE                                 |
| 0x1001     | Kommando 0x0001 – AS-i Slave-Parameter ändern                                       |
| 0x1003     | Kommando 0x0003 – Aktuelles AS-i Netz projektieren                                  |
| 0x1004     | Kommando 0x0004 – LPS ändern                                                        |
| 0x1005     | Kommando 0x0005 – Betriebsmodus des AS-i Masters ändern                             |
| 0x1006     | Kommando 0x0006 – AS-i Slave-Adresse ändern                                         |
| 0x1007     | Kommando 0x0007 – Autoadress-Modus des AS-i Masters einstellen                      |
| 0x1009     | Kommando 0x0009 – Extended ID1 im AS-i Slave ändern                                 |
| 0x100A     | Kommando 0x000A – PCD ändern                                                        |
| 0x100D     | Kommando 0x000D – AS-i Master Versorgungsspannung, Symmetrie, Erdschluss            |
| 0x1015     | Kommando 0x0015 – ID-String eines AS-i Profils (S-7.4) lesen                        |
| 0x101A     | Kommando 0x001A – AS-i Master-Info lesen                                            |
| 0x101C     | Kommando 0x001C – Slave-Reset beim Übergang in den geschützten Betrieb deaktivieren |
| 0x1021     | Kommando 0x0021 – Diagnose-String eines AS-i Slave (S-7.4) lesen                    |
| 0x1022     | Kommando 0x0022 – Parameter-String eines AS-i Slave (S-7.4) lesen                   |
| 0x1023     | Kommando 0x0023 – Parameter-String eines AS-i Slave (S-7.4) schreiben               |
| 0x1024     | Kommando 0x0024 – CTT2 Standard Read                                                |
| 0x1025     | Kommando 0x0025 – CTT2 Standard Write                                               |

17054

| uCommandID | Beschreibung / korrespondierendes Kommando                      |
|------------|-----------------------------------------------------------------|
| 0x1044     | Kommando 0x0044 – CTT2 Vendor Specific Selective Read           |
| 0x1045     | Kommando 0x0045 – CTT2 Vendor Specific Selective Write          |
| 0x1046     | Kommando 0x0046 – CTT2 Device Group Selective Read              |
| 0x1047     | Kommando 0x0047 – CTT2 Device Group Selective Write             |
| 0x1049     | Kommando 0x0049 – CTT2 Vendor Specific Exchange                 |
| 0x104A     | Kommando 0x004A – CTT2 Device Group Exchange                    |
| 0x104B     | Kommando 0x004B – CTT2 Device Group Selective Read from Buffer  |
| 0x104C     | Kommando 0x004C – CTT2 Device Group Selective Write from Buffer |
| 0x1050     | Kommando 0x0050 – AS-i Master-Einstellungen setzen              |
| 0x1051     | Kommando 0x0051 – Fehlerzähler zurücksetzen                     |

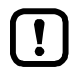

AS-i Master-Kommandos nur mit dem Eingangsparameter uTarget = 1 oder 2 ausführen!

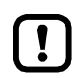

Detaillierte Informationen zu den azyklischen Datensätzen und der Kommandoschnittstelle enthält die Ergänzung zum Gerätehandbuch des AS-i Gateway AC14 ( $\rightarrow$  Übersicht: Anwender-Dokumentation für AS-i Gateway AC14 ( $\rightarrow$  S. <u>5</u>)).

## Ausgangsparameter

|            |          |                                                                              |                                      | 15897                                                                                         |
|------------|----------|------------------------------------------------------------------------------|--------------------------------------|-----------------------------------------------------------------------------------------------|
| Parameter  | Datentyp | Bedeutung                                                                    | Mögliche V                           | Verte                                                                                         |
| uCount     | WORD     | Anzahl der gültigen Bytes in pDataOut<br>(uCount ≤ uSizeOut)                 | ganzzahlige<br>Hexadezim             | er Wert in<br>al-Darstellung                                                                  |
| xReady     | BOOL     | Signal zeigt an, ob die Ausführung des FB abgeschlossen ist.                 | FALSE                                | FB ist inaktiv oder wird<br>ausgeführt.                                                       |
|            |          |                                                                              | TRUE                                 | FB-Ausführung ist beendet.                                                                    |
| xError     | BOOL     | Signal zeigt an, ob während der<br>FB-Ausführung Fehler aufgetreten<br>sind. | FALSE                                | FB ist deaktiviert oder wird<br>gerade ausgeführt oder<br>FB-Ausführung verlief<br>fehlerlos. |
|            |          |                                                                              | TRUE                                 | Bei der Ausführung des FB ist<br>ein Fehler aufgetreten.                                      |
| uErrorCode | WORD     | Fehler-Code des ausgeführten<br>Kommandos                                    | Kommando<br>korrespondi<br>ODER: → L | -Fehlercode des<br>jerenden Kommando-Kanals<br>iste unten (Diagnose-Codes)                    |

#### Diagnose-Codes:

- 0x0F01 Unbekannter Fehler
- 0x0F02 Unbekanntes/Ungültiges Ziel
- 0x0F03 Unbekannte Kommando-ID
- 0x0F04 Ungültige Parameter
- Ox0F05 Zeitüberschreitung bei Abarbeitung (Timeout)

#### Beispiel: Spracheinstellung des Geräts ändern

Aufgabe: Mit dem FB ACnnnn\_SysCmd die Sprache der grafischen Benutzeroberfläche des Geräts auf "Spanisch" setzen.

Befehlstyp: Kommando-Anforderungs-Kanal

#### Eingangsparameter des FB:

| Parameter  | Wert     | Erklärung                                                                                                    |
|------------|----------|----------------------------------------------------------------------------------------------------|
| uCommandID | 0x1103   | Korrespondierendes Kommando: $\rightarrow$ Kommando 0x0103 – Bediensprache umschalten ( $\rightarrow$ Ergänzung Gerätehandbuch) |
| uTarget    | 0        | System-Kommando                                                                                                    |
| pDataIn    | arDataIn | <ul> <li>Variable vom Datentyp Array of Words</li> <li>arDataln enthält die Kommandoparameter</li> </ul>                        |
| uSizeIn    | 0x0001   | arDataIn besteht nur aus 1 Zeile, da Wort 1 und 2 sowie 4 bis 120 des Kommando-Anforderungskanals unberücksichtigt bleiben.     |
| pDataOut   |          | irrelevant, da Kommando-An <mark>forderungs-Kanal</mark>                                                                        |
| uSizeOut   |          | irrelevant, da Kommando-Anforderungs-Kanal                                                                                      |

#### Inhalt von arDataln:

| Wort-Nr. | Inhalt | Erklärung |
|----------|--------|-----------|
| 1        | 0x4553 | Spanisch  |

130

### Beispiel: Datum / Uhrzeit / NTP-Einstellungen lesen

Aufgabe: Mit dem FB ACnnnn\_SysCmd die aktuelle Systemzeit und die NTP-Einstellungen lesen. Befehlstyp: Kommando-Anwort-Kanal

#### Eingangsparameter des FB:

| Parameter  | Wert      | Erklärung                                                                                                    |
|------------|-----------|----------------------------------------------------------------------------------------------------|
| uCommandID | 0x110B    | Korrespondierendes Kommando.<br>$\rightarrow$ Kommando 0x010B – Datum / Uhrzeit / NTP-Einstellungen lesen ( $\rightarrow$ Ergänzung Gerätehandbuch) |
| uTarget    | 0         | System-Kommando                                                                                                    |
| pDataIn    |           | irrelevant, da Kommando-Antwort-Kanal                                                                                                    |
| uSizeIn    |           | irrelevant, da Kommando-Antwort-Kanal                                                                                                    |
| pDataOut   | arDataOut | Variable vom Datentyp Array of Words     enthält die Rückgabewerte des Antwort-Kanals                                                               |
| uSizeOut   | 0x0007    | Array besteht aus 7 Zeilen, d <mark>a der Antwort-Kanal</mark> 7 Worte zurückgibt (Worte 5 11).                                                     |

#### Inhalt von arDataOut:

| Wort-Nr. | Inhalt     |            |
|----------|------------|------------|
| 1        | Monat      | Tag        |
| 2        | Jahr       | Jahr       |
| 3        | Minuten    | Stunden    |
| 4        | reserviert | Sekunden   |
| 5        | NTP-Offset | NTP-Status |
| 6 7      | IP-Adresse | NTP-Server |

### Beispiel: LCEMS, LCEAS und LDAE von AS-i Master 2 lesen

Aufgabe: Mit dem FB ACnnnn\_SysCmd die Fehlerlisten LCEMS, LCEAS und LDAE des AS-i Master 2 lesen.

Befehlstyp: Azyklischer Datensatz

#### Eingangsparameter des FB:

| Parameter  | Wert      | Erklärung                                                                                                    |
|------------|-----------|----------------------------------------------------------------------------------------------------|
| uCommandID | 0x0011    | Korrespondierender azyklischer Datensatz: $\rightarrow$ DS17 – AS-i Master: Fehlerlisten LCEMS, LCEAS, LDAE ( $\rightarrow$ Ergänzung Gerätehandbuch) |
| uTarget    | 1         | Master-Kommando (1 = AS-i Master 2))                                                                                                    |
| pDataIn    |           | irrelevant                                                                                                    |
| uSizeIn    |           | irrelevant                                                                                                    |
| pDataOut   | arDataOut | <ul> <li>Variable vom Datentyp Array of Words</li> <li>enthält die Rückgabewerte</li> </ul>                                                           |
| uSizeOut   | 0x000C    | Array besteht aus 12 Zeilen, da der Datensatz DS17 genau 12 Worte umfasst                                                                             |

#### Inhalt von arDataOut:

| Wort-Nr. | Inhalt                                                      |
|----------|-------------------------------------------------------------|
| 1 4      | LCEMS (Liste der Konfigurationsfehler - Fehlende Slaves)    |
| 5 8      | LCEAS (Liste der Konfigurationsfehler - Zusätzliche Slaves) |
| 9 12     | LDAE (Liste der Doppeladressfehler)                         |

#### Index 10

### Α

| ACanan SycCmd 125                                                    |
|----------------------------------------------------------------------|
| Alloemeine Sicherheitshinweise 7                                     |
| Angloge Ausgangsdaten 32                                             |
| Analoge Rusgangsuaten                                                |
| Änderungsbistorio                                                    |
| Anderungsnistone                                                     |
| Annang                                                               |
| Anwendung auf Gerat laden                                            |
| Anwendung rucksetzen (kait)                                          |
| Anwendung rucksetzen (Urspung)                                       |
| Anwendung rucksetzen (warm)                                          |
| Anwendungsprogramm vom Gerät löschen                                 |
| AS-i Master konfigurieren                                            |
| AS-i Netzwerk verwalten                                              |
| AS-i Slaves konfigurieren                                            |
| ASI_ADDRESS_MODE (ENUM)115                                           |
| ASI_ANA_IO (STRUCT)121                                               |
| ASI_ANALOG_IN (STRUCT)121                                            |
| ASI_ANALOG_IN_FLAGS (STRUCT)122                                      |
| ASI_ANALOG_OUT (STRUCT)122                                           |
| ASI_ANALOG_OUT_FLAGS (STRUCT)123                                     |
| ASI_BIN_IN (STRUCT)120                                               |
| ASI_BIN_IO (STRUCT)120                                               |
| ASI_BIN_OUT (STRUCT)120                                              |
| ASI_DATA (STRUCT)117                                                 |
| ASI_MASTER (ENUM)115                                                 |
| ASI_MASTER_MODE (ENUM)115                                            |
| ASI_NET (STRUCT)120                                                  |
| ASI_SLAVE (ENUM)                                                     |
| ASI_SLAVE_TYP (ENUM)116                                              |
| Auf Ein- und Ausgangsdaten zugreifen27                               |
| Aufzählungstypen (ENUM)115                                           |
| Aufzählungstypen und komplexe Variablen                              |
| Ausgangsdaten der AS-i Slaves                                        |
| Ausgangsparameter62, 65, 67, 69, 71, 73, 75, 77, 79, 81, 83, 85, 87, |
| 89, 91, 93, 95, 97, 99, 101, 103, 105, 107, 110, 112, 114, 129       |

### В

| Beispiel                                                                                                    |    |
|----------------------------------------------------------------------------------------------------|----|
| Datum / Uhrzeit / NTP-Einstellungen lesen                                                                                       | 51 |
| LCEMS, LCEAS und LDAE von AS-i Master 2 lesen                                                                                   | 2  |
| Spracheinstellung des Geräts ändern13                                                                                           | 60 |
| Beschreibung. 61, 64, 66, 68, 70, 72, 74, 76, 78, 80, 82, 84, 86, 88, 90 92, 94, 96, 98, 100, 102, 104, 106, 109, 111, 113, 125 | ), |
| Betrieb4                                                                                                    | 7  |
| Betriebsmodus der SPS5                                                                                                    | 2  |
| Betriebszustände der SPS5                                                                                                    | 2  |
| Bibliothek ACnnnn_SYS_CMD.library12                                                                                             | 4  |
| Bibliothek ACnnnn_Utils.library                                                                                                 | 9  |
| Boot-Applikation per SD-Karte löschen5                                                                                          | 1  |
| c                                                                                                    |    |

| CODESYS Development System installieren1 | 1 |
|------------------------------------------|---|
| CODESYS-Dokumentation nutzen             | 9 |
| CODESYS-Projekt auf Gerät übertragen44   | 8 |
| CODESYS-Projekt erstellen                | 6 |

| CODESYS-SPS aktivieren          | <br>49 |
|---------------------------------|--------|
| D                               |        |
| Digitale Ausgangsdaten          | 32     |
| Digitale Ein- und Ausgangsdaten | 30     |

### Е

| E                                                                                                    |     |
|----------------------------------------------------------------------------------------------------|-----|
| Eigenschaften der Target-Visualisierung ändern                                                                                       | .44 |
| Eigenschaften der Web-Visualisierung ändern                                                                                          | .43 |
| Ein- und Ausgangsdaten der Feldbus-Schnittstelle                                                                                     | .31 |
| Eingangsparameter61, 64, 66, 68, 70, 72, 74, 76, 78, 80, 82, 84, 86, 4<br>90, 92, 94, 96, 98, 100, 102, 104, 106, 109, 111, 113, 125 | 88, |
| Ethernet-Schnittstelle konfigurieren                                                                                                 | .22 |

### F

| FB mit einmaliger Ausführung       | 33 |
|------------------------------------|----|
| FB mit zyklischer Ausführung       | 34 |
| Feldbus-Daten                      | 31 |
| Feldbus-Stack hinzufügen           | 23 |
| Funktionen des ifm-Packages nutzen |    |

# G

| Get_ASi_Data               |             |
|----------------------------|-------------|
| Get_ASi_PHY_Dat            | 6           |
| Get_CDI                    |             |
| Get_FieldbusInfo           |             |
| Get_InputParameter         | 84          |
| Get_LAS                    | 64          |
| Get_LCE                    |             |
| Get_LCEAS                  |             |
| Get_LCEMS                  |             |
| Get_LDAE                   |             |
| Get_LDS                    |             |
| Get_LPF                    |             |
| Get_LPS                    | 68          |
| Get_OutputParameter        |             |
| Get_PCD                    |             |
| Gültigkeit der Schnittstel | len-Daten28 |
| -                          |             |

### Н

| Hardware                 | 9  |
|--------------------------|----|
| Haupt-Task konfigurieren | 45 |

### L

| ifm AS-i Package                                              | 12  |
|---------------------------------------------------------------|-----|
| ifm weltweit • ifm worldwide • ifm à l'échelle internationale | 135 |
| ifm-Package aktualisieren                                     | 13  |
| ifm-Package deinstallieren                                    | 14  |
| ifm-Package installieren                                      | 13  |
| Installation                                                  | 11  |

### Κ

| Kommandos an System und AS-i Master senden | 39  |
|--------------------------------------------|-----|
| Kommunikationspfad der SPS setzen          | 20  |
| Komplexe Variablen (STRUCT)                | 117 |
| Komplexe Variablen nutzen                  | 36  |
| Komponenten des ifm-Packages               | 12  |
| Konfigurationsdaten der Slaves lesen       | 38  |

### L

| Lizensierung | <br>10 |
|--------------|--------|
|              |        |

### Μ

|--|

### Ν

| 17 |
|----|
| 7  |
|    |

### 0

| Objekte einer SPS-Anwendung24 | 4  |
|-------------------------------|----|
| objecte einer of o-Anwendung  | Τ. |

### Ρ

## Q

| QuickSetupASi_Maste | r | 11 | 1 |  |
|---------------------|---|----|---|--|
|---------------------|---|----|---|--|

### R

| Rechtliche Hinweise        | 4 |
|----------------------------|---|
| Remanente Variablen nutzen |   |
| Reset                      |   |
|                            |   |

# S

| •                                          |     |  |
|--------------------------------------------|-----|--|
| Schnelleinstieg                            | 15  |  |
| Set_AddressMode                            | 88  |  |
| Set_ASi_Config                             | 90  |  |
| Set_LPS                                    | 92  |  |
| Set_Mode                                   | 94  |  |
| Set_PCD                                    | 96  |  |
| Set_ProjectAll                             | 98  |  |
| Set_SlaveAddress                           | 100 |  |
| Set_SlaveExtendedID1                       | 102 |  |
| Set_SlaveParameter                         | 104 |  |
| Set_TimeDate                               | 113 |  |
| Sicherheitshinweise                        | 7   |  |
| Slave-Listen lesen                         | 37  |  |
| Software                                   | 9   |  |
| SPS konfigurieren                          | 21  |  |
| SPS-Anwendung erstellen                    | 25  |  |
| SPS-Applikation starten                    | 53  |  |
| SPS-Applikation stoppen                    | 53  |  |
| SPS-Applikation testen                     | 46  |  |
| Status der Spannungsversorgung lesen       | 38  |  |
| Steuerinterface der ifm-Funktionsbausteine | 33  |  |
| System konfigurieren                       | 35  |  |
| Systemkonfiguration                        | 21  |  |
| Systemvoraussetzungen                      | 9   |  |
| Systemzeit des Geräts ändern               | 26  |  |

## Т

| Tabelle                        |     |
|--------------------------------|-----|
| AS-i Master-Kommandos          | 127 |
| Systemkommandos                | 126 |
| Farget-Visualisierung anzeigen | 57  |
| Fask-Abarbeitung konfigurieren | 45  |
|                                |     |

### U

| Übersicht                                    |     |
|----------------------------------------------|-----|
| Anwender-Dokumentation für AS-i Gateway AC14 | 5   |
| AS-i Funktionen (FB_ASi)                     | 60  |
| CODESYS-Dokumentation von 3S                 | 6   |
| Projektstruktur mit AS-i Gateway AC14        | 18  |
| System-Funktionen (FB_System)                | 108 |
| Unterstützte Programmiersprachen             | 26  |
| Unterstützte Reset-Varianten                 | 54  |
| Unterstützte Visualisierungstypen            | 40  |

#### V

| Verfügbare Feldbus-Stacks                  | 22 |
|--------------------------------------------|----|
| Verwendete Symbole und Formatierungen      | 5  |
| Verwendete Warnhinweise                    | 8  |
| Visualisierung erstellen                   | 42 |
| Visualisierung konfigurieren               | 43 |
| Visualisierung zu einem Projekt hinzufügen | 41 |
| Visualisierungen nutzen                    | 40 |
| Visualisierung-Task konfigurieren          | 45 |
| Vorbemerkung                               | 4  |
|                                            |    |

# W

| Web-Visualisierung anzeigen56 |
|-------------------------------|
|-------------------------------|

# Ζ

| 52 |
|----|
| 52 |
| 4  |
| 53 |
|    |

ifm weltweit • ifm worldwide • ifm à l'échelle internationale

Stand: 2017-12-18

|                                                                          | ifm electronic gmbh • Friedrichstraße 1 • 45128 Essen                                        |  |
|--------------------------------------------------------------------------|----------------------------------------------------------------------------------------------|--|
|                                                                          | www.ifm.com • E-Mail: info@ifm.com                                                           |  |
| Service-Hotline: 0800 16 16 16 4 (nur Deutschland, MoFr, 07.0018.00 Uhr) |                                                                                              |  |
| Ifm Niederlassungen • Sales oπices • Agences                             |                                                                                              |  |
| D                                                                        | Niederlassung Nord • 31135 Hildesheim • Tel. 05121 /66/-0                                    |  |
|                                                                          | Niederlassung West • 45128 Essen • Tel. 0201 36475 -0                                        |  |
|                                                                          | Niederlassung Nitte-West • 58511 Ludenscheid • Tel. 02351 4301-0                             |  |
|                                                                          | Niederlassung Sud-west • 64646 Heppenneim • Tei. 06252 / 905-0                               |  |
|                                                                          | Niederlassung Bauern - 92179 Duchhoim - Tel. 090 90001 0                                     |  |
|                                                                          | Niederlassung Dayerri • 02170 Puchneim • Tel. 009 00091-0                                    |  |
|                                                                          |                                                                                              |  |
| AE                                                                       | ifm electronic FZC • Saif Zone, Sharjah • Tel. +971- 6-5573601                               |  |
| AR                                                                       | ifm electronic s.r.l. • 1107 Buenos Aires • Tel. +54 11 5353-3436                            |  |
| AT                                                                       | ifm electronic gmbh • 1120 Wien • Tel. +43 / 1 / 617 45 00                                   |  |
| AU                                                                       | ifm efector pty ltd. • Mulgrave Vic 3170 • Tel. +61 1300 365 088                             |  |
| BE                                                                       | ifm electronic n.v./s.a. • 1731 Zellik • Tel. +32 2 481 0220                                 |  |
| BG                                                                       | ifm electronic eood • 1202 Sofia • Tel. +359 2 807 59 69                                     |  |
| BR                                                                       | ifm electronic Ltda. • 03337-000 Sao Paulo / SP • Tel. <mark>+55-11-2672-17</mark> 30        |  |
| CA                                                                       | ifm efector Canada inc. • Mississauga, ON L5N 2X7 • Tel. +1 855-436-2262                     |  |
| СН                                                                       | ifm electronic ag • 4624 Härkingen • Tel. +41 / 800 88 80 33                                 |  |
| CL                                                                       | ifm electronic SpA • Oficina 5041 Comuna de Conchalí • Tel. +56-2-32239282                   |  |
| CN                                                                       | ifm electronic (Shanghai) Co. Ltd. • 201203 Shanghai • Tel. +86 21 3813 4800                 |  |
| CZ                                                                       | itm electronic, spol. s.r.o. • 140 00 Praha 4 • Tel. +420 267 990 211                        |  |
| DK                                                                       | ifm electronic a/s • 2605 Brøndby • Tel. +45 70 20 11 08                                     |  |
| ES                                                                       | ifm electronic s.a. • 08820 El Prat de Llobregat • Tel. +34 93 479 30 80                     |  |
| FI                                                                       | ifm electronic oy • 00440 Helsinki • Tel . +358 /5 329 5000                                  |  |
| FR                                                                       | im electronic s.a. • 93192 Noisy-le-Grand Cedex • Tel. +33 0820 22 30 01                     |  |
| GB                                                                       | im electronic Ltd. • Hampton, Middlesex TW12 2HD • Tel. +44 / 20 / 8213 0000                 |  |
| GR                                                                       | im electronic monoprosopi E.P.E. • 15125 Amaroussio • Tel. +30 210 61 800 90                 |  |
|                                                                          | iff electronic India Drivate Limited • Kelbanur, $416234 \bullet$ Tel. +01 / 231 / 267 27 70 |  |
|                                                                          | ifm electronic (Ireland) Ltd. • Dublin 22 • Tel. +353 / 1 / /61 32 00                        |  |
|                                                                          | ifm electronic s r I • 20864 Agrate Brianza (MB) • Tel +39 30-6800082                        |  |
| .IP                                                                      | efector co. ltd. • Chiha-shi. Chiha 261-7118 • Tel. +81.043-299-2070                         |  |
| KR                                                                       | ifm electronic Ltd • 04420 Seoul • Tel. +82 2-790-5610                                       |  |
| MX                                                                       | ifm efector S. de R.L. de C.V. • San Pedro Garza Garcia. N.L. 66269 • Tel. +52-81-8040-3535  |  |
| MY                                                                       | ifm electronic Pte. Ltd • 47100 Puchong, Selangor • Tel. +603 8066 9853                      |  |
| NA                                                                       | ifm elctronic (pty) Ltd • 25 Dr. W. Kulz Street Windhoek • Tel. +264 61 300984               |  |
| NL                                                                       | ifm electronic b.v. • 3843 GA Harderwijk • Tel. +31 341-438 438                              |  |
| NZ                                                                       | ifm efector pty ltd • 930 Great South Road Penrose, Auckland • Tel. +64 / 95 79 69 91        |  |
| PL                                                                       | ifm electronic sp. z o.o. • 40-106 Katowice • Tel. +48 32 70 56 400                          |  |
| PT                                                                       | ifm electronic s.a. • 4410-137 São Félix da Marinha • Tel. +351 223 71 71 08                 |  |
| RO                                                                       | ifm electronic s.r.l • Sibiu 557260 • Tel. +40 269 224 550                                   |  |
| RU                                                                       | ifm electronic • 105318 Moscow • Tel. +7 495 921-44-14                                       |  |
| SG                                                                       | ifm electronic Pte Ltd • 609 916 Singapore • Tel. +65 6562 8661                              |  |
| SK                                                                       | ifm electronic s.r.o. • 831 06 Bratislava • Tel. +421 244 872 329                            |  |
| SE                                                                       | ifm electronic ab • 412 50 Göteborg • Tel. +46 31-750 23 00                                  |  |
| TR                                                                       | ifm electronic Ltd. Sti. • 34381 Sisli, Istanbul • Tel. +90 212 210 50 80                    |  |
| IW                                                                       | Itm electronic • Kaohsiung City, 806, Taiwan R.O.C. • Tel. +886 7 3357778                    |  |
| UA                                                                       | I UV ITTT ELECTRONIC • U266U KIEW • I EL +380 44 501-85-43                                   |  |
| 05                                                                       | IIIII elector IIIC. • Malvern, PA 19355 • Tel. +1 800-441-8246                               |  |
|                                                                          | im electronic vietnam Co., Ltd. • / 00000 Ho Chi Minh City • 1el. +84-28-2253.6/15           |  |
| ĽA                                                                       |                                                                                              |  |
|                                                                          | Technische Anderungen behalten wir uns ohne vorherige Ankündigung vor.                       |  |

We reserve the right to make technical alterations without prior notice. Nous nous réservons le droit de modifier les données techniques sans préavis.